# **CUCILync Installation and Configuration**

# Document ID: 113356

# Contents

Introduction **Prerequisites** Requirements Components Used Conventions **Cisco UC Integration for Microsoft Lync** Configure Network Diagram Install Active Directory Server Active Directory Domain Services Installation Wizard Create Users Inside Active Directory Create DNS Entries for Servers and Clients Certificate Authority Install Install Exchange 2010 Install Exchange **Exchange Certificate Install** Create Mailbox Users in Exchange LYNC SERVER 2010 INSTALL Install Lync Pre-Requisites Add Users in Lync Install Lync on Client PC Install Lync 2010 Client CUCI-LYNC configuration **CUCM** Configuration UC Integration for Microsoft Lync Installation Install Cisco UC Integration TM for Microsoft Lync **Related Information** 

# Introduction

This document provides step-by-step installations and integrations of CUCILync with Microsoft Lync 2010 and Cisco Unified Communication Manager.

**Note:** The document covers steps that are required to install AD, Exchange and Lync in the lab and does not cover CUCM, Cisco Unity Connection.

# Prerequisites

## Requirements

For staged approach to the Standard Edition Lync deployment, this is the minimum configuration required to run Lync. The initial Standard Edition topology deployment described in this document includes these environment and components:

• A single forest, single domain Active Directory structure.

- A single domain controller with Domain Name System (DNS) and an Enterprise Root certification authority (CA)
- Exchange

# **Components Used**

The information in this document is based on these software and hardware versions:

- Active Directory Server
- Exchange Server
- Lync 2010 Server
- Cisco Unified Communication Manager (CUCM) 8.5
- PC Client Machine

Note: VMWare for AD, Exchange and Lync.

The information in this document was created from the devices in a specific lab environment. All of the devices used in this document started with a cleared (default) configuration. If your network is live, make sure that you understand the potential impact of any command.

# Conventions

Refer to the Cisco Technical Tips Conventions for more information on document conventions.

# **Cisco UC Integration for Microsoft Lync**

Microsoft Lync Server 2010 communications server offers instant messaging (IM), presence, conferencing, and telephony solutions that can support enterprise–level collaboration requirements.

Cisco Unified Communication Integration (CUCI) for Microsoft Lync is a desktop integration that provides access to Cisco Unified Communications for Microsoft Lync. The solution extends the presence and instant messaging (IM) capabilities of Microsoft Lync by providing access to a broad set of Cisco Unified Communications capabilities, which includes softphone standards–based video, unified messaging, audio, video and web conferencing, desk–phone control, and phone presence.

Cisco UC Integration for Microsoft Lync is tightly integrated with Microsoft Lync to deliver a consistent and compelling user experience while providing the benefits of increased employee productivity and collaboration, reduced infrastructure complexity, and a lower total cost of ownership (TCO).

# Configure

These are the pre-requisites for CUCILYNC integration.

- 1. After the installation of Pre-requisites install Active Directory (AD)
- 2. Create Users inside Active Directory
- 3. Activate DNS and add DNS entries for Servers and Clients
- 4. Activate Certificate Authority (CA) Services on the same server
- 5. After installing Pre-requisites install Exchange
- 6. Create Mailbox
- 7. Verify email exchange through Outlook
- 8. After the installation of Pre-requisites install Microsoft Lync 2010 server
- 9. Verify IM & Presence with native Lync 2010 client

10. Install Lync 2010 Clients on PC.

11. Install Outlook 2010 and configure user Mailbox

# **Network Diagram**

This document uses this network setup:

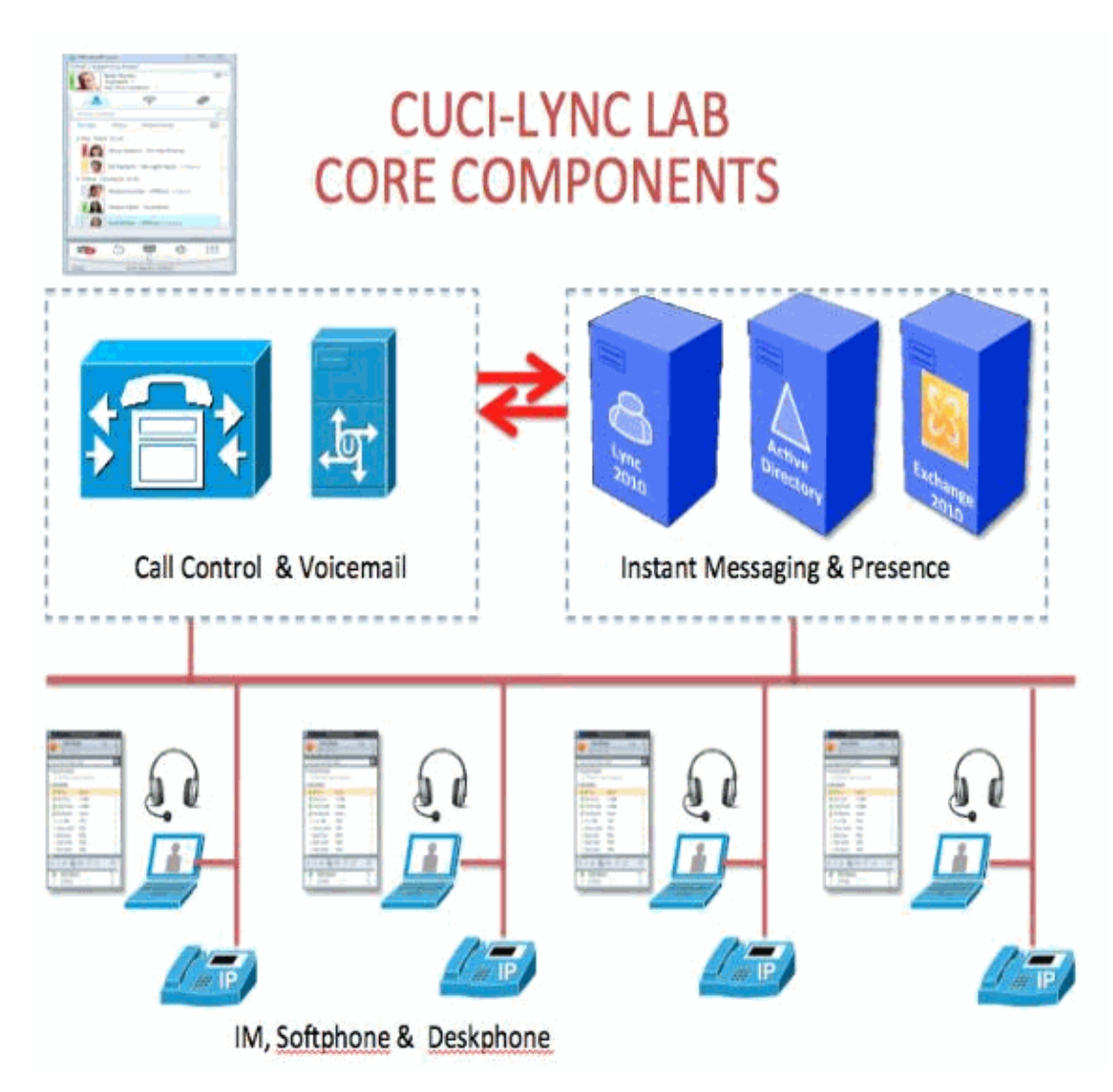

# **Install Active Directory Server**

Install Active Directory Domain Services (AD DS) on a member server that runs Windows Server 2008 R2 with the Active Directory Domain Services Installation Wizard (Dcpromo.exe).

The member server should be located in the forest root domain. After you install AD DS successfully, the member server becomes a domain controller.

You can install AD DS with the Windows user interface (UI). The Windows UI provides two wizards that guide you through the installation process for AD DS. One wizard is the Add Roles Wizard, which you can access in Server Manager. The second wizard is the Active Directory Domain Services Installation Wizard (Dcpromo.exe). Complete these steps for installation.

1. Disable IPv6 with these steps:

• Uncheck it on the network adapter in order to disable IPv6.

| integration integration                                      | 00 MT Network Conne                          | zetion                                 |
|--------------------------------------------------------------|----------------------------------------------|----------------------------------------|
|                                                              |                                              | Configure                              |
| his connection uses t                                        | he following items:                          |                                        |
| Internet Proto                                               | a all designed A LTICT ALL                   |                                        |
| <ul> <li>✓ Link-Layer To</li> <li>✓ Link-Layer To</li> </ul> | pology Discovery Map<br>pology Discovery Res | 74)<br>per 1/0: Driver<br>ponder       |
| Install                                                      | Discovery Map<br>pology Discovery Res        | per 1/0 Driver<br>ponder<br>Properties |

♦ In order to add the DWORD to the registry, choose Run and type Regedit. Then choose HKEY\_LOCAL\_MACHINESYSTEM > CurrentControl > SetServices > Tcpip6 > Parameters > DisabledComponents and set the value to 0xFFFFFFFF.

| i stevstor<br>E - Januar Storft                                                                                                    | Ĩ | Marrie<br>M)(Cetault)<br>M)(DrazveDL0D | REG_SZ<br>REG_SINARY | Data<br>(value not set)<br>00 01 00 01 15 67 85 07 00 05 29 5 |
|----------------------------------------------------------------------------------------------------|---|----------------------------------------|----------------------|---------------------------------------------------------------|
| storvst<br>storvsp                                                                                                    |   | BisabledComponents                     | REG_DWORD            | 0/271111117 (4294967295)                                      |
| TR Serena m                                                                                                    |   |                                        |                      |                                                               |
| E TAPET                                                                                                    |   |                                        |                      |                                                               |
| 😟 - 🔔 TTC                                                                                                    |   |                                        |                      |                                                               |
| E Topic                                                                                                    |   |                                        |                      |                                                               |
| T T-1 Interes                                                                                                    |   |                                        |                      |                                                               |
| E Paramatare                                                                                                    |   |                                        |                      |                                                               |
| Wissock                                                                                                    |   |                                        |                      |                                                               |
| TOPIPOTONNEL                                                                                                    |   |                                        |                      |                                                               |
| Dill - Les Perpire eng                                                                                                    |   |                                        |                      |                                                               |
| TOPIPE                                                                                                    | 1 |                                        |                      |                                                               |
| ER- 📕 TOTOP                                                                                                    |   |                                        |                      |                                                               |
| (# - 🔔 Edx                                                                                                    |   |                                        |                      |                                                               |
| The second second |   |                                        |                      |                                                               |

2. Start the Server Manager and start the installation of the AD DS role. For that from Server Manager, Click Add Roles.

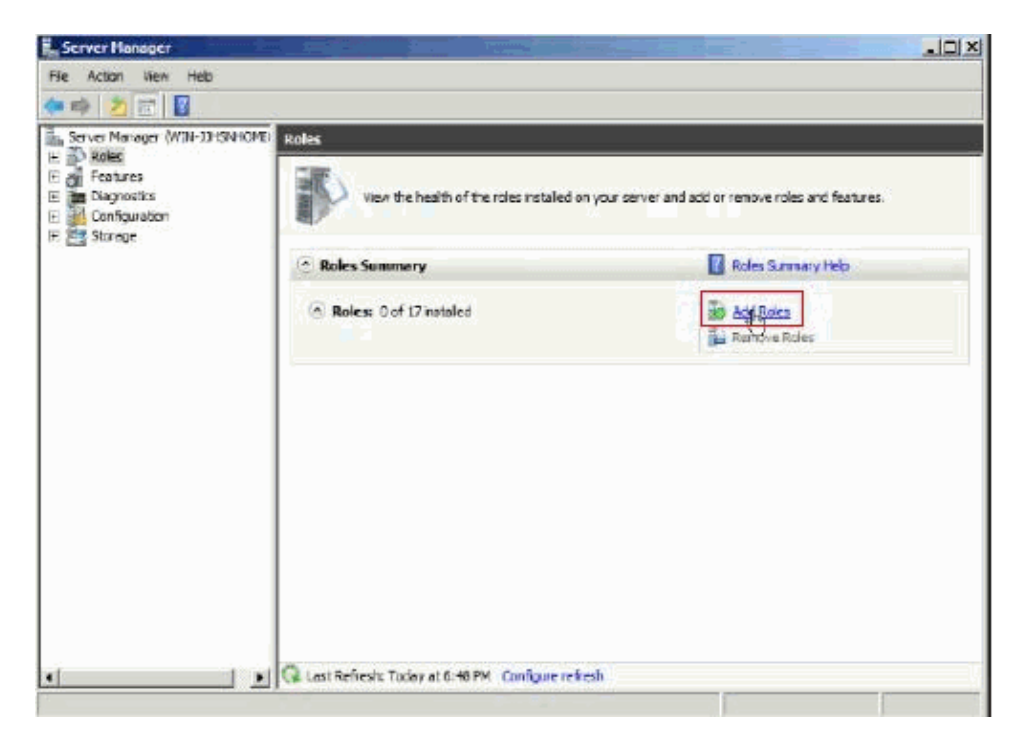

3. On the Add Roles wizard window, click Next.

| exre toubegn      | This woard heips you install roles on this server. You determine which roles to install based on the tasks you<br>want this server to perform, such as sharing documents or hosting a Web site. |
|-------------------|----------------------------------------------------------------------------------------------------|
| lanfirmation      | Before you continue, verify that:                                                                                                    |
| rogress<br>esuits | The Administrator account has a strong password     Network settings, such as static IP addresses, are configured     The latest security updates from Windows Update are installed             |
|                   | If you have to complete any of the preceding steps, cancel the wizard, complete the steps, and then run the<br>wizard again.                                                                    |
|                   | To continue, dick Next.                                                                                                    |
|                   |                                                                                                    |
|                   |                                                                                                    |
|                   |                                                                                                    |

4. Choose the Active Directory Domain Services Role.

| before You begin                                                         | Select one or more roles to instal on this server.                                                                                                    |   |                                                                                                    |
|--------------------------------------------------------------------------|----------------------------------------------------------------------------------------------------|---|----------------------------------------------------------------------------------------------------|
| Active Director y Domein Services<br>Confirmation<br>Program<br>Accounts | Active Directory Certificate Services Active Directory Pickerator Services Active Directory Rights Monagement Services Active Directory Rights Monagement Services Active Directory Rights Monagement Services Active Directory Rights Monagement Services Active Directory Rights Monagement Services Active Directory Rights Monagement Services Active Service Brain Service Brain Service Brain Address Services Web Server Update Services Windows Server Update Services | R | Artive Directory Dansin Services (A)<br>DS stores information about objects<br>on the activatic and makes this<br>information available to users and<br>network administrators. AD DS uses<br>duration controllers to give network<br>users access to permitted resources<br>anywhere on the network through a<br>single logion process. |

5. You are prompted to install the .*NET framework 3.5.1 features*. Choose Add Required Features and click Next.

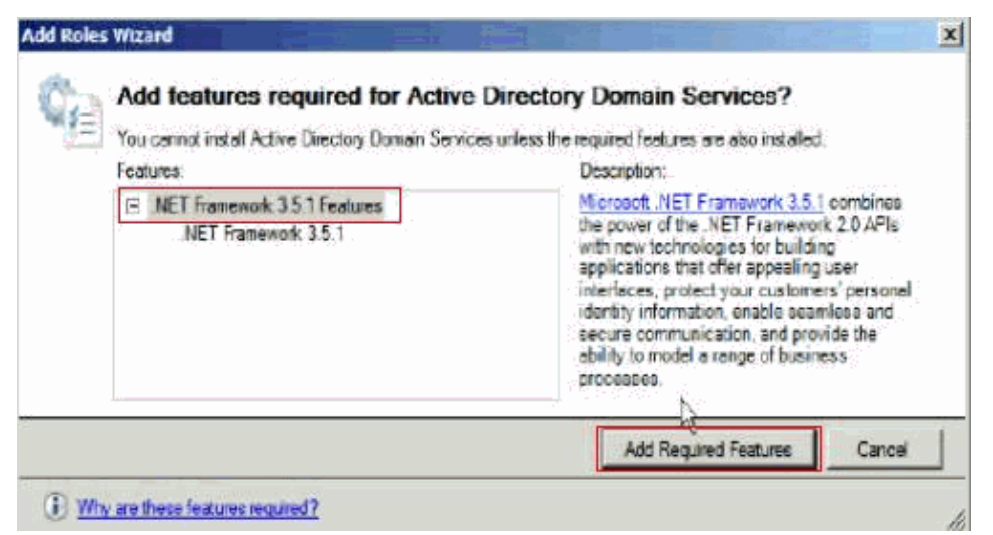

6. An introduction to Active Directory Domain Services appears with some points to note that you have to read. Then click **Next**.

| Before You Begin                                                | Introduction to Active Directory Domain Services                                                                                                    |
|-----------------------------------------------------------------|----------------------------------------------------------------------------------------------------|
| Server Roles<br>Active Directory Domain Service<br>Confirmation | Active Directory Donain Services (AD DS) stores information about users, computers, and other devices on the      network. AD DS helps administrators accurely manage this information and boiltates resource sharing and      collaboration between users. AD DS is also required frond instrumers expensioned applications such as Microsoft      Exchange Server and for other Windows Server technologies such as Group Policy. |
| Privaress.                                                      | Things to Note                                                                                                    |
| Repultz                                                         | To help ensure that users can still og on to the network in the case of a server cutage, instal a minimum plate domain controllers for a domain.                                                                                                    |
|                                                                 | <ol> <li>AD DS requires a DNS server to be installed on the network. IF you do not have a DNS server installed, you<br/>will be prompted to install the DNS Server role on this server.</li> </ol>                                                                                                    |
|                                                                 | () After you install the AD DS role, use the Active Directory Domain Services Installation Waard<br>(oppromotese) to make the server a fully functional domain controller.                                                                                                    |
|                                                                 | <ol> <li>Installing AD DS will also install the DFS Namespaces, DFS Replication, and File Replication services which<br/>are required by Directory Service.</li> </ol>                                                                                                    |
|                                                                 | Additional Information                                                                                                    |
|                                                                 | Oversex of AD DS                                                                                                    |
|                                                                 | Instaling AD 05                                                                                                    |
|                                                                 | Common Configurations for AD DS                                                                                                    |
|                                                                 |                                                                                                    |
|                                                                 |                                                                                                    |
|                                                                 |                                                                                                    |
|                                                                 |                                                                                                    |

7. Next is the confirmation and summary page of the role installation. Click Install.

| tefore You Begin<br>Jerver Rales<br>Active Directory Domain Services | To install the following roles, role services, or                                                                                                    | features, didi instal.                                  |
|----------------------------------------------------------------------|----------------------------------------------------------------------------------------------------|---------------------------------------------------------|
| Confirmation                                                         | (i) This server might need to be restarted                                                                                                    | after the installation completes.                       |
| Propess                                                              | Active Directory Domain Services                                                                                                    |                                                         |
| ALERA DE                                                             | (i) After you ratal the AD DS role, use<br>(deprore.exe) to make the server a<br><b>JAET Framework 3.5.1 Features</b><br><b>JAET Framework 3.5.1</b> | the Active Directory Doman Services Installation Wizard |
|                                                                      | Print, e stall, or save this information                                                                                                    |                                                         |

8. When the installation role finishes. Click on **Close**.

| afore You Begin                                                                                                    | The following roles, role services, or features are being installed:              |
|----------------------------------------------------------------------------------------------------|-----------------------------------------------------------------------------------|
| nver Roles<br>ctive Directory Domain Sarvices<br>politimation<br>opress<br>coulte                                                    | Active Directory Domain Services<br>NET Framework 3.5.1 Features                  |
|                                                                                                    | C Infeiding instelle for                                                          |
| Roles Witard                                                                                                    |                                                                                   |
| Roles Wixand<br>Installation Resi<br>fore You Begin<br>rver Roles                                                                    | ults The following roles, role services, or features were installed successfully: |
| Roles Wizant<br>Installation Reso<br>fore You Begin<br>rver Roles<br>two Directory Domain Services<br>offmacton                      | ults The following roles, role services, or features were installed successfully: |
| Roles Wizand<br>Installation Resi<br>fore You Begin<br>river Roles<br>two Chectory Domain Services<br>offmaction<br>agress           | ults The following roles, role services, or features were installed successfully: |
| Roles Wikani<br>Installation Reso<br>fore You Begin<br>rver Roles<br>two Director y Domain Services<br>infrancion<br>opress<br>suits | Interfolowing roles, role services, or features were installed successfully:      |

# Active Directory Domain Services Installation Wizard

Complete these steps in order to install Active Directory.

- 1. Choose **Start > Run** and type **dcpromo**.
- 2. On the window that appears, uncheck Use advanced mode installation and click Next.

|                                                                                                    | And the second second                                    |
|----------------------------------------------------------------------------------------------------|----------------------------------------------------------------------------------------------------|
| <u>I</u>                                                                                                    | Welcome to the Active Directory<br>Domain Services Installation<br>Wizard<br>This wizerd helps you instal Active Directory Domain<br>Services (AD DS) on this server, making the server an<br>Active Directory domain controller. To continue, click, Next.                                                                                                    |
|                                                                                                    | Use advanced mode installation     Learn more about the additional options that are                                                                                                    |
|                                                                                                    | available in advanced mode instellation                                                                                                    |
| ۵.<br>این                                                                                                    | More about Active Directory Demain Services                                                                                                    |
|                                                                                                    | < Back Next > Cance                                                                                                    |
|                                                                                                    | COSX NEX Card                                                                                                    |
|                                                                                                    |                                                                                                    |
| perating System (<br>Improved security<br>affect older version                                                                                                    | Compatibility<br>satings in Windows Server 2008 and Windows Server 2008 R2<br>ns of Windows                                                                                                    |
|                                                                                                    |                                                                                                    |
| Windows Serve<br>new more secure<br>compatible with<br>non-Microsoft. 5<br>when establish<br>"Windows Serve<br>uperations or as<br>2008 or "Windo                                                                                                    | ar 2008 and "Windows Server 2008 R2" domain controllers have a<br>re default for the security setting named "Allow cryptography algorithms<br>Windows NT 4.0." This setting prevents Microsoft Windows and<br>iMB "clients" from using weaker NT 4.0 style cryptography algorithms<br>ng security channel sessions against Windows Server 2008 or<br>wr 2008 R2" domain controllers. As a result of this new default,<br>splications that require a security channel serviced by Windows Server<br>was Server 2008 R2" domain controllers might fail.                                                                                                    |
| Windows Serve<br>new more secu<br>compatible with<br>non-Microsoft 5<br>when establishin<br>"Windows Serv<br>operations or as<br>2008 or "Windo<br>Platforms impac<br>SMB "dirents" is<br>stronger cryptog<br>Windows earlie<br>domain join ope<br>Deployment Ser                                                                                     | er 2008 and "Windows Server 2008 R2" domain controllers have a<br>re default for the security setting named "Allow cryptography algorithms<br>Windows NT 4.0." This aetting prevents Microsoft Windows and<br>IMB "clients" from using weaker NT 4.0 style cryptography algorithms<br>ng security channel seesions against Windows Server 2008 R2" domain controllers. As a result of this new default,<br>pplications that require a security channel serviced by Windows Server<br>was Server 2008 R2" domain controllers might feil.<br>Sted by this change include Windows NT 4.0, as well as non-Microsoft<br>and network-stached storage (NAS) devices that do not support<br>graphy algorithms. Some operations on clients running versions of<br>rithan Windows Vieta with Service Pack 1 are also impacted, including<br>rations performed by the Active Directory Migration Tool or Windows<br>ruices.                                                                                                    |
| Windows Serve<br>new more securic<br>compatible with<br>non-Microsoft S<br>when establishin<br>"Windows Serve<br>operations or ap<br>2008 or "Window<br>Platforms impace<br>SMB "clients" a<br>stronger cryptog<br>Windows earlied<br>domain join oper<br>Deployment Ser<br>For more information<br>(http://go.microsoft)                             | er 2008 and "Windows Server 2008 R2" domain controllers have a<br>re default for the security setting named "Alow cryptography algorithms<br>Windows NT 4.0." This setting prevents Microsoft Windows and<br>SNB "dients" from using weaker NT 4.0 attyle cryptography algorithms<br>ng security channel sessions against Windows Server 2008 or<br>rer 2008 R2" domain controllers. As a result of this new default,<br>policitions that require a security channel serviced by Windows Server<br>was Server 2008 R2" domain controllers might fail.<br>ted by this change include Windows NT 4.0, as well as non-Microsoft<br>and network-stiached storage (NAS) devices that do not support<br>graphy algorithms. Some operations on clients running versions of<br>rithan Windows Vieta with Service Pack 1 are also impacted including<br>rations performed by the Active Directory Migration Tool or Windows<br>inclus.<br>ation about this setting, see Knowledge Base article 942564<br>isoft com/wink/?Link.id=104751}.   |
| <ul> <li>Windows Serve<br/>new more secur<br/>compatible with<br/>non-Microsoft S<br/>when establishis<br/>"Windows Serve<br/>uperations or as<br/>2008 or "Window<br/>Platforms impace<br/>SMB "dients" is<br/>stronger cryptog<br/>Windows earlier<br/>domain join ope<br/>Deployment Ser<br/>For more informa<br/>(http://go.microsoft)</li> </ul> | er 2008 and "Windows Server 2008 R2" domain controllers have a<br>re default for the security setting named "Alow cryptography algorithms<br>Windows NT 4.0." This setting prevents Microsoft Windows and<br>SNB "dients" from using weaker NT 4.0 style cryptography algorithms<br>ng security channel sessions against Windows Server 2008 or<br>we 2008 R2" domain controllers. As a result of this new default,<br>oplications that require a security channel serviced by Windows Server<br>was Server 2008 R2" domain controllers might fail.<br>ted by this change include Windows NT 4.0, as well as non-Microsoft<br>and network-etitached storage (NAS) devices that do not support<br>graphy algorithms. Some operations on clients running versions of<br>rithan Windows Vieta with Service Pack 1 are also impacted, including<br>stations performed by the Active Directory Migration Tool or Windows<br>nrices.<br>ation about this setting, see Knowledge Base article 942564<br>isoft com/fwink/71Linkid=104751). |

3. Choose Create a new domain in a new forest.

| C Existing forest                       |                                                                     |                |
|-----------------------------------------|---------------------------------------------------------------------|----------------|
| C Add o doman co                        | nitolicr to an existing domain                                      |                |
| Create a new dor<br>This server will be | nsin in an existing fores:<br>come the first domain controller in t | re new domain. |
| 🗘 Create a new domain i                 | n a new forest                                                      |                |
| More about <u>possible deplo</u>        | ment configurations                                                 |                |
|                                         |                                                                     |                |

4. Set the FQDN of the forest root domain as **sjclab.com**. You can give any name here based on your domain name.

| is the forest root domain. Its name is also the name of<br>n name (FQDN) of the new forest root domain.<br>an: |
|----------------------------------------------------------------------------------------------------|
| n name (FQDN) of the new forest root domain.                                                                   |
| in:                                                                                                    |
|                                                                                                    |
|                                                                                                    |
|                                                                                                    |
|                                                                                                    |
|                                                                                                    |
|                                                                                                    |
|                                                                                                    |
|                                                                                                    |
|                                                                                                    |
|                                                                                                    |
|                                                                                                    |
|                                                                                                    |
| <u> </u>                                                                                                    |
|                                                                                                    |
|                                                                                                    |

5. Set the Forest functional level to Windows Server 2008 and click Next.

| Window                      | s Server 2003                                                                                                    | - |
|-----------------------------|----------------------------------------------------------------------------------------------------|---|
| Details:                    |                                                                                                    |   |
| -<br>-<br>Any new<br>Window | Linked value replication, which improves the replication of<br>changes to group memberarings.<br>More efficient generation of complex replication topologies<br>by the KCC.<br>Forest trust, which allows organizations to easily share<br>internal resources across multiple forests.<br>domains that are created in this forest will automatically operate at the<br>s Server 2003 domain functional level. | 4 |
| Â                           | You will be able to add only domain controlliers that are running<br>Windows Server 2003 or leter to this forest.                                                                                                    |   |
| More ab                     | sut domain and forest functional levels                                                                                                    |   |

6. Set the Domain functional level to Windows Server 2008 R2 and click Next.

| Window                                      | a Server 2008 R2                                                                                                    | -     |
|---------------------------------------------|----------------------------------------------------------------------------------------------------|-------|
| Details                                     |                                                                                                    | -     |
| are avail<br>additiona<br>Any new<br>Window | able in the Windows Server 2008 forest functional level, plus the following<br>I feature<br>Recycle Bin, which, when it is enabled, provides the ability to restore<br>deleted objects in their entirety while Active Directory Domain<br>Services is running,<br>domains that are created in this forest will operate by default at the<br>Server 2008 R2 domain functional level. | le le |
| 4                                           | You will be able to add only domain controllers that are running<br>Windows Server 2008 R2 or later to this forest.                                                                                                    |       |
| More abu                                    | ut domain and forest functional levels                                                                                                    |       |

7. Choose additional options for this domain controller. Ensure that the **DNS server** is checked and click**Next**.

| Sect additional options for this domain o        | porteneller.                         |   |
|--------------------------------------------------|--------------------------------------|---|
| DNS server                                       |                                      |   |
| M televal centerog                               |                                      |   |
| E Bensionly domain controller (ECOT)             | 1                                    |   |
| We recommend that you install the DN controller. | S Server service on the first domein | X |
| More about additional domain controller          | options                              |   |
|                                                  |                                      |   |

8. The A delegation for this DNS server cannot be created... Do you want to continue? message appears. Click **Yes**. This particular setup assumes a brand-new forest and everything, so no action is required.

| Active   | Directory Domain Services Installation Wizard                                                                                                    | I |
|----------|----------------------------------------------------------------------------------------------------|---|
| <u>^</u> | A delegation for this DNS server cannot be created because the authoritative parent zone cannot be found or it does not run Windows DNS server. If you are integrating with an existing DNS infrastructure, you should manually create a delegation to this DNS server in the parent zone to ensure reliable name resolution from outside the domain "sidab.com". Otherwise, no action is required. |   |
|          | Yes No                                                                                                    |   |

9. Default **Database / Log files / SYSVOL** folder locations as **C:\Windows\NTDS** should be fine, when you create a smaller deployment with less loads. Otherwise you need to reconsider the locations. Click **Next** after you choose those locations.

| For better performance and recoverability, store the p    | database and log files on separate |
|-----------------------------------------------------------|------------------------------------|
| Detabase folder:                                          |                                    |
| C:\Windowe\NTDS                                           | Browse                             |
| Log files folder:                                         |                                    |
| C:\Windows\NTDS                                           | Browee                             |
| SYSVOL folder:                                            |                                    |
| C:\Windows\5YSVOL                                         | Browse                             |
| Mere about <u>placing Active Directory Domain Service</u> | afiles                             |

10. Enter a Directory Services Restore mode administrator password and click Next.

| The Directory Services R<br>Administrator account.                                     | extore Mode Administrator account is different from the doma                                                          |
|----------------------------------------------------------------------------------------|----------------------------------------------------------------------------------------------------|
| Assign a password for the<br>controller is started in Dire<br>choose a strong password | Administrator account that will be used when this domain<br>actory Services Restore Mode. We recommend that you<br>d. |
| Password:                                                                              | •••••                                                                                                    |
| Confirm password:                                                                      |                                                                                                    |
|                                                                                        |                                                                                                    |

11. On the Summary Window, click Next.

| nmary                                                                                                    |                      |                    | 101 |
|----------------------------------------------------------------------------------------------------|----------------------|--------------------|-----|
| Review your selections:                                                                                         |                      |                    |     |
| Configure this server as the first Active Directo                                                               | ry domain controlle  | r in a new forest. | -   |
| The new domain name is "sjolab.com". This is                                                                    | also the name of t   | he new forest.     |     |
| The NetBIOS name of the domain is "SJCLAB                                                                       | r.                   |                    |     |
| Forest Functional Level: Windows Server 200                                                                     | 8 R2                 |                    |     |
| Domain Functional Level: Windows Server 20                                                                      | 08 R2                |                    |     |
| Site: Default First Site-Name                                                                                   |                      |                    |     |
| Additional Options                                                                                              |                      |                    | -1  |
| To change an option, click Back. To begin the                                                                   | e operation, click N | iesd.              | -   |
| These settings can be experted to an answert<br>other unattended operations.<br>More about using an answer file | fie for use with     | Export setting     | •   |
|                                                                                                    |                      |                    |     |

12. The Installation continues to proceed. Click **Finish** when it is done.

| Accive Directory Domain S                                                            | ervices Installation Wizard                                                                                                    |
|--------------------------------------------------------------------------------------|----------------------------------------------------------------------------------------------------|
| The wizard is configuring Act<br>from a few minutes to several<br>that you selected. | ve Directory Domain Services. This process can take<br>hours, depending on your environment and the options                                                                                                    |
|                                                                                      |                                                                                                    |
| Waiting for DNS installation to                                                      | o finish                                                                                                    |
| Rebot on completion                                                                  | Cancel                                                                                                    |
| Active Directory Dema                                                                | in Services Installation Wiyard                                                                                                    |
|                                                                                      | Completing the Active Directory<br>Domain Services Installation<br>Wizard<br>Active Directory Domain Services is now installed on this a<br>computer for the domain "actab com".<br>This Active Directory domain controller is assigned to the<br>site "Default First Site Name". You can manage sites<br>with the Active Directory Stee and Services<br>administrative tool. |
|                                                                                      | To close this wizard, click Finish.                                                                                                    |
|                                                                                      |                                                                                                    |
|                                                                                      |                                                                                                    |
|                                                                                      |                                                                                                    |
|                                                                                      |                                                                                                    |
|                                                                                      | K Back Finish Cancel                                                                                                    |

13. Then the system restarts.

# **Create Users Inside Active Directory**

Complete these steps in order to create a new user:

- 1. Choose Start > All Programs > Administrative Tools >| Active Directory Users and Computers.
- 2. Create a **new user** object in the current container

| File Action View Help                                                                                                    | - 1 🖬 1 🔯 🗛 Bra 🖙 😁                                                                                                    | 7                                                                                                    |                                                                                                    |  |
|----------------------------------------------------------------------------------------------------|----------------------------------------------------------------------------------------------------|----------------------------------------------------------------------------------------------------|----------------------------------------------------------------------------------------------------|--|
| Active Directory Users and Comput<br>Active Directory Users and Comput<br>Saved Queries<br>Saved Queries<br>Saved Queries<br>Bulkin<br>Bulkin<br>Comput<br>Active Directory Users and Comput<br>Active Directory Users and Comput<br>Active Directory Comput<br>Active Directory Comput<br>Active                                                                                                    | nistrator<br>RODC Password Replication Group<br>/ Ross                                                                                                    | Type<br>User<br>Security Group<br>User                                                                                                    | Description<br>Built-in account for admini<br>Members in this group can                                                                                                    |  |
| Computers<br>Computers<br>Computers | Publishers<br>Ruth<br>dministrator<br>dministrator<br>dministrator<br>spDesk<br>koation Administrator<br>esponse Group Administrator<br>puter<br>text<br>ap | Security Group<br>User<br>Security Group<br>Security Group<br>Security Group<br>Security Group<br>Security Group<br>Security Group<br>Security Group | Members of this group are<br>Members of this group ca<br>Members of this group ca<br>Members of this group ca<br>Members of this group ca<br>Members of this group ca<br>Members of this group ca<br>Members of this group ca<br>Members of this group ca |  |
| Refresh met<br>Export list met<br>Properties Prin<br>Help Use<br>Sha<br>Dom                                                                                                    | OrgPerson<br>xdhOynamicDistributionList<br>naging-PSPs<br>1Q Queue Alias<br>ter<br>rad Folder<br>an Guests<br>ain Guests<br>ain Guests<br>prise Admine      | Security Group<br>Security Group<br>Security Group<br>Security Group<br>Security Group<br>Security Group<br>Security Group<br>Security Group         | Members in this group can<br>DUS Administrators Group<br>DUS clents who are perm<br>Designated administrators<br>All domain controllers in th<br>All domain guests<br>All domain users<br>Designated administrators                                       |  |

3. Enter the New User details and password. Click Next.

| First name:                                                                                                    | Craig        |             | Initials: |        |  |
|----------------------------------------------------------------------------------------------------|--------------|-------------|-----------|--------|--|
| Last name:                                                                                                    | Whyte        |             |           |        |  |
| Full name:                                                                                                    | Craig Whyte  |             |           |        |  |
| User logon name:                                                                                                    |              |             |           |        |  |
| craigwhyte                                                                                                    |              | @sjclab.com | 1         | -      |  |
| User logon name (pre <sup>.)</sup>                                                                                                 | Vindows 2000 | )):         |           |        |  |
| SJCLAB\                                                                                                    |              | craigwhyte  |           |        |  |
| 0bject - User                                                                                                    | [            | < Back      | Next >    | Cancel |  |
| Object - User                                                                                                    | sjclab.com/L | < Back      | Next >    | Cancel |  |
| <b>Object - User</b><br>Create in:<br>Password:                                                                                    | sjclab.com/L | < Back      | Next >    | Cancel |  |
| Password:                                                                                                    | sjclab.com/L | < Back      | Next >    | Cancel |  |
| Object - User     Create in:     Password:     Confirm password:     User must change                                              | sjclab.com/L | < Back      | Next >    | Cancel |  |
| Create in: Create in: Password: Confirm password: User must change User cannot change User cannot change                           | sjclab.com/L | < Back      | Next >    | Cancel |  |
| Object - User     Create in:     Password:     Confirm password:     User must change     User cannot change     Password never ex | siclab.com/L | < Back      | Next >    | Cancel |  |
| Create in: Create in: Password: Confirm password: User must change User cannot change Password never ex Account is disabled        | siclab.com/L | < Back      | Next >    | Cancel |  |

4. Click **Finish** and then the new user is created.

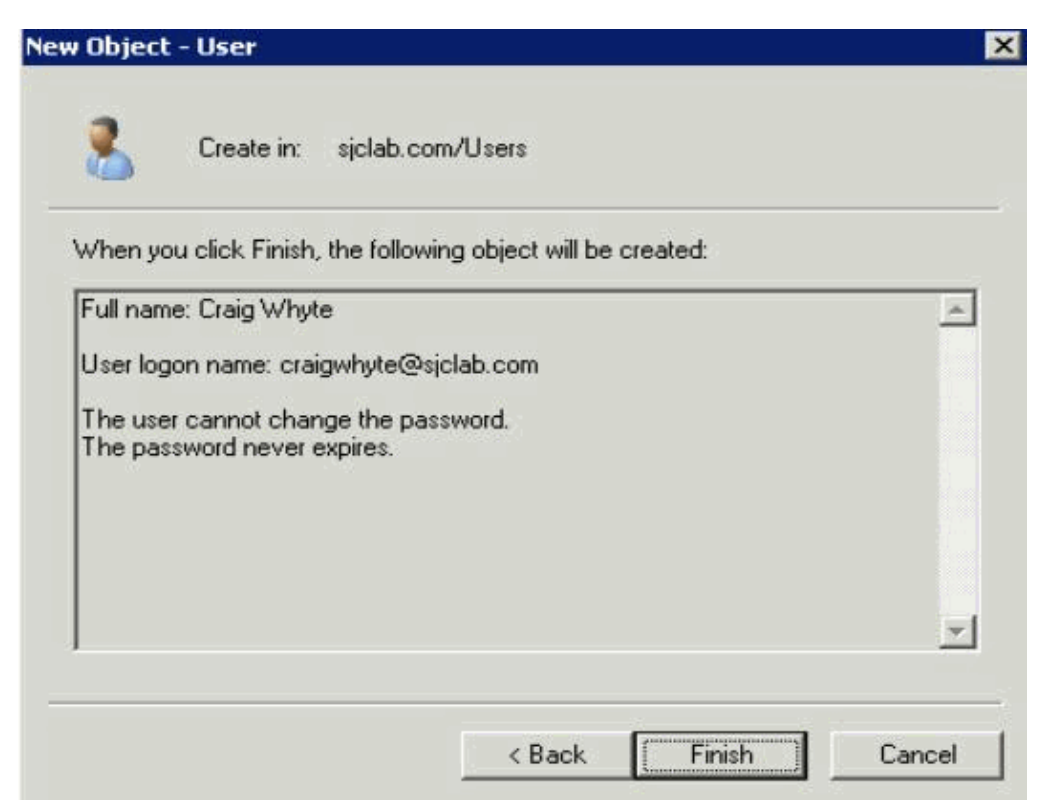

- 5. Now right click on the newly created user and choose Properties.
- 6. On the Window that appeared in the General tab, ensure that you add E164 Telephone number to AD Users.

| Dial-in Ì E       | nvironment        | Sessions    | 1 2        | Bemote | control  |
|-------------------|-------------------|-------------|------------|--------|----------|
| Remote Desktop Se | rvices Profile    | Personal Vi | rtual Desk | top ]  | COM+     |
| General Address A | Account   Profile | Telephones  | Organia    | zation | Member 0 |
|                   |                   |             |            |        |          |
| 🧏 Craig WI        | hyte              |             |            |        |          |
|                   |                   |             |            |        |          |
| First name:       | Craig             | lr          | nitials:   |        |          |
| Last name:        | Whyte             |             |            |        | _        |
| Diselau name      | Craig White       |             |            |        |          |
| Display name.     |                   |             |            |        |          |
| Description:      |                   |             |            |        |          |
| Office:           |                   |             |            |        |          |
|                   |                   |             |            |        |          |
| Telephone number: | +15102994675      |             |            | Other  |          |
| E-mail:           | craigwhyte@sic    | lab.com     |            |        |          |
|                   |                   |             |            | Others |          |
| web page:         | 1                 |             |            | Other  |          |
|                   |                   |             |            |        |          |
|                   |                   |             |            |        |          |
|                   |                   |             |            |        |          |

## **Create DNS Entries for Servers and Clients**

Complete these steps in order to accomplish the task.

1. The first step is to configure the Reverse lookup zone. This has to be done before you add the DNS entries for Servers and Clients.

- 2. Choose **Start > Administrative Tools > DNS**.
- 3. Launch DNS Manager and navigate to the root domain, right–click on **Reverse Lookup Zone** and choose the option to create **New Zone** in order to launch the wizard.

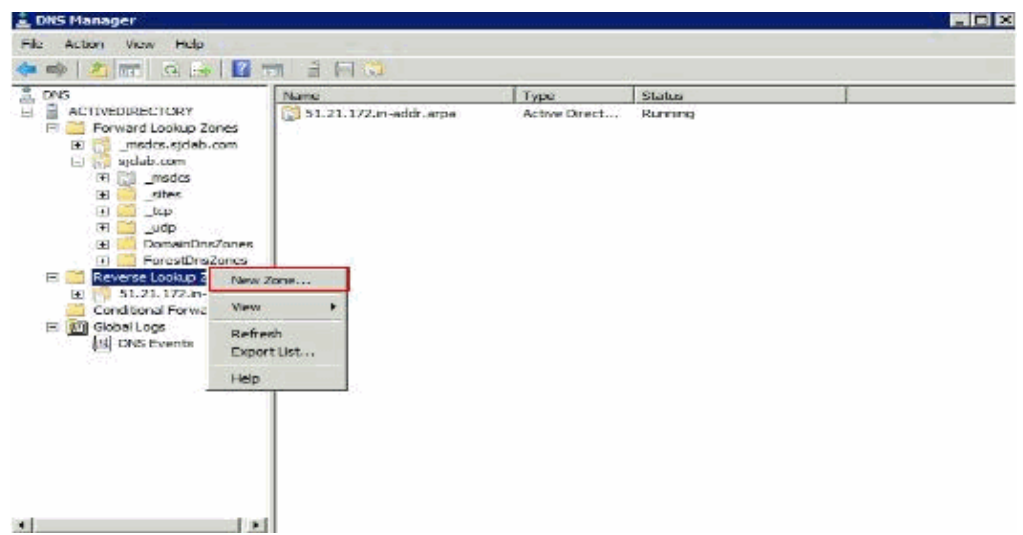

4. When the New Zone Wizard appears, click Next.

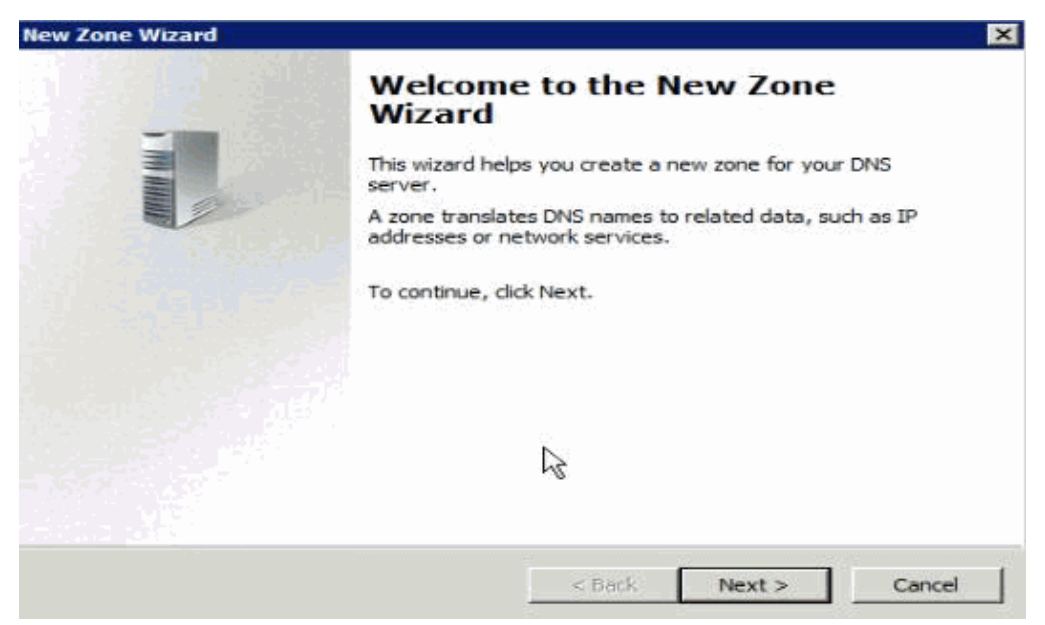

5. On the Zone Type page, choose **Primary Zone**, and then click **Next**.

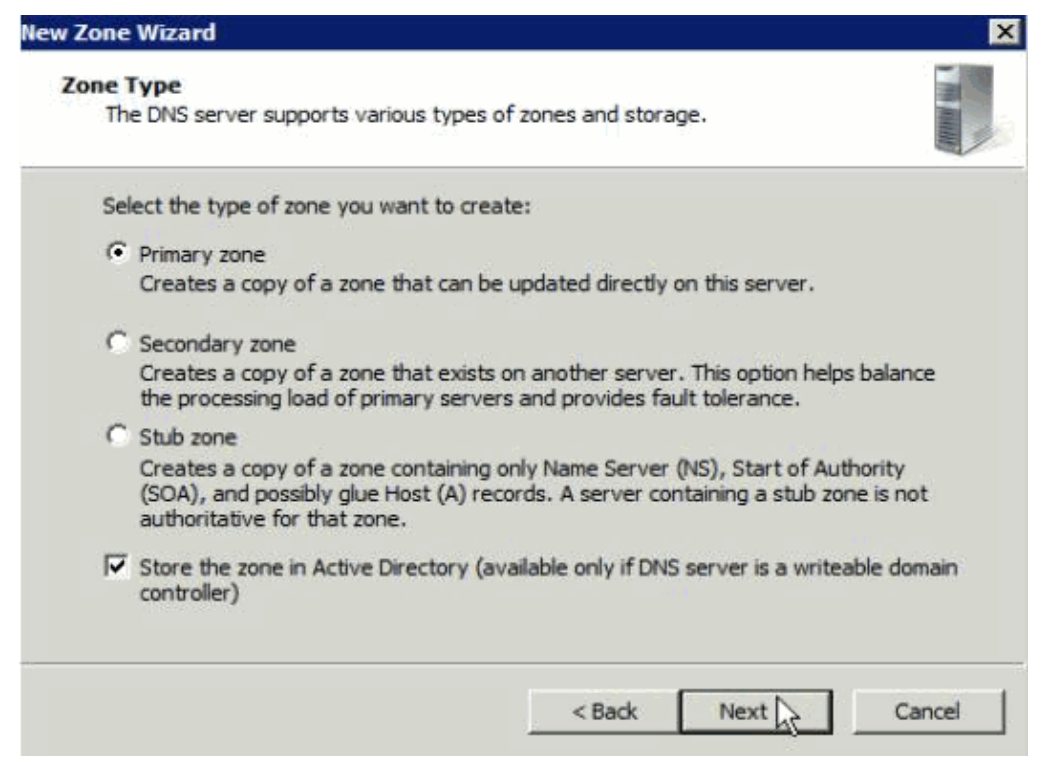

6. On the Active Directory Zone Replication Scope page, choose replication **To all DNS servers running on domain controllers in the forest**, and then click **Next**.

| Select how yo      | ou want zone data  | a replicated:     |                    |                   |            |
|--------------------|--------------------|-------------------|--------------------|-------------------|------------|
| To all DNS         | servers running    | on domain cont    | rollers in this fo | rest: sjclab.com  | i .        |
| C To all DNS       | servers running    | on domain cont    | rollers in this do | main: sjclab.co   | m          |
| C To all don       | ain controllers in | this domain (fo   | r Windows 2000     | ) compatibility): | sjclab.com |
| ${f C}$ To all dom | ain controllers sp | ecified in the so | ope of this dire   | ctory partition;  |            |
|                    |                    |                   |                    |                   |            |
|                    |                    |                   |                    |                   |            |

7. On the Reverse Lookup Zone Name page, in the Network ID field, type the start of the subnet range of your network, and then click **Next**.

| lew Zone Wizard                                                                                                    | X                                                                                                    |
|----------------------------------------------------------------------------------------------------|----------------------------------------------------------------------------------------------------|
| Reverse Lookup Zone Name<br>A reverse lookup zone translates IP ad                                                                                                    | dresses into DNS names.                                                                                                    |
| To identify the reverse lookup zone, ty<br>Network ID:<br>172 .21 .60<br>The network ID is the portion of the<br>network ID in its normal (not reverse<br>If you use a zero in the network ID<br>network ID 10 would create zone 10<br>zone 0.10.in-addr.arpa. | pe the network ID or the name of the zone.<br>e IP addresses that belongs to this zone. Enter the<br>ed) order.<br>, it will appear in the zone name. For example,<br>0.in-addr.arpa, and network ID 10.0 would create |
| 60.21.172.in-addr.arpa                                                                                                    |                                                                                                    |
|                                                                                                    | < Back Next > Cancel                                                                                                    |

8. On the Dynamic Update page, choose **Allow only secure dynamic updates** and click **Next**.

| New Zone Wizard                                                                                                    | ×          |
|----------------------------------------------------------------------------------------------------|------------|
| Dynamic Update<br>You can specify that this DNS zone accepts secure, nonsecure, or no dynamic<br>updates.                                                                                                    |            |
| Dynamic updates enable DNS client computers to register and dynamically upda<br>resource records with a DNS server whenever changes occur.                                                                                                    | te their   |
| Select the type of dynamic updates you want to allow:                                                                                                    |            |
| <ul> <li>Allow only secure dynamic updates (recommended for Active Directory)<br/>This option is available only for Active Directory-integrated zones.</li> </ul>                                                                                               |            |
| <ul> <li>Allow both nonsecure and secure dynamic updates</li> <li>Dynamic updates of resource records are accepted from any dient.</li> <li>This option is a significant security vulnerability because updates can accepted from untrusted sources.</li> </ul> | be         |
| C Do not allow dynamic updates<br>Dynamic updates of resource records are not accepted by this zone. You mu<br>these records manually.                                                                                                    | ust update |
| < Back Next >                                                                                                    | Cancel     |

9. On the Reverse Lookup Zone Name page, choose IPv4 Reverse Lookup Zone, and then click Next.

| / Zone Wizard                                          |                |                   |         |
|--------------------------------------------------------|----------------|-------------------|---------|
| Reverse Lookup Zone Name                               |                |                   |         |
| A reverse lookup zone translates IP addresses          | into DNS name  | es.               |         |
| Choose whether you want to create a reverse addresses. | lookup zone fo | or IPv4 addresses | or IPv6 |
| IPv4 Reverse Lookup Zone                               |                |                   |         |
| C IPv6 Reverse Lookup Zone                             |                |                   |         |
|                                                        |                |                   |         |
|                                                        |                |                   |         |
|                                                        |                |                   |         |
|                                                        |                |                   |         |
|                                                        |                |                   |         |
|                                                        |                | N                 |         |
|                                                        | Lead [         | Nevt              | Cancel  |

10. On the Completing The New Zone Wizard page, click **Finish**.

| Completing the New Zone Wizard                                                                                                    |
|----------------------------------------------------------------------------------------------------|
| You have successfully completed the New Zone Wizard. You<br>specified the following settings:                                                          |
| Name: 60.21.172.in-addr.arpa                                                                                                    |
| Type: Active Directory-Integrated Primary                                                                                                    |
| Lookup type: Reverse                                                                                                    |
| v                                                                                                    |
| Note: You should now add records to the zone or ensure<br>that records are updated dynamically. You can then verify<br>name resolution using nslookup. |
| To close this wizard and create the new zone, click Finish.                                                                                            |

- 11. Now add DNS entries for Exchange, Lync servers and Lync clients. (Forward and Reverse DNS)
- 12. Launch DNS Manager and navigate to root domain under forward lookup zones.
- 13. Right-click on domain and choose New Host (A orAAAA) in order to add the DNS entry.

|                                                                                                    | 9 <b>1</b> 10 11 11 10 11                                                                                                    |                                                                                                    |                                                                                                    |                                                                                                    |
|----------------------------------------------------------------------------------------------------|----------------------------------------------------------------------------------------------------|----------------------------------------------------------------------------------------------------|----------------------------------------------------------------------------------------------------|----------------------------------------------------------------------------------------------------|
| DNS<br>DNS<br>ACTIVEDIRECTORY<br>Forward Lookup Zones<br>Conditional<br>Conditional<br>Conditio | Name  Name Name | Type<br>Start of Authority (SOA):<br>Name Server (N5)<br>Host (A)<br>Host (A)<br>Host (A)<br>Host (A)<br>Host (A)<br>Host (A)<br>Host (A)<br>Host (A)<br>Host (A)<br>Host (A)<br>Host (A)<br>Host (A)<br>Host (A)<br>Host (A)<br>Host (A) | Data<br>[153], actived/rectory.sjdab<br>actived/rectory.sjdab.com.<br>172.21.51.113<br>172.21.51.113<br>172.21.51.125<br>2002:ab45:64f2:0000:0000<br>172.21.51.125<br>172.21.51.125<br>172.21.51.125<br>172.21.51.125<br>172.21.51.125<br>172.21.51.125<br>172.21.51.125 | static<br>static<br>st |

14. On the New Host wizard page enter the **Name, IP Address** and Check **Create associated pointer** (**PTR**) record for reverse lookup entries and click **Add Host**.

| New Host                             | ×                                         |
|--------------------------------------|-------------------------------------------|
| Name (uses parent dor                | main name if blank):                      |
| Exchange                             |                                           |
| Fully qualified domain r             | name (FQDN):                              |
| Exchange.sjclab.com                  | •                                         |
| IP address:                          |                                           |
| 172.21.51.122                        |                                           |
| Create associated                    | pointer (PTR) record                      |
| Allow any authention same owner name | cated user to update DNS records with the |
|                                      |                                           |
|                                      |                                           |
|                                      |                                           |
|                                      | Add Host Cancel                           |

**Note:** The steps from 12 to 14 have to be done for Lync Servers and Lync Clients with their respective name and IP Address.

### **Certificate Authority Install**

Complete these steps in order to accomplish the task.

- 1. Log on to AD as a domain administrator.
- 2. Choose Start > Administrative Tools > Server Manager.

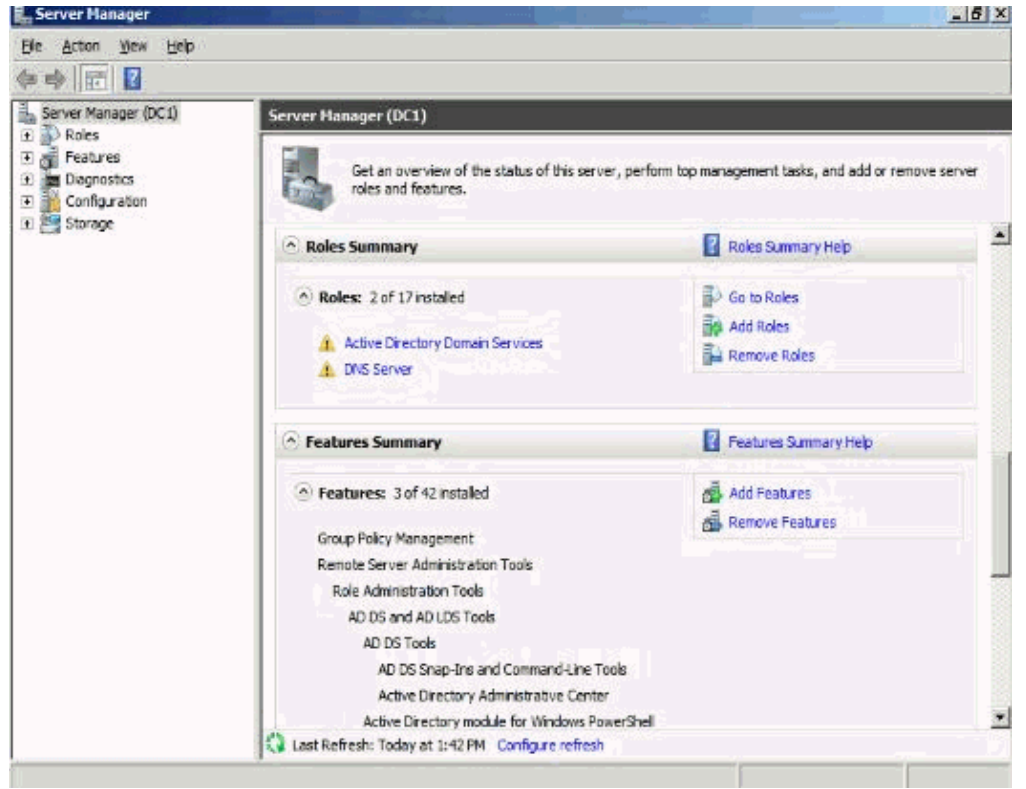

- 3. In the Roles Summary section, click Add Roles.
- 4. On the Select Server Roles page, choose the **Active Directory Certificate Services** check box. Then click **Next** two times.

| Select one or more roles to instal on this server.<br>Roles:<br>Active Directory Cerbificate Services<br>Active Directory Foderation Services<br>Active Directory Rights Management Services<br>Active Directory Rights Management Services<br>Active Directory Rights Management Services<br>Active Directory Rights Management Services<br>Active Directory Rights Management Services<br>Active Directory Rights Management Services<br>Active Directory Rights Management Services<br>Active Directory Rights Management Services<br>BHOP Server<br>DHOP Server<br>Bits Services<br>Print and Document Services<br>Windows Deployment Services<br>Windows Server Update Services | Description:<br>Active Directory Certificate Services<br>(AD CS) is used to create certification<br>authorities and related role services<br>the allow you to issue and manage<br>certificates used in a variety of<br>applications.                                                                                                    |
|----------------------------------------------------------------------------------------------------|----------------------------------------------------------------------------------------------------|
|                                                                                                    | Select one or more roles to instal on this server.<br>Boles:<br>Active Directory Certificate Services<br>Active Directory Federation Services<br>Active Directory Fights Management Services<br>Active Directory Rights Management Services<br>Active Directory Rights Management Services<br>Active Directory Rights Management Services<br>Active Directory Rights Management Services<br>DHS Server<br>DHS Server<br>DHS Server<br>File Services<br>Print and Document Services<br>Print and Document Services<br>Print and Document Services<br>Web Server (IIS)<br>Windows Server Update Services<br>Windows Server Update Services |

5. On the Select Role Services page, choose the **Certification Authority** check box, and then click **Next**.

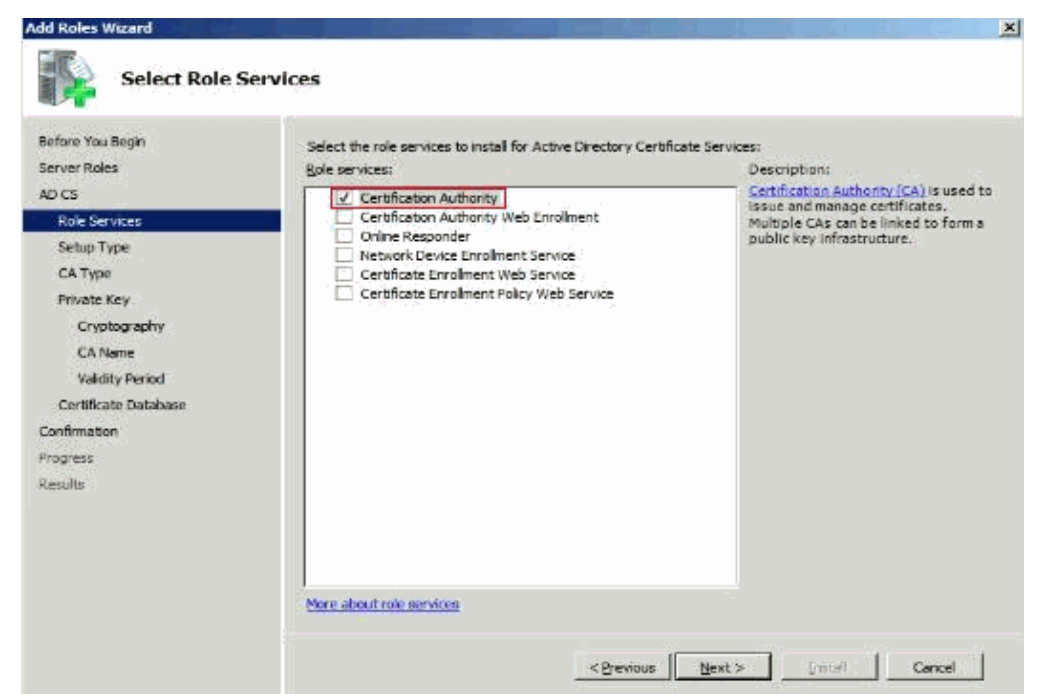

6. On the Specify Setup Type page, click Enterprise, and then click Next.

| Add Roles Wizard                                                                                                    |                                                                                                    | × |
|----------------------------------------------------------------------------------------------------|----------------------------------------------------------------------------------------------------|---|
| Specify Setu                                                                                                    | ир Туре                                                                                                    |   |
| Before You Begin<br>Server Roles<br>AD CS<br>Role Services<br>Setue Type<br>CA Type<br>Private Key<br>Dryptography<br>CA Name<br>Validity Period<br>Certificate Database<br>Confirmation<br>Progress<br>Results | Certification Authorities can use data in Active Directory to simplify the issuance and management of certificates. Specify whether you want to set up an Enterprise or Standalone CA. |   |
|                                                                                                    | More about the differences between enteronse and standalone setup                                                                                                    |   |
|                                                                                                    | < Previous Next > Indial Cancel                                                                                                    |   |

7. On the Specify CA Type page, click Root CA, and then click Next.

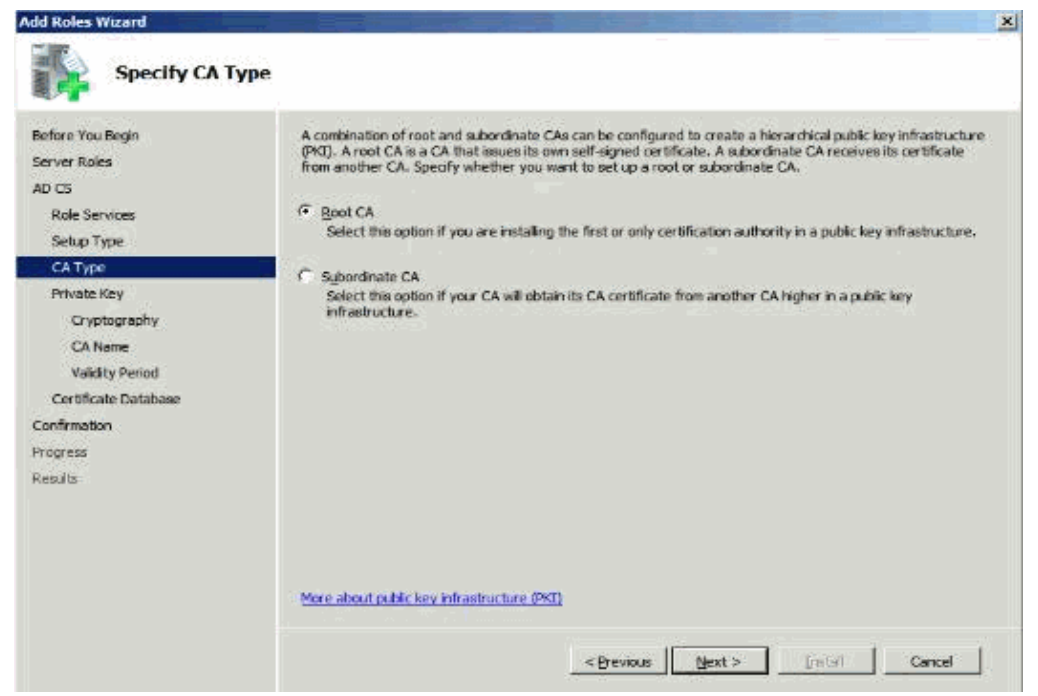

8. On the Set Up Private Key and Configure Cryptography for CA pages, you can configure optional configuration settings, which includes cryptographic service providers. But, for basic testing purposes, click **Next** twice in order to accept the default values.

| Set Up Priva                                                                                                    |                                                                                                    |
|----------------------------------------------------------------------------------------------------|----------------------------------------------------------------------------------------------------|
|                                                                                                    | ite Key                                                                                                    |
| Before You Begin<br>Server Roles<br>AD C5<br>Role Services<br>Setup Type<br>CA Type<br>Private Key<br>CA Type<br>CA Type<br>CA Ty | To generate and issue certificates to dients, a CA must have a private key. Specify whether you want to create a new private key or use an existing one.   C Create a new private key  Let this option if you don't have a private key or wich to create a new private key to enhance security. You will be asked to select a cryptographic service provider and specify a key length for the private key. It take news certificates, you must do us edicat a heat adgridtme.  C Let existing private key  Let the option to ensure continuity with previously issued certificates when reinstalling a CA.  C Science and Let and Let a second let (a second let (a) or other and specify a key length for the private key.  Select this option if you have an existing one tificate are the comparison of fying exact to ensure a continuity with previously issued certificates when reinstalling a CA.  C Science and Let the applice information (b) associated private key.  C solect the option if you have an existing one tificate are the comparison of fying exact to ensure the second let.  C Science and Let the option if you have relatered private keys from a previous metallation or ward to use a private key from an alternate source. |
|                                                                                                    | More about public and private bevs           < Previous                                                                                                    |
|                                                                                                    |                                                                                                    |
| Configure Cr                                                                                                    | yptography for CA                                                                                                    |
|                                                                                                    |                                                                                                    |
| Before You Begin<br>Server Roles<br>AD CS<br>Role Services<br>Setup Type<br>CA Type                                                                                                    | To create a new private key, you must first select a <u>cryptographic service provider</u> , <u>bash algorithm</u> , and<br>key length that are appropriate for the intended use of the certificates that you issue. Selecting a higher<br>value for key length will result in stronger security, but increase the time needed to complete signing<br>operations.<br>Select a cryptographic service provider (CSP):<br>RSA #Microsoft Software Key Storage Provider                                                                                                    |
| Before You Begin<br>Server Roles<br>AD CS<br>Role Services<br>Setup Type<br>CA Type<br>Private Key                                                                                                    | To create a new private key, you must first select a <u>cryptographic service provider</u> , <u>hash algorithm</u> , and<br>key length that are appropriate for the intended use of the certificates that you issue. Selecting a higher<br>value for key length will result in stronger security, but increase the time needed to complete signing<br>operations.<br>Select a cryptographic service provider (CSP):<br>RSA+Microsoft Software Key Storage Provider                                                                                                    |
| Before You Begin<br>Server Roles<br>AD CS<br>Role Services<br>Setup Type<br>CA Type<br>Private Key<br>CA Name<br>Valdity Period<br>Certificate Database<br>Confirmation<br>Progress                                                                                                    | To create a new private key, you must first select a <u>cryptographic service provider</u> , <u>hash algorithm</u> , and<br>key length that are appropriate for the intended use of the certificates that you issue. Selecting a higher<br>value for key length will result in stronger security, but increase the time needed to complete signing<br>operations.<br>Select a cryptographic service provider (CSP):<br>RSA #Microsoft Software Key Storage Provider<br>Select the hash algorithm for signing certificates issued by this CA:<br>SHA256<br>SHA284<br>SHA512<br>Variant Complete Service provider the private key is accessed by the CA.                                                                                                    |

9. In the Common name for this CA box, type the common name for this CA, as **ActiveDirectory**, and then click **Next**.

| Configure C                                                                                        | A Name                                                                                                    |
|----------------------------------------------------------------------------------------------------|----------------------------------------------------------------------------------------------------|
| Bofore You Bagin<br>Server Roles<br>AD CS<br>Role Services<br>Setup Type<br>CA Type<br>Privato Key | Type in a common name to identify this CA. This name is added to all certificates issued by the CA.<br>Distinguished name suffix values are automatically generated but can be modified.<br>Common name for this CA:<br>ActiveDirectory<br>Distinguished name suffix:<br>DC=splab,DC=com |
| Cryptography                                                                                       | Braulay of distinguished name:                                                                                                    |
| Validity Period<br>Certificate Database<br>Confirmation                                            | CN=ActiveDirectory,DC=spileb,DC=com                                                                                                    |
| Progress<br>Results                                                                                |                                                                                                    |
|                                                                                                    | More about configuring a CA name                                                                                                    |

10. On the Set the Certificate Validity Period page, accept the default validity duration for the root CA, and then click **Next**.

| Add Roles Wizard                                                                                                    |                                                                                                    |
|----------------------------------------------------------------------------------------------------|----------------------------------------------------------------------------------------------------|
| Set Validity Po                                                                                                    | eriod                                                                                                    |
| Before You Begin<br>Server Roles<br>AD CS<br>Role Services<br>Sotup Type<br>CA Type<br>Private Key<br>Cryptography<br>CA Name<br>Val dito Eerod | A certificate will be issued to this CA to secure communications with other CAs and with clents requesting certificates. The validity period of a CA certificate can be based on a number of factors, including the intended purpose of the CA and security measures that you have taken to secure the CA.           Select validity period for the certificate generated for this CA:           S         Years           CA explicitly Date:         3/26/2015 1:44 PM           Note that CA will issue certificates valid only until its expiration date. |
| Certificate Database<br>Confirmation<br>Progress<br>Rassults                                                                                    | More about setting the certificate validity period           AgreeNous         Best >         precipit         Cancel                                                                                                    |

11. On the Configure Certificate Database page, accept the default values or specify other storage locations for the certificate database and the certificate database log, and then click **Next**.

| Before You Begin<br>Server Roles<br>AD CS                   | The certificate database records all certificate requests, issued certificates, and revoke<br>certificates. The database log can be used to monitor management activity for a CA.<br>Certificate database location: | d or expired |
|-------------------------------------------------------------|----------------------------------------------------------------------------------------------------|--------------|
| Role Services                                               | C:\Windows\zystem32\CartLog                                                                                                    | Brgwaw       |
| CA Type                                                     |                                                                                                    |              |
| Private Key                                                 | Car blicate database log location:                                                                                                    |              |
| Cryptography                                                | C: Windows/system32/CertLog                                                                                                    | Browse       |
| CA Name                                                     |                                                                                                    |              |
| Validity Penod                                              |                                                                                                    |              |
|                                                             |                                                                                                    |              |
| Certificate Database                                        |                                                                                                    |              |
| Certificate Database<br>Confirmation                        |                                                                                                    |              |
| Certificate Database<br>Confirmation<br>Togress             |                                                                                                    |              |
| Certificate Database<br>onfirmation<br>rogress<br>coults    |                                                                                                    |              |
| Certificate Distabase<br>onfirmation<br>rogress<br>coults   |                                                                                                    |              |
| Certificate Database<br>Ionfirmation<br>Yogress<br>Iceuitis |                                                                                                    |              |
| Certificate Database<br>Confirmation<br>Progress<br>Results |                                                                                                    |              |
| Certificate Database<br>Confirmation<br>Progress<br>Results |                                                                                                    |              |
| Certificate Database<br>Confirmation<br>Progress<br>Results |                                                                                                    |              |

12. After the verification of the information on the Confirm Installation Options page, click Install.

| Before You Begin<br>Server Roles<br>AD CS | To install the following roles, role servic $\underline{A}_{\mathbf{L}}$ 1 warning, 1 informational messa | as, or features, click Instal.<br>ges Dolow                          |
|-------------------------------------------|----------------------------------------------------------------------------------------------------|----------------------------------------------------------------------|
| Role Services                             | (i) this server might need to be need                                                                     | tarted after the installation completes.                             |
| Setup Type                                | Active Directory Certificate Services                                                                     |                                                                      |
| CA Type<br>Private Key                    | Certification Authority<br>() The name and domain settings (                                              | of this computer cannot be changed after Certification Authority has |
| Cryptography                              | CA Type 1                                                                                                 | Enterprise Root                                                      |
| CA Name                                   | CP :                                                                                                    | RSA#Microsoft Software Key Storage Provider                          |
| Validity Period                           | Hest Algorithm :<br>Key Length :                                                                          | 2048                                                                 |
| Certificate Database                      | Allow CSP Interaction :                                                                                   | Disabled                                                             |
| Confirmation                              | Certificate Validity Period :                                                                             | 6(20/2016 1:17 AM                                                    |
| Program                                   | Certificate Database Location :                                                                           | C:\Windows\system32\CeitLog                                          |
| Regults                                   | Cartificate Database LogLocation :                                                                        | C:\Windows\system32\CertLog                                          |
|                                           | First, u-mail, or save this information                                                                   |                                                                      |

13. Review the information on the confirmation screen in order to verify that the installation was successful.

### Install Exchange 2010

The integration of Lync 2010 and Exchange provides users with features like instant messaging (IM), enhanced presence, telephony, and conferencing capabilities of Lync within the Microsoft Outlook messaging and collaboration client.

Complete these steps in order to install the pre-requisites for exchange 2010:

1. Add the exchange server to the domain and verify dns entry.

| System Properties                                                                                           |                                                                                                    | X                                                                                                    |                                     |
|----------------------------------------------------------------------------------------------------|----------------------------------------------------------------------------------------------------|----------------------------------------------------------------------------------------------------|-------------------------------------|
| Computer Name   Hardw                                                                                       | are Advanced Remote Advanced Remote                                                                                                    | 1                                                                                                    |                                     |
| Computer description:<br>Full computer name:<br>Domain:<br>To rename this compute<br>workgroup, click Chang | IK.<br>For example: "IIS Production Server" or<br>"Accounting Server".<br>Exchange sjolab.com<br>sjolab.com<br>er or change its domain or Change<br>e. | Computer Name/Domain Changes You can change the name and the membr<br>computer. Changes might affect access to<br>More information Computer name: Exchange Full computer name: Exchange sicials com | rship of this<br>network resources. |
|                                                                                                    | OKCancelApply                                                                                                    | Member of<br>© Domain:<br>siclab.com<br>© Workgroup:<br>OK                                                                                                    | Cancel                              |

2. On servers that host the Hub Transport or Mailbox server role, install the Microsoft Filter Pack.

| Brief Description                         |                                   | On                                  | this page                                                                              |
|-------------------------------------------|-----------------------------------|-------------------------------------|----------------------------------------------------------------------------------------|
| Microsoft Office 2010 Filter Peo          | ks                                | + 0u<br>+ 0v<br>- 5y<br>- 1n<br>+ W | ick Details<br>erview<br>stem Requirements<br>structions<br>nat Others Are Downloading |
| Files in this Downlo                      | pad                               |                                     |                                                                                        |
| The links in this section correspondences | ond to separate files available i | n this download. Download the       | files most appropriate for you.                                                        |
| File Name:                                |                                   | Size:                               | Download files below                                                                   |
| FilterPack32bit.exe                       |                                   | 3.5 MB                              | Download                                                                               |
| FiterPack64bit.exe                        |                                   | 3.9 MB                              | Download                                                                               |
| Quick Details                             |                                   |                                     |                                                                                        |
| Version:                                  |                                   | 1                                   |                                                                                        |
| Date Published:                           |                                   | 5/6/2010                            |                                                                                        |
| Change Language:                          | English                           | M ( Change )                        |                                                                                        |
|                                           |                                   |                                     |                                                                                        |
| ing FitterPack64                          | bit.exe                           |                                     |                                                                                        |
| have chosen to open                       |                                   |                                     |                                                                                        |
| ] FilterPack64bit.e                       | xe<br>Ile                         |                                     |                                                                                        |

- 3. On the Start Menu, choose **All Programs > Accessories > Windows PowerShell**. Open an elevated Windows PowerShell console, and run the **Import–Module ServerManager** command.
- 4. Use the Add-WindowsFeature cmdlet in order to install the necessary operating system components: For a server that has the typical installation of Client Access, Hub Transport, and the Mailbox role: Add-WindowsFeature

NET-Framework,RSAT-ADDS,Web-Server,Web-Basic-Auth,Web-Windows-Auth,Web-Met-Restart

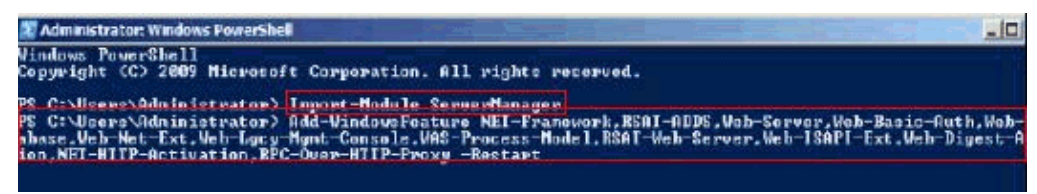

- 5. On servers that have the Client Access Server role installed, after the system has restarted, log on as an administrator, open an elevated Windows PowerShell console, and issue the Set-Service NetTcpPortSharing –StartupType Automatic command in order to configure the Net.Tcp Port Sharing Service for Automatic startup.
- 6. Install Unified Communication Managed API 3.0.

| Sherboschpden                                                                                                    |                                                                                                    |                                 |            | On the                                                                                                    | s page                                                                               |
|----------------------------------------------------------------------------------------------------|----------------------------------------------------------------------------------------------------|---------------------------------|------------|----------------------------------------------------------------------------------------------------|--------------------------------------------------------------------------------------|
| Unified Communications Planaged A<br>platform that developers use to but<br>and control over Maccadit Erihanse<br>messaging, telephone and video ca | VE (UCMA) 3:016 a managed-<br>id applications that provide ac<br>differentiate information, list a<br>dis, and audio/video conference<br>dis, and audio/video conference | code<br>cessito<br>rit<br>ling. |            | <ul> <li>Ouick I</li> <li>Overvit</li> <li>System</li> <li>Instruct</li> <li>Related</li> <li>What O</li> <li>Related</li> </ul> | Details<br>au<br>1 Requirements<br>dons<br>d Resources<br>d Resources<br>d Devaloads |
| File Name:                                                                                                    |                                                                                                    |                                 | Size:      |                                                                                                    | Downland                                                                             |
| UchaRundhieSetup.exe                                                                                                    |                                                                                                    |                                 | 199.1 MB   |                                                                                                    |                                                                                      |
| Quick Details                                                                                                    |                                                                                                    |                                 |            |                                                                                                    |                                                                                      |
| Yerston:                                                                                                    |                                                                                                    |                                 | 7577.0     |                                                                                                    |                                                                                      |
| Date Published:                                                                                                    |                                                                                                    |                                 | 11/14/2010 | 5                                                                                                    |                                                                                      |
| Change Language:                                                                                                    | English                                                                                                    | ~                               | Chenge     |                                                                                                    |                                                                                      |
| Estimated Download Time:                                                                                                    | Diel-up (56K)                                                                                                    | ×                               | 8 hr 6 min |                                                                                                    |                                                                                      |
| The seconcy warmin                                                                                                    |                                                                                                    |                                 |            |                                                                                                    |                                                                                      |
| you want to run this<br>Nome: C:\Uo<br>Publisher: Micro<br>Type: Applic<br>From: C:\Uo                                                              | file?<br>maRuntimeSetup.exe<br>soft Corporation<br>ation<br>maRuntimeSetup.exe                                                                                           | e<br>Buro D                     |            | Cancel                                                                                                    |                                                                                      |

7. Similarly Install **Speech Runtime** and Disable IPv6.

# Install Exchange

Complete these steps in order to accomplish the task.

1. Install Exchange –run setup from the Exchange DVD.

| 🔊 🕕 - Computer                                            | * Local Disk (C:) * Exchange *                   |                                                  | + 120                 | Search Exchange       |           |   |  |  |
|-----------------------------------------------------------|--------------------------------------------------|--------------------------------------------------|-----------------------|-----------------------|-----------|---|--|--|
| ganize 🔹 📑 Open 👻                                         | Print New folder                                 |                                                  |                       |                       | # • D     |   |  |  |
| Preventer                                                 | Name -                                           |                                                  | Date modified         | Туре                  | Size      |   |  |  |
| E Desktop                                                 | 🔒 sv                                             |                                                  | 6/7/2011 5:55 PM      | File folder           |           |   |  |  |
| Downloads                                                 | 🔒 th                                             |                                                  | 6/7/2011 5:55 PM      | Pie folder            |           |   |  |  |
| 🖳 Recent Places                                           | 🔔 👳                                              |                                                  | 6/7/2011 5:55 PM      | File folder           |           |   |  |  |
|                                                           | 🅌 uk                                             |                                                  | 6/7/2011 5:55 PN      | File folder           |           |   |  |  |
| 🚆 Libraries                                               | 🎳 updates                                        |                                                  | 6/7/2011 5:55 PM      | File folder           |           |   |  |  |
| Documents                                                 | 🎍 ur                                             |                                                  | 6/7/2011 5:55 PM      | File folder           |           |   |  |  |
| Bithree                                                   | 👪 wi                                             |                                                  | 6/7/2011 5:55 PM      | File folder           |           |   |  |  |
| Videos                                                    | 🗼 zh-hano                                        |                                                  | 6/7/2011 StS5 PM      | File folder           |           |   |  |  |
|                                                           | 🍺 zh-hant                                        |                                                  | 6/7/2011 5.55 PM      | File folder           |           |   |  |  |
| Computer                                                  | 🔒 zh-hk                                          |                                                  | 6/7/2011 5:55 PM      | File folder           |           |   |  |  |
| and the state                                             | 🛃 autorun                                        |                                                  | 8/22/2010 3:58 AM     | Setup Information     | 1.65      |   |  |  |
| Network                                                   | 🚳 bsres.dl                                       |                                                  | 8/22/2010 3:58 AM     | Application extension | 82 KB     |   |  |  |
|                                                           | () exchangeserver                                |                                                  | 8/22/2010 3:58 AM     | Windows Installer P   | 26,752 KB |   |  |  |
|                                                           | 📴 losetupui                                      |                                                  | 8/22/2010 3:58 AM     | Accilication          | 207 KB    |   |  |  |
|                                                           | incrosoft.exchange.cetup                         | acquirelanguagep                                 | 8/22/2010 3:58 AM     | Application extension | 43 KB     |   |  |  |
|                                                           | inicrosoft.exchange.setup                        | signverfwrapper.dl                               | 8/22/2010 3:58 AM     | Application extension | 64K3      |   |  |  |
|                                                           | etup                                             |                                                  | 8/22/2010 3:58 AM     | MS-DOS Application    | 435 KB    |   |  |  |
|                                                           | 1 setup                                          |                                                  | 8/22/2010 3:58 AM     | Application           | 582 KB    |   |  |  |
|                                                           | Date created: 8/22/2                             | 010 3158 AM                                      | 2.20                  |                       | NO 10     | 1 |  |  |
|                                                           |                                                  | Plan                                             |                       |                       |           |   |  |  |
|                                                           |                                                  | Read about Micr                                  | osoft Exchange Ser    | er 2010 Service Pad   | 1         |   |  |  |
|                                                           |                                                  | Read about dep                                   | loying languages      |                       |           |   |  |  |
|                                                           | 1.0                                              | Use the Exchan                                   | ge Server 2010 Depl   | yment Assistant       |           |   |  |  |
| =                                                         | 4                                                | Install                                          |                       |                       |           |   |  |  |
| 1                                                         |                                                  | Step 1: Justiel -                                | CTT ATTACK SS         | Pi-Indah-J            |           |   |  |  |
|                                                           | A DA                                             | Step 2. Instal Windows Porre Sher v2 - Installed |                       |                       |           |   |  |  |
| 1                                                         | Card I                                           | Stop 3. Citoesc                                  | Exclusive languages   | option                |           |   |  |  |
|                                                           |                                                  | Step 4: Instal N                                 | Ageoft Exchance       |                       |           |   |  |  |
|                                                           | Martin Contraction of Contraction                | Step 5: Get gligg updates for Nicrosoft Exchange |                       |                       |           |   |  |  |
|                                                           |                                                  | Step 5: Get arit                                 | cal updates for Micro | soft Exchange         |           |   |  |  |
| Instal Exchange Ser                                       | ver. This will copy the propose the period       | Step S: Get and                                  | cal updates for Micro | soft Exchange         |           |   |  |  |
| Instal Exchange Ser<br>needed binaries and<br>configured. | ver. This will copy the propose the nerver to be | Step St Get one                                  | cal updates for Micro | soft Exchange         | <u>.</u>  |   |  |  |

Microsoft Exchange Server 2010

- 2. Click I accept Licensing Agreement and click Next.
- 3. Click **No** for Error Reporting and click **Next**.
- 4. Choose **Typical Exchange for Server Installation** for this simple deployment, and verify the path for the installation.

| Introduction                                                                                                    | Installation Type<br>Select the Exchange Server:                                                                                                    | nataliation type:                                                                                                    |                               |           |
|----------------------------------------------------------------------------------------------------|----------------------------------------------------------------------------------------------------|----------------------------------------------------------------------------------------------------|-------------------------------|-----------|
| License Agreement Error Reporting Instellation Type Customer Experience Improvement Program Readinese Checks Progress Completion | Typical Exc<br>The following<br>Hub Transpo<br>Olarit Access<br>Maibox<br>Bochange M<br>Custom Exc<br>Use this option<br>this computer<br>Hub Transpo<br>Bochange M<br>Custom Exc<br>Use this option<br>this computer<br>Hub Transpo<br>Bochange M<br>Custom Exc<br>United Mass<br>Bochange M | hange Server Installation<br>will be installed on this compo-<br>st<br>anagement. Tools<br>hange Server Installation<br>in to select which of the follow<br>st<br>aging<br>out | her:<br>Ing roles you want to | instal on |
|                                                                                                    | Specify the path for the Exch                                                                                                    | ange Server program files.                                                                                                    | 40 <u>-</u>                   |           |
|                                                                                                    | C.\Program Files\Microsoft\s                                                                                                    | Exchange Server/V14                                                                                                    |                               | Browse    |
|                                                                                                    | Automatically install Wind                                                                                                    | lows Server roles and features                                                                                                    | required for Exchan           | ge Se     |
|                                                                                                    |                                                                                                    |                                                                                                    |                               |           |

5. Provide the Exchange Organization name, such as **Cisco Organization**.

| Introduction             | Exchange Organization                                                                                                    |
|--------------------------|----------------------------------------------------------------------------------------------------|
| License Americant        | Specify the name for this Exchange organization                                                                                                    |
| Course Recording         | Ciaco Organization                                                                                                    |
| Installation Type        | Apply Active Directory split permissions security model to the Exchange organization                                                                                   |
| Exchange<br>Organization | The Active Directory ack permissions security model is typically used by large     organizations that completely separate the responsibility for the management of     |
| Client Settings          | Exchange and Active Directory between different gloupe of people. Applying the<br>security model removes the ability for Exchange servers and administrators to create |
| Configure Client         | Active Directory objects such as users, groups, and contacts. The ability to manage<br>non-Exchange attributes on those objects is also removed.                       |
| Access server            | You shouldn't mark the and the model of the same science or show a second ball                                                                                         |
| externel contain         | Exchange and Active Directory. For more information, click Help.                                                                                                    |
| Improvement Program      |                                                                                                    |
| Readiness Checks         |                                                                                                    |
| Progress                 |                                                                                                    |
| Completion               |                                                                                                    |
|                          |                                                                                                    |
|                          |                                                                                                    |

6. No legacy client support is needed in this case. Choose No and click Next.

| Introduction                                                                                                    | Client Settings                                                                                                    |
|----------------------------------------------------------------------------------------------------|----------------------------------------------------------------------------------------------------|
| License Agreement.<br>Error Reporting<br>Instellation Type<br>Exchange<br>Organization<br>Client Settinge<br>Configure Client<br>Access server<br>external domain<br>Customer Experience<br>Improvement Program<br>Readiness Checks<br>Progress<br>Completion | Computers running Microsoft Outlook 2003 require a public folder database to connect to<br>Exchange 2010. If you select that you have computers running Outlook 2003 in your<br>enginismion. Setup will create a public folder database. If your organization<br>database. If your organization is needs change later, you can enable Outlook 2003<br>connectivity by creating a public folder database at any time after Setup completes.<br>Do you have any clerit computers running Outlook 2003 in your organization?<br>Yes<br>Image: Setup Viceo Completes running Outlook 2003 in your organization? |

7. Set the Client Access server external domain: asmail.sjclab.com

| Introduction                                                                                                    | Client Settings                                                                                                    |
|----------------------------------------------------------------------------------------------------|----------------------------------------------------------------------------------------------------|
| License Agreement<br>Error Raporting<br>Instellation Type<br>Exchange<br>Organization<br>Client Settinge<br>Configure Client<br>Configure Client<br>Client<br>Configure Client<br>Configure Client<br>Client<br>Configure Client<br>Client<br>Client | Computers running Microsoft Outlook 2003 require a public folder database to connect to<br>Exchange 2016. If you select that you have computers running Outlook 2003 in your<br>organization, Setup will reserve a public folder database at you select that you do not have<br>computers running Outlook 2003 in your organization. Setup will not create a public folder<br>database. If your organization's needs change later, you can enable outlook 2003 in<br>connectivity by creating a public folder database at any fine after Setup completes.<br>Do you have any client computers running Outlook 2003 in your organization?<br>Yes<br>No |

8. After the readiness checks, click **Install**.

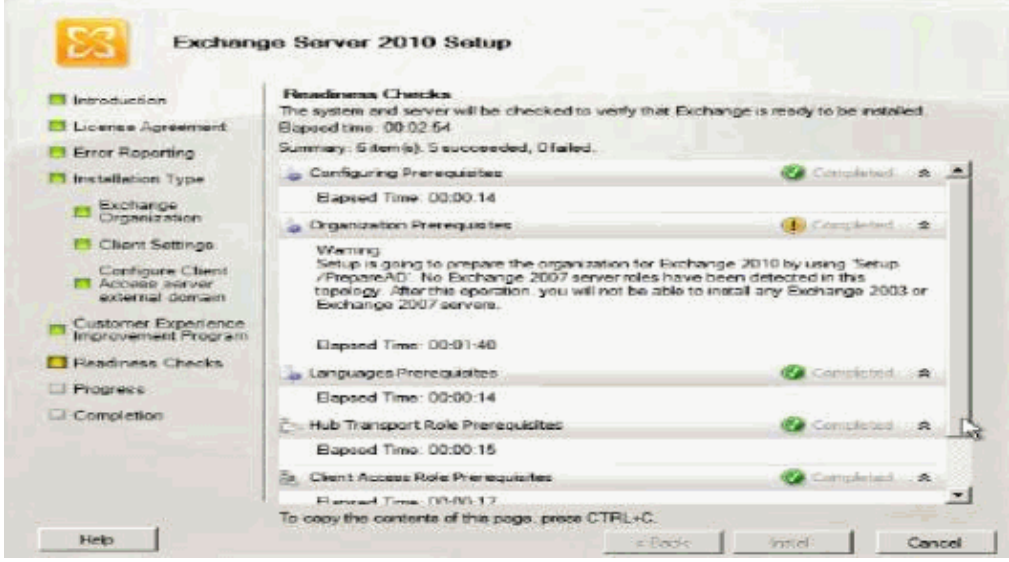

- 9. Restart the server.
- 10. Launch the Exchange Management Console and complete the GUI prompts to install it.

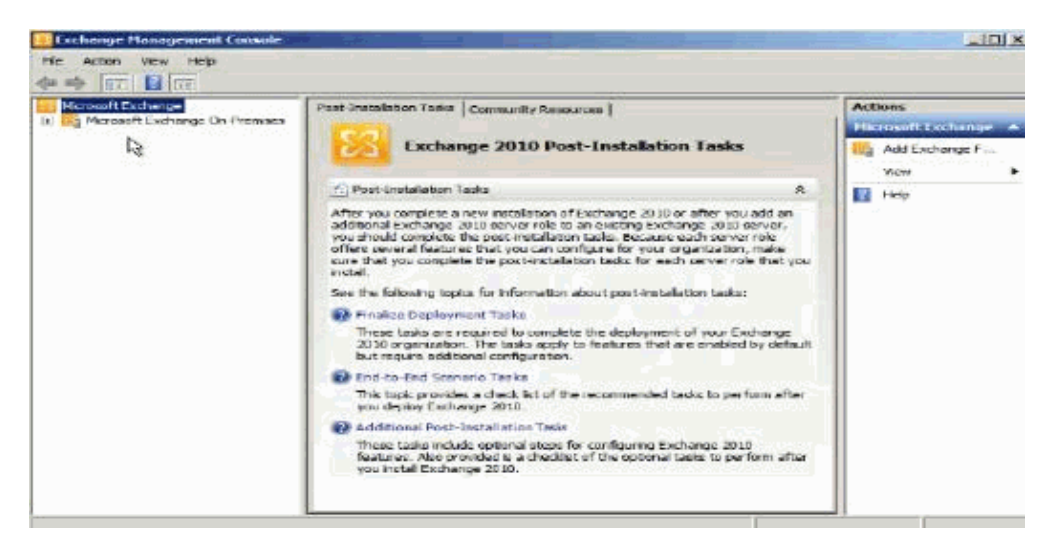

## **Exchange Certificate Install**

When the Exchange Server 2010 Client Access Server role is installed, a self-signed certificate is installed automatically, primarily for testing purposes. But, as soon as the installation is finished, a real certificate should be acquired and installed. Exchange Server 2010 uses a Unified Messaging certificate, which holds besides its Subject Name other names as well, called the Subject Alternative Names (SAN).

### **Create Mailbox Users in Exchange**

Choose **Recipient Configuration > Mailbox** and choose **New Mailbox**.

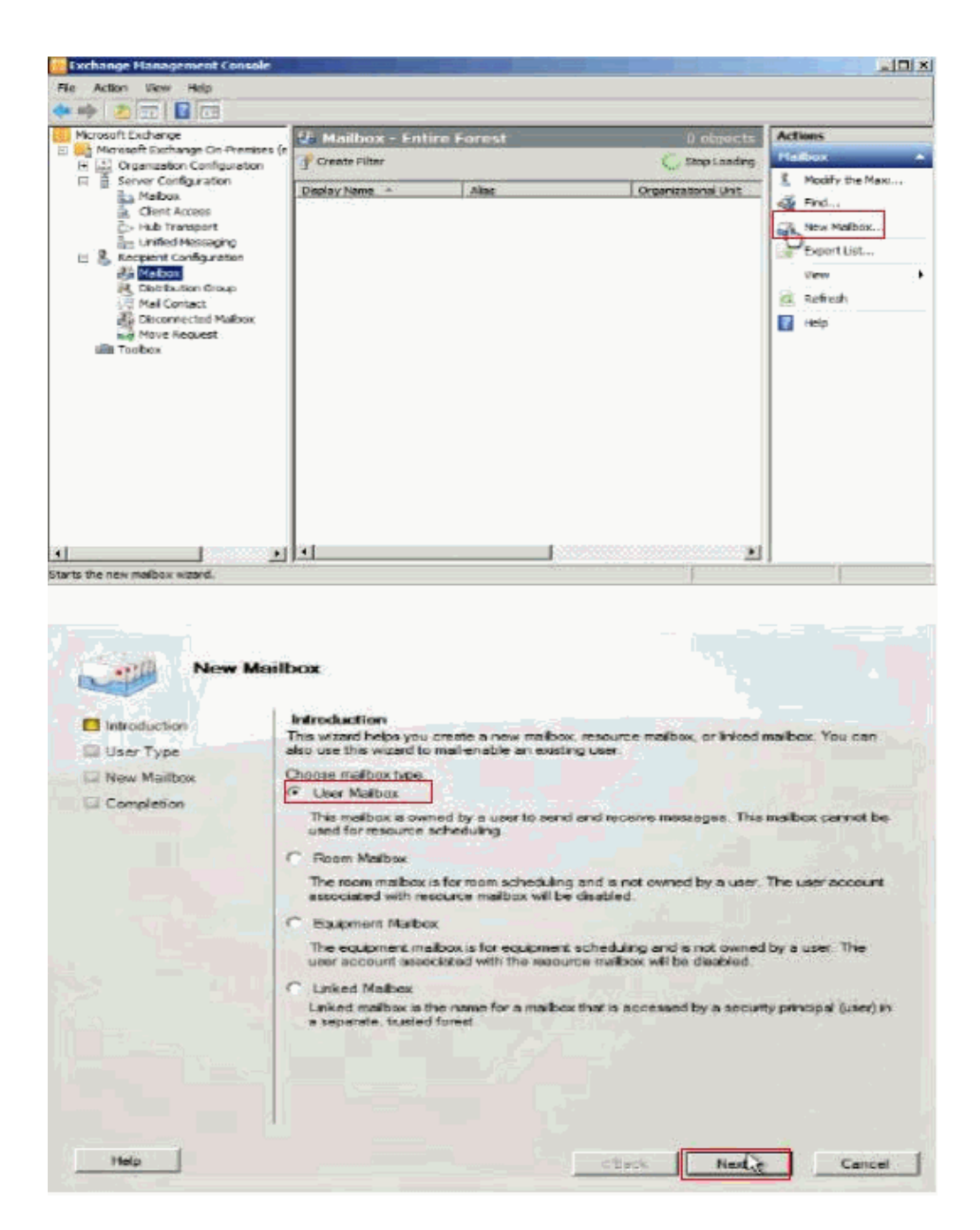

Query for Active directory users and Add users. Once you finish adding, the users added appear:

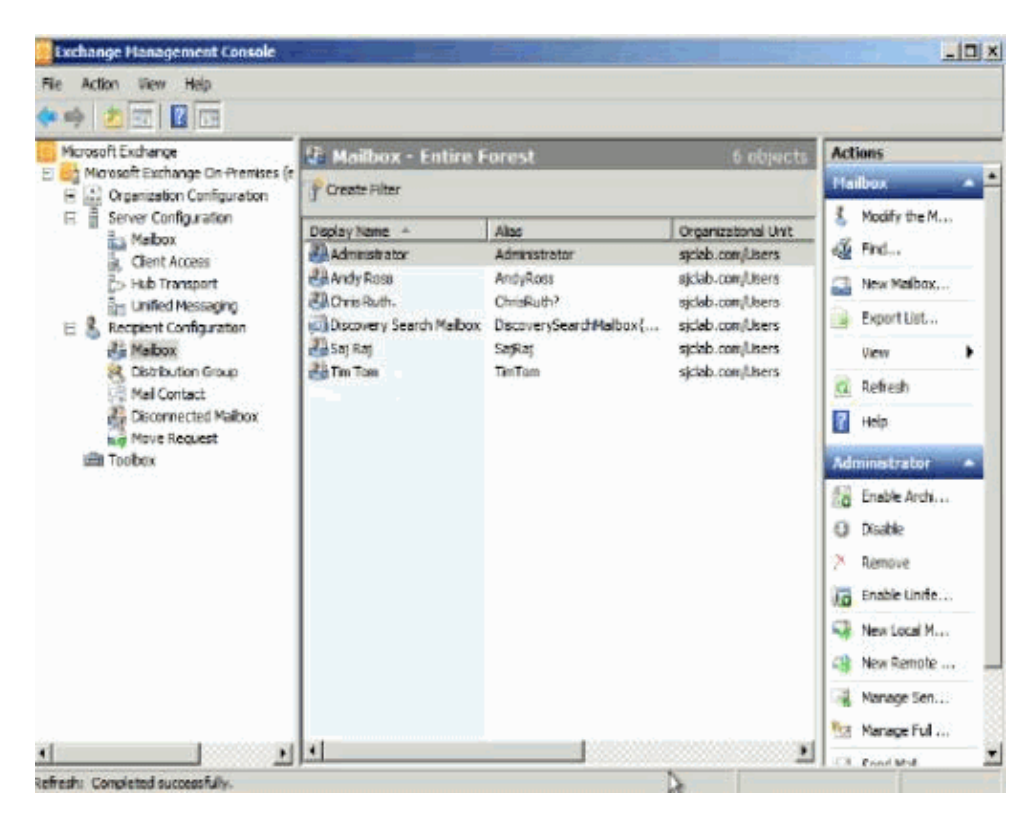

# LYNC SERVER 2010 INSTALL

Microsoft Lync Server 2010 communications software and its client software, such as Microsoft Lync 2010, enable users to connect in new ways and to stay connected, regardless of their physical location. Lync 2010 and Lync Server 2010 bring together the different ways that people communicate in a single client interface, are deployed as a unified platform, and are administered through a single management infrastructure.

Deployment of Microsoft Lync Server 2010, Standard Edition requires the use of Topology Builder in order to define your topology and the components you want to deploy, preparing your environment for deployment of the Lync Server 2010 components, importing and publishing your topology design on the Standard Edition server, and then installing and configuring Lync Server 2010 software for the components for your deployment.

While the IM and presence features are automatically installed in every Lync Server deployment, you can choose whether to deploy conferencing, Enterprise Voice, and remote user access. In this example, other features are not enabled since Enterprise Voice using Cisco Unified Communications is enabled.

## Install Lync Pre-Requisites

Complete these steps in order to accomplish the task.

- 1. Add lync server to the domain and verify dns entry.
- 2. Disable IPv6.
- 3. On the Start Menu, choose All Programs-> Accessories> Windows PowerShell. Open an elevated Windows PowerShell console, and run the Import-Module ServerManager command.
- 4. Use the Add-WindowsFeature cmdlet in order to install the necessary operating system components: Add-WindowsFeature NET-Framework, RSAT-ADDS, Web-Server, Web-Static-Content, Web-Default-Doc, Web--Restart
- 5. Install Microsoft Silverlight, which s needed to run the Lync Server 2010 installation GUI. Refer to Microsoft Silverlight for more information.

- 6. Create a shared file with name **LyncShare** with appropriate rights such that everyone has Full Control on the Lync server 2010. You can create the share in any location with any name.
- 7. Create these DNS entries
  - ♦ dialin.sjclab.com
  - ♦ meet.sjclab.com
  - ♦ admin.sjclab.com

| DNS                                                                                                    | Name                                                                                                    | Type                                                                                                    | Data                                                                                                    | Timestamp                                         |
|----------------------------------------------------------------------------------------------------|----------------------------------------------------------------------------------------------------|----------------------------------------------------------------------------------------------------|----------------------------------------------------------------------------------------------------|---------------------------------------------------|
| ACTIVEDIRECTORY     ACTIVEDIRECTORY     Big Global Logs     Forward Lookup Zones     G    msdcs.sjdab.com     E    gigdab.com     E    gigdab.com     E    gigdab.com     E    G    gigdab.com     E    G    gigdab.com     E    G    gigdab.com     E    G    gigdab.com     E    G    gigdab.com     E    G    gigdab.com     E    G    Gonditional Forwarders | Hew Host<br>Name (uses parents<br>meet<br>Pully qualified doma<br>meet.sjdab.com.<br>IP address:<br>172.21.51.125<br>IP Create associate<br>Allow any authe<br>same owner name | domain name if blank):<br>in name (FQCIN):<br>ad pointer (PTR) record<br>nticated user to update DNG records with the<br>re<br>Add Host Cancel | X<br>, activedirectory.sjdab<br>vedirectory.sjdab.com.<br>.21.51.113<br>.21.51.113<br>.21.51.122<br>.21.51.125 | staðc<br>static<br>6/9/2011 1<br>static<br>static |

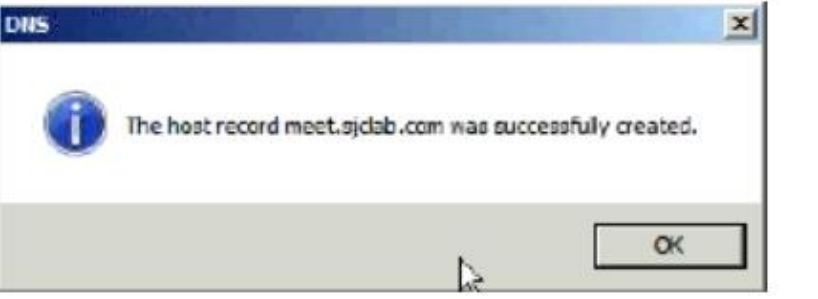

8. Install Windows Media Format (WMF) runtime before you run the Lync Server 2010 setup and then restart the server. If you issue this command, this requires permissions equivalent to the Windows server–based computers Local Administrator account.

```
Here's the cmdline to install on Windows Server 2008 R2 SP1:
%systemroot%system32dism.exe /online /add-package
/packagepath:%windir
%servicingPackagesMicrosoft-Windows-Media-Format-Package~31bf3856ad364e35~amd64~~6.7
/ignorecheck
```

| C:\>xsystemrootX\system32\disn.exe /online /add-package /packagepath:zvindirX\se<br>rvicing\Packages\Microsoft-Windows-Media-Format-Package~31bf3856ad364e35~amd64~~<br>6.1.7681.17514.num /ignorecheck |   |
|----------------------------------------------------------------------------------------------------|---|
| Deployment Image Servicing and Management tool<br>Version: 6.1.7600.16385                                                                                                    |   |
| Image Version: 6.1.7600.16385                                                                                                    |   |
| Processing 1 of 1 - Adding package Microsoft-Windows-Media-Format-Package~31bf38<br>56ad364e35~amd64~~6.1.7601.17514<br>                                                                                |   |
| The operation completed successfully.<br>Restart Vindows to complete this operation.<br>Do you want to restart the computer now (Y/N)?                                                                  | • |

After Windows Media Format Runtime is installed and the system is rebooted, proceed with the typical Lync Server 2010 setup in order to complete the installation.

#### Install Lync 2010 Server

Complete these steps in order to accomplish the task.

1. Insert your Lync Server 2010, DVD.If AutoPlay does not start, navigate to your drive Setupamd64 and execute **setup.exe**. The first thing you need to do is to install Microsoft Visual C++ 2008 Redistributable Package, and then click **Yes** in order to proceed.

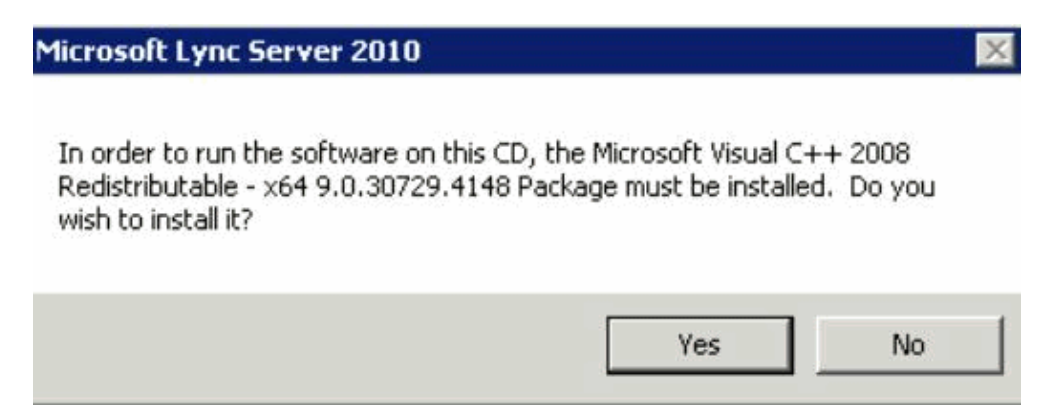

2. When Microsoft Visual C++ 2008 Redistributable Package is installed you need to choose the installation directory. The default location is fine, or you can change the location to match your preferences and then click **Install**.

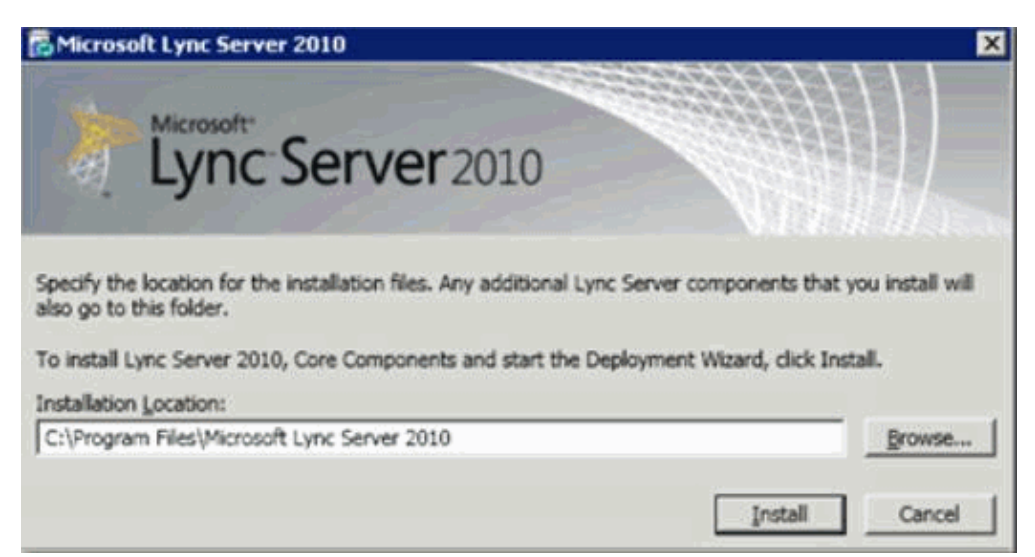

3. Next you need to accept the license agreement. Check **I accept the terms in the license agreement** and then click **OK**.

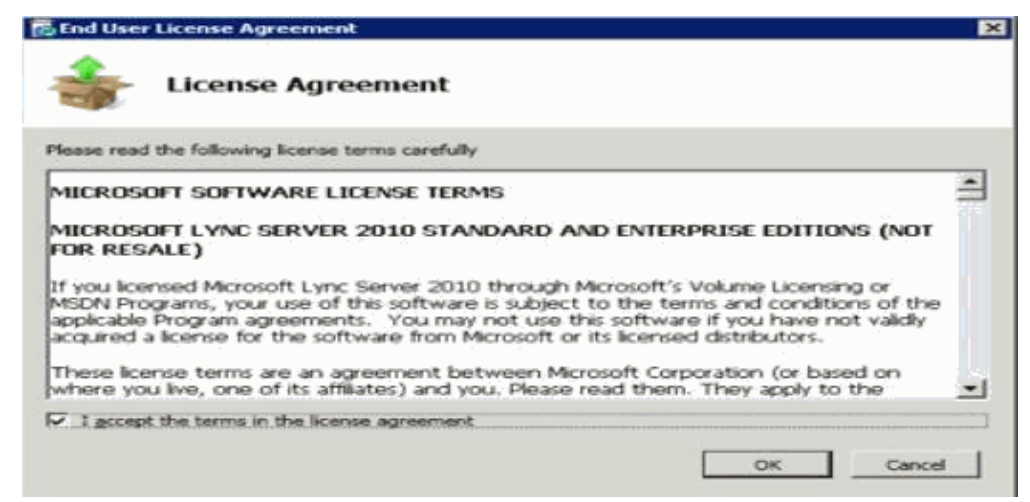

4. Now the Deployment Wizard launches and you have these choices.

Complete these steps in this order:

- a. Prepare Active Directory
- b. Prepare First Standard Edition Server.
- c. Install Topology Builde
- d. Launch Topology Builder & Publish Topology
- e. Install or Update Lync Server System

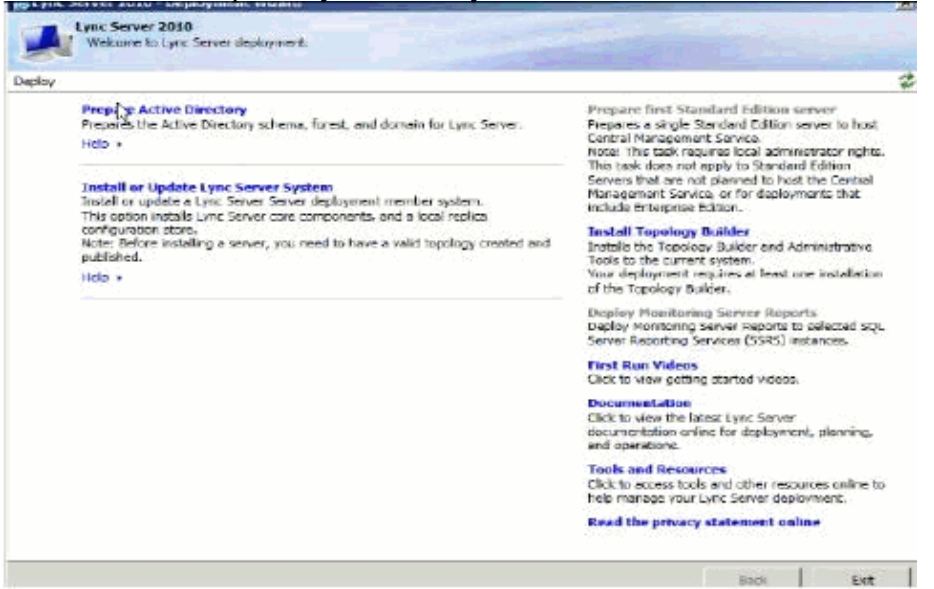

#### **Prepare Active Directory**

Complete these steps:

1. First step is Prepare Schema wizard. Click **Run** in order to start the wizard.

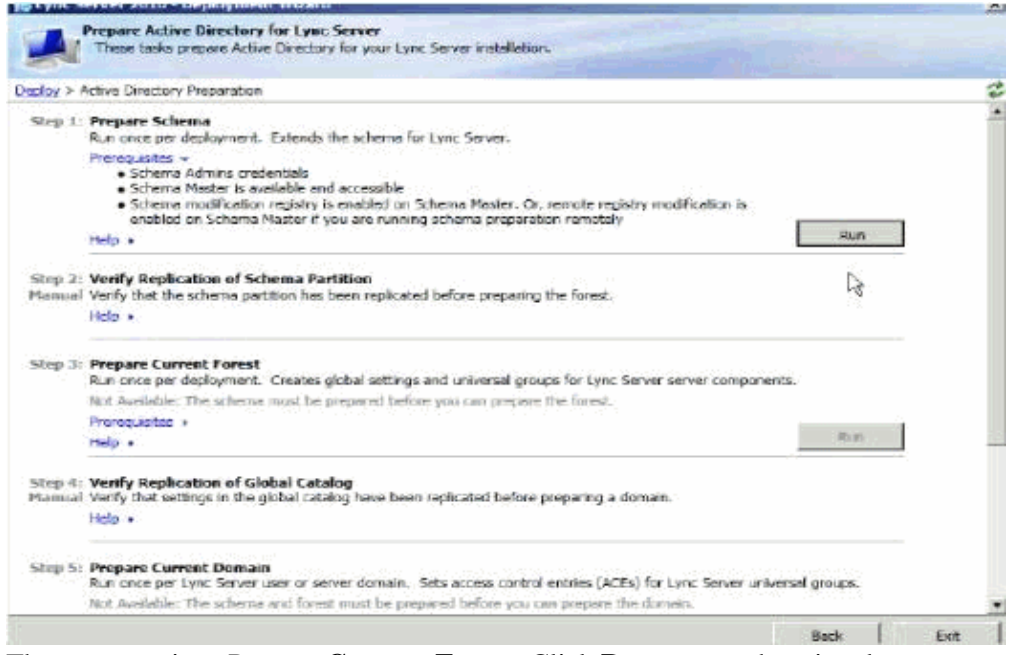

- 2. The next step is to Prepare Current Forest. Click Run to start the wizard.
- 3. The last preparation wizard you need to run is **Prepare Current Domain** and then click **Run** to start the wizard.
- 4. Now grant access to the Microsoft Lync Server 2010 Control Panel. Complete these steps in order to accomplish the task.
  - Log on as a member of the Domain Admins group into Active Directory Server.
  - Open Active Directory Users and Computers, expand your domain, right-click the Users container, and then click Properties.
  - In Domain Admin Properties, click the Member Of Tab.
  - ♦ On the Members tab, click Add. In Select Users, Contacts, Computers, Service Accounts, or Groups dialog, locate the Enter the object names to select. Type the user name(s) or group name(s) to add to the group CSAdministrators. Click OK.
  - On the Members tab, confirm that the users or groups that you selected are present. Click **OK.**

After the completion of these steps, click on **Back** in order to return to the Deployment Wizard.

#### Prepare the First Standard Edition Server

Choose the option to Prepare first Standard Edition Server (top right hand option). This installs a copy of SQL 2008 Express, Lync Server core installation files and creates an RTC database.

| Propare single Standard Edition Serv                                                                                                    | ver                                                |                                                     |                              | ×        |
|----------------------------------------------------------------------------------------------------|----------------------------------------------------|-----------------------------------------------------|------------------------------|----------|
| Executing Commar                                                                                                    | nds                                                |                                                     |                              |          |
| Unacking prerequisite squexpression-ins                                                                                                    | stakingsuccess                                     |                                                     |                              |          |
| <ul> <li>Creating firewall exception for SQL instruction for SQL instruction adv/irewall firewall add rule name:<br/>Files/Microsoft SQL Server/MSSQL10.RTC<br/>Ok.</li> </ul> | tance<br>="DCS SQL RTC Acce<br>C\MSSQL\Binn\aqlaan | ss" dir=in action=allow<br>vr.exe" enable=γes profi | program="c:\Progra<br>le=any | m        |
| > Creating firewall exception for SQL Bro                                                                                                    | owser                                              |                                                     |                              |          |
| netsh advfirewall firewall add rule name-<br>Ok                                                                                                    | ="SQL Browser" dir=i                               | in action—allow protocol                            | =UDP localport=143           | ,<br>Ţ   |
| Task status: Completed.                                                                                                    |                                                    |                                                     |                              | <u> </u> |
| Bootstrap local machine                                                                                                    |                                                    |                                                     | • View                       | Log      |
| Help                                                                                                    |                                                    | Back                                                | Finish Car                   | cel      |

#### Install Topology Builder

Install the Topology Builder via the main deployment screen. When this completes, you gain a green tick in order to signify a successful install.

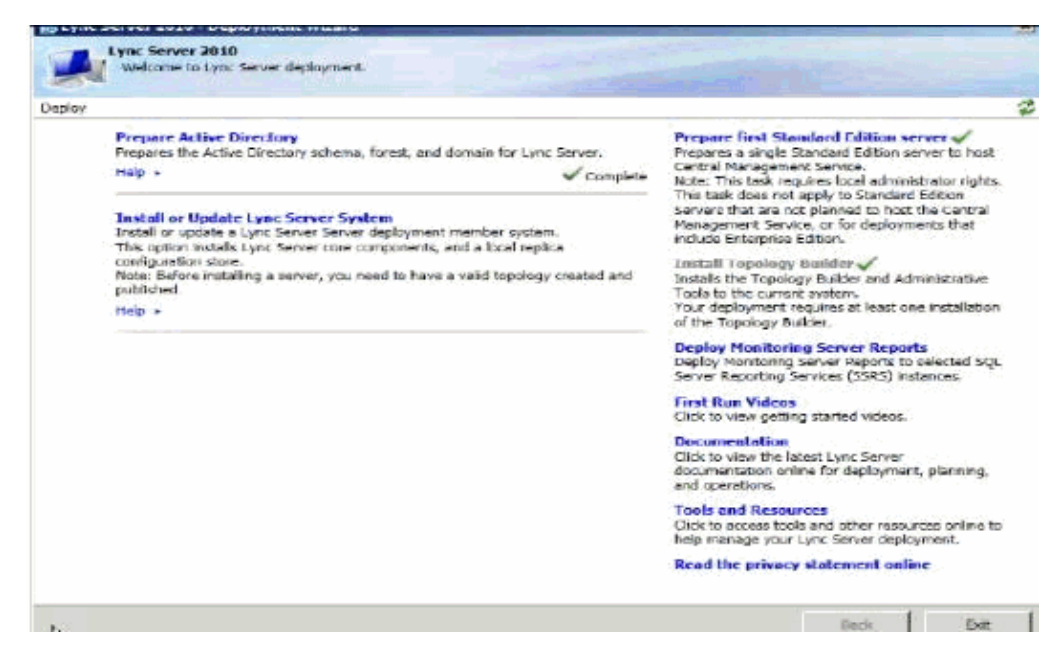

#### Launch the Topology Builder and Publish Topology

Complete these steps in order to accomplish the task.

- 1. Launch the topology builder through the start menu.
- 2. Choose New Topology and click OK.

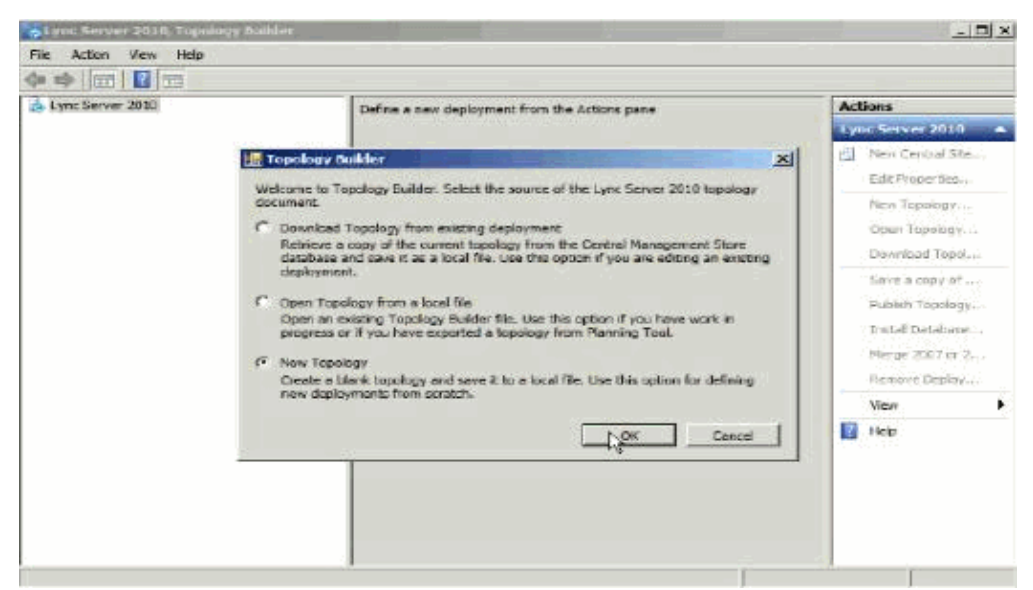

- 3. Choose where to save your topology files. For example, C:\Lync Server 2010 Topology Builder and call it MyTopology.tbxml. When you are finished choosing name ad location click **Save.**
- 4. Then enter a SIP domain that matches company preferences, **sjclab.com**. This is the internal domain name in AD family domain and works well for the purpose of this installation, click **Next** to continue.
- 5. Enter a name of the default site, then click Next to continue.
- 6. Here you need not add any additional SIP domains at this point, click Next to continue.
- 7. Enter your City, State and Country and click Next to continue.
- 8. Continue to configure a front end pool so click **Finish**. When the New Front End Pool wizard starts click **Next** to continue.

| Create N | ew Topology                                                                                                    | × |
|----------|----------------------------------------------------------------------------------------------------|---|
|          | New topology was successfully defined                                                                                                    |   |
| You ha   | we successfully completed the New Topology wizard, Before you publish the topology, you must define at<br>ne Front End pool. If you are ready to do that now, select the check box below, and then click Finish. |   |
| IP Op    | en the New Front End Wizerd when this wizerd doses                                                                                                    |   |
| To clos  | e the wizard, click Finish.                                                                                                    |   |
|          |                                                                                                    |   |
|          |                                                                                                    |   |
|          |                                                                                                    |   |
|          |                                                                                                    |   |
|          |                                                                                                    |   |
|          |                                                                                                    |   |
|          |                                                                                                    |   |
|          |                                                                                                    |   |
|          | Eack Cancel                                                                                                    | 1 |

- 9. Now define a FQDN for our Front End Pool. Since this is a simple single server installation use the servers FQDN **sjclab.com** and choose **Standard Edition Server** and click **Next** to continue.
- 10. Lync Server Installation enables Presence and IM by default.
- 11. In order to collocate the mediation server, check **Collocate Mediation Server role** and then click **Next**.
- 12. Choose any other roles to enable more components; if not click Next to continue.
- 13. SQL server has already been installed on the Lync Server 2010 server and the wizard finds it automatically. Click on **Next** to continue.
- 14. Now enter the share folder name, which was created in the Pre–Requisites section. Enter public File Server FQDN: lync.sjclab.com and share folder name LyncShareand click Next to continue.

| Defin | e New Front End Pool                                                                                                    | ×  |
|-------|----------------------------------------------------------------------------------------------------|----|
|       | Define the SQL store                                                                                                    |    |
| Fo    | r a Standard Edition Front End Pool, user information must be stored locally. SQL Server Express Edition will be<br>tailed automatically. |    |
| C     | Use a previously defined SQL store.                                                                                                    |    |
|       |                                                                                                    |    |
| F     | Define a new SQL store.<br>SQL Server PQDN:                                                                                               |    |
|       | lync.ajclab.com                                                                                                    | 1  |
|       | SQL Instance:                                                                                                    |    |
|       | f Named Instance +                                                                                                    |    |
|       | rttc.                                                                                                    | Î. |
|       | C Default Instance                                                                                                    |    |
|       |                                                                                                    |    |
|       |                                                                                                    |    |
|       |                                                                                                    |    |
| J.    | Help Back Next Cancel                                                                                                    | 1  |

- 15. Skip adding a gateway at this moment and specify the External Base URL: **lync.sjclab.com**, which can be same as your internal or can be different. Click **Finish** to complete defining Front End Pool wizard.
- 16. When the wizard closes you are presented with the Topology builder. Take a moment to go through the configuration, then go back to the original screen and click on **Edit Topology**.
- 17. In the left pane, choose **Simple URLs**, in the main pane, enter a URL in the field **Administrative access URL**. Here this is **https://admin.sjclab.com**, then choose the Front end server to install Central Management Server on. If all is well you should only have one choice here, click **Ok** when done.

| and the second second s |                                                                                                    |                                                                                                    |
|----------------------------------------------------------------------------------------------------|----------------------------------------------------------------------------------------------------|----------------------------------------------------------------------------------------------------|
|                                                                                                    |                                                                                                    |                                                                                                    |
| erver 2010                                                                                                    | SIP domain                                                                                                    | Actions                                                                                                    |
| nuose                                                                                                    |                                                                                                    | Lync Server 2010                                                                                                    |
|                                                                                                    | Default SIP domain: sidab.com                                                                                                    | i New Central Sr                                                                                                    |
|                                                                                                    | Additional supported SIP Not configure                                                                                                    | d Edit Properties                                                                                                    |
|                                                                                                    | domains:                                                                                                    | New Topology                                                                                                    |
|                                                                                                    |                                                                                                    | Open Topology                                                                                                    |
|                                                                                                    | Simple URLs                                                                                                    | Download Tops                                                                                                    |
|                                                                                                    |                                                                                                    | Save a copy of                                                                                                    |
|                                                                                                    | Phone access URLs: Active                                                                                                    | Simple US Publish Topolog                                                                                                    |
|                                                                                                    | V http                                                                                                    | st//dalm.sciab.com Install.Detabas                                                                                                    |
|                                                                                                    | <u> </u>                                                                                                    | Merge 2007 or                                                                                                    |
|                                                                                                    | Presting URLa: Active                                                                                                    | Simple UF Remove Deploy                                                                                                    |
|                                                                                                    | 1                                                                                                    | Yew                                                                                                    |
|                                                                                                    | Administrative access Ref configure                                                                                                    | er Help                                                                                                    |
|                                                                                                    | URL:                                                                                                    |                                                                                                    |
|                                                                                                    | Central Management Server                                                                                                    |                                                                                                    |
|                                                                                                    | Central Management Alth confusion                                                                                                    | <i>d</i>                                                                                                    |
|                                                                                                    |                                                                                                    |                                                                                                    |
|                                                                                                    |                                                                                                    |                                                                                                    |
| noperties<br>nom Phone acce                                                                                                    | i len de iendee eker ek gavereken of heening wer<br>16 URA:                                                                                                    | изе в типие върхеот се сеот селецио.                                                                                                  |
| roperties<br>non Phone according                                                                                                    | a cer ce removed ever ex curver excess or meetings une<br>as URLs:<br>Simple URL                                                                                                    | une a rime express or peet rune.ex.                                                                                                   |
| noperties<br>noin<br>URLS<br>Management                                                                                                    | z cen uz remoteu exer er currenektek of meterings und<br>de URLat<br>Sangle URL<br>pst//dtaln.cjctab.com                                                                                                    | une is name expired or deep uses mu.                                                                                                  |
| noperties<br>nain<br>URLS<br>Messgement                                                                                                    | z cen uz remoteu exer er sunterente or meteringi una.<br>de URXat<br>Sangle URI.<br>pst//dialin.cjclub.com                                                                                                    |                                                                                                    |
| roperties<br>nain<br>UNLS<br>Management                                                                                                    | z can be remoted aver an convertance of metor unit.<br>as URLs:<br>Sanglis URL<br>pot//dulin.cjclab.com                                                                                                    | Add.,<br>Renove<br>Nate Active fait U.R.                                                                                              |
| ripperties<br>nam<br>Unus<br>Management<br>Management                                                                                                    | 2 Carr Le Ibinolet duer le curverences of meetings unit<br>16 URLs:<br>Simple URL<br>pol//dialin.giclab.com                                                                                                    | Add.,<br>Renove<br>Rube Active State URL                                                                                              |
| ripperties<br>nam<br>URLS<br>Management<br>Meeting UR                                                                                                    | 2 Car Le Ibinuez alter er currenelektes of meton ys uns<br>168 URL:<br>58 glis URL<br>pol//dulin.giclub.com                                                                                                    | Add.,<br>Renove<br>Stream                                                                                                    |
| ripperties<br>nam<br>URLS<br>Management<br>Meeting UR                                                                                                    | 2 Cerr Le (Dinosed alter et converences or meter us une<br>es URLs:<br>Single URL<br>pol//daln.sjclab.com                                                                                                    | Add.,<br>Renove<br>SPA domein<br>m<br>Add.,<br>Renove<br>SPA domein<br>m<br>Add.,<br>Renove                                           |
| reperties<br>nain<br>URLS<br>Management<br>Meeting UR                                                                                                    | s can us remoted and as current and a metan ga und<br>as URLs:<br>set//dialm.spciab.com<br>%s:<br>Single URL<br>ps://meet.gristh.com                                                                                     | Add  StP domela  Table Active  Add  Remove  Add  Remove  Pathe Active  Add  Remove                                                    |
| reperties<br>nain<br>URLS<br>Management<br>Meeting UR<br>Meeting UR                                                                                                    | s can us remoted and as current and a metan ga una<br>as URLs:<br>sergia URL<br>pol/dialm.sclab.com                                                                                                    | Add  StP domein  StP domein  Table Active  Edit URL                                                                                   |
| reperties<br>nain<br>URLS<br>Management<br>Meeting LB<br>Meeting LB<br>Meeting LB<br>Meeting LB                                                                                                    | a cer se tempera aver er converences or metanop una-<br>er URLA:<br>Single URL<br>Es:<br>Single URL<br>por/meet.gdob.com<br>yet access URL1<br>min.ddob.com                                                              | Add  StP domein  StP domein  Table Active  Robr URL                                                                                   |
| reperties<br>nain<br>URLS<br>Management<br>Meeting UR<br>Meeting UR<br>Administrat<br>Tittee-//oc                                                                                                    | as Cerr de Texnologue aver ne convertexces or meteorings una-<br>as URLa:<br>Single URL<br>Es:<br>Single URL<br>por/most.gdob.com<br>yes access unit:<br>hms.gdob.com                                                    | Nale in time experies or centrume.mp. Add Rate incluse StP domein m Add Remove Pathe Active Rdf USA                                   |
| reperties<br>nam<br>URLS<br>Management<br>Meeting UR<br>Meeting UR<br>Meeting UR<br>Meeting UR<br>Meeting UR<br>Meeting UR<br>Meeting UR<br>Meeting UR<br>Meeting UR                                                                                                    | Connection over an convertences or meetings under<br>set URLs:<br>pot//dialm.cjclab.com      ss:         Single URL     jour/meet.grbsh.com     syclab.com      we access URL:     mms.cjclab.com      lanagement Server | Add<br>SPE domelo<br>m<br>Note Armes<br>Add<br>Remove<br>SP domelo<br>m<br>Add<br>Remove<br>Add<br>Remove                             |
| reperties<br>nam<br>URLS<br>Management<br>Meeting UR<br>Meeting UR<br>Meeting UR<br>Administra<br>Frige Free<br>Front End :                                                                                                    |                                                                                                    | Add.,.<br>Remove<br>SP2 domeio<br>m<br>Add.,.<br>Remove<br>SP2 domeio<br>m<br>Add.,.<br>Remove<br>SP2 domeio<br>m<br>Add.,.<br>Remove |

18. Now it is time to publish the topology that was built to the management server. Back in the topology builder, click on **Publish Topology** in the Actions Pane.

| Lync Server 2010 | fundamente de                                      | * Actions                  |
|------------------|----------------------------------------------------|----------------------------|
| SanJose          | Sil' donsen                                        | Lync Server 2010           |
|                  | Default SIP domains sideb.com                      | New Central Site           |
|                  | Additional supported SIP Not configured            | Edit Properties            |
|                  | domaines                                           | New Topology               |
|                  |                                                    | Open Topology              |
|                  | Simple URLs                                        | Lownbad Tepei              |
|                  |                                                    | Save a copy of             |
|                  | Phone access URLa: Active                          | Simple US Publich Topology |
|                  | 4                                                  | Mana 2007 or 2             |
|                  | Meating URLe: Active                               | Simple US Kenthe Declar    |
|                  | http://mo                                          | et.siclab.cov<br>+1 Vew    |
|                  | Administrative access https://admin.ajclab<br>URL: | .com                       |
|                  | Central Hanagement Server                          |                            |

- 19. When the wizard has loaded, click on **Next** to start the publishing.
- 20. You should only have one Central Management Server, make sure it is selected in the drop-down list and then click **Next**.
- 21. When the wizard completes, make sure that all steps are successful and then click. Finish.

|                                                      | res successions poursered.                                                                                  |                                                                |                                                                         |
|------------------------------------------------------|----------------------------------------------------------------------------------------------------|----------------------------------------------------------------|-------------------------------------------------------------------------|
| il 1                                                 | Step                                                                                                    | Statue                                                         | -                                                                       |
| Creating                                             | Central Management Store                                                                                    | Success                                                        | View Logs                                                               |
| <ul> <li>Setting C</li> <li>Publishio</li> </ul>     | antrai management Store location.<br>a topploay                                                             | Success                                                        |                                                                         |
| / Downloa                                            | ding topology                                                                                               | Succase                                                        |                                                                         |
| / Updating                                           | global simple URL settings                                                                                  | Success                                                        |                                                                         |
| Publishin                                            | g global simple URL settings                                                                                | Success                                                        | -                                                                       |
| at steps:<br>Click ( to<br>In order fo<br>The linked | to open to-dollist.<br>r Lync Server 2010 to correctly rou<br>text file contains a list of any serve<br>ed. | te traffic, your deployment m<br>rs that need to be updated, a | ust match the published topology.<br>as well ac any databases that need |

#### Install/Update Lync Server System

In order to finish Lync server installation, go to initial Lync Server Deployment Wizard, which is accessible now through the start menu. Choose **Install or Update Lync Server System** to continue.

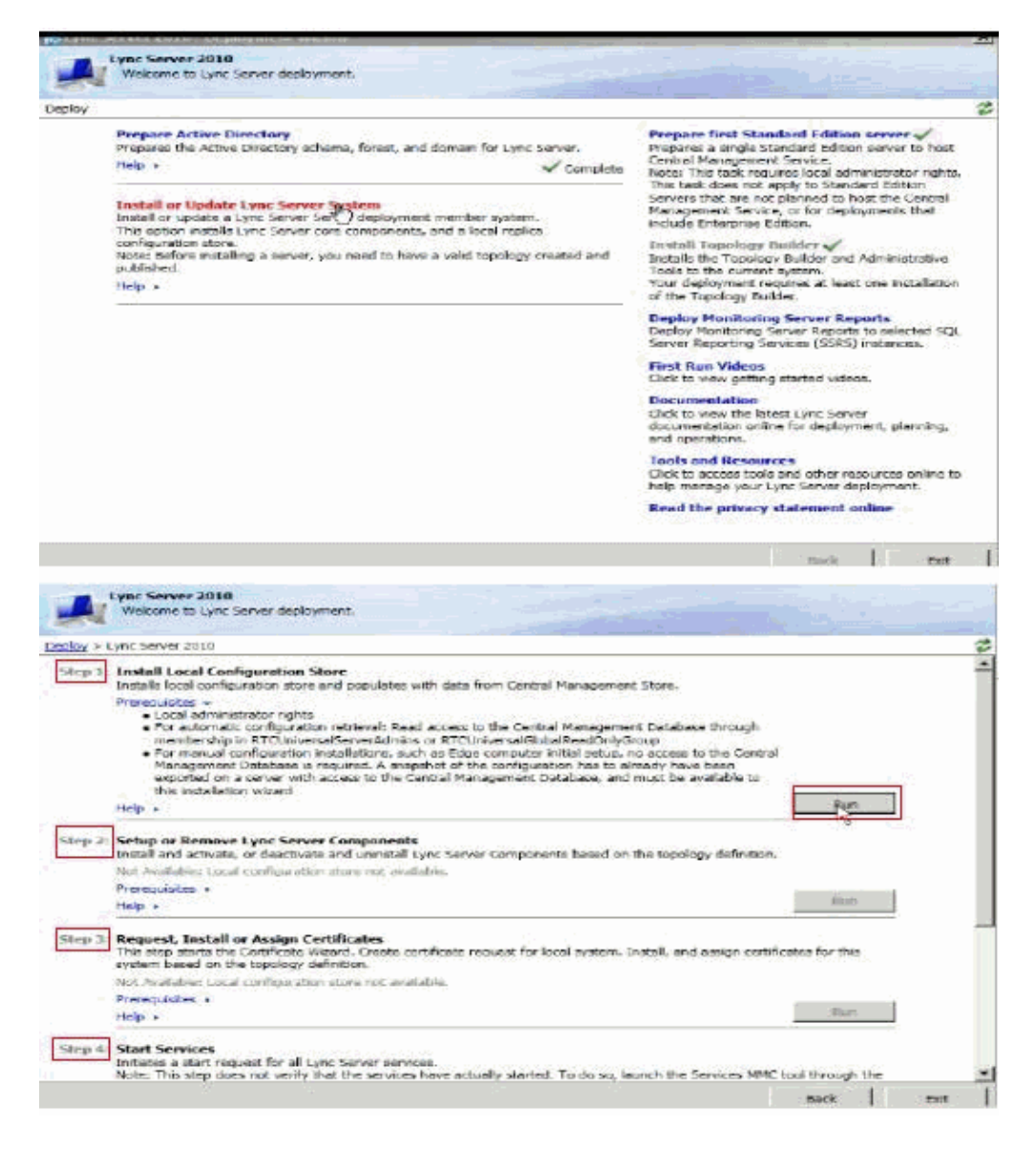

Here you need to click Run Button corresponding to each steps.

After you complete the **Start Services** task, if Lync Deployment Wizard does not show the task as completed, then go to **msservices.exe** to make sure that all the Lync services are started.

Finally you need to create a SRV DNS record for your new Lync Server. Without this record, your Lync client is unable to locate the server location. In order to create one, access your DNS manager and right–click the **Forward Lookup Zone** for your SIP FQDN. Then click **Other New Records** and **Service Location** (**SRV**). Complete with the server settings as in this example:

| L DNS Hanager                                                                                              |                                                                         |                             |                          |                                             |                    |
|----------------------------------------------------------------------------------------------------|-------------------------------------------------------------------------|-----------------------------|--------------------------|---------------------------------------------|--------------------|
| Tile Action View H                                                                                         | ep<br>E a sul Dia                                                       |                             |                          |                                             |                    |
| DNS                                                                                                    | [Name                                                                   | 10 T # 165 159              | Type                     | Deta                                        | Timestam           |
| ACTIVEDIRECTOR<br>C C Gobel Logs<br>Forward Look<br>C modes s<br>F C modes s<br>F C modes s<br>F C modes s | Y Some Sover Date<br>ap Zones Sover Date<br>apdate sover Date<br>Relead | ados<br>os<br>p<br>Prífiz e | ) 196                    | 1.00M                                       | 1 childs, and      |
| E Conditional F                                                                                            | New Host (A or AAA                                                      | A) folder)                  | Start of Authority (SCA) | [96], activedirectory.sjdab.                | static             |
|                                                                                                    | New Mail Exchanger                                                      | (MDC) folder)               | Host (A)                 | activedirectory.gclab.com.<br>172.21.51.113 | static<br>6/9/2011 |
|                                                                                                    | New Domain<br>New Delegation                                            | 1999 (J.                    | Host (A)<br>Heat (A)     | 172.21.51.113                               | etatic<br>static   |
|                                                                                                    | Other New Records                                                       |                             | Host (A)                 | 172, 21, 51, 125                            |                    |
|                                                                                                    | All Tauko                                                               | •                           | Host (A)                 | 1/2.21.51.125                               |                    |
|                                                                                                    | Delete                                                                  |                             | Host (A)                 | 172.21.51.125                               |                    |
|                                                                                                    | Refresh                                                                 |                             |                          |                                             |                    |
|                                                                                                    | Properties                                                              |                             |                          |                                             |                    |
|                                                                                                    | Help                                                                    |                             |                          |                                             |                    |
|                                                                                                    |                                                                         |                             |                          |                                             | ÷                  |
| eate a new resource rec                                                                                    | ad.                                                                     |                             |                          |                                             | een vilovi         |
| esource Record                                                                                             | Туре                                                                    |                             |                          | x                                           |                    |
| Calant a carron ora                                                                                        | second hopes                                                            |                             |                          | -                                           |                    |
| Pointer (PTR)                                                                                              | record type:                                                            |                             |                          |                                             |                    |
| Public Key (KEY)                                                                                           |                                                                         |                             | 1                        |                                             |                    |
| Renamed Mailbox                                                                                            | x (MR)                                                                  |                             |                          |                                             |                    |
| Route Through (                                                                                            | RT)                                                                     |                             | -                        |                                             |                    |
| Service Location                                                                                           | (SRV)                                                                   |                             |                          |                                             |                    |
| Description:                                                                                               |                                                                         |                             |                          |                                             |                    |
| Contra (co) ()                                                                                             |                                                                         |                             |                          |                                             |                    |
| domen and rece                                                                                             | we the names o                                                          | r any available se          | rvers. (Krc. 2052)       |                                             |                    |
|                                                                                                    |                                                                         |                             |                          | 1                                           |                    |
|                                                                                                    |                                                                         | Create Record               | d Cancel                 | 1                                           |                    |
| ew Resource R                                                                                              | ecord                                                                   |                             |                          | ×                                           |                    |
| Service Location                                                                                           | (SRV)                                                                   |                             |                          | - 1                                         |                    |
| Domain:                                                                                                    | sjdab.com                                                               | 1                           |                          |                                             |                    |
| Service:                                                                                                   | _spintern                                                               | olts                        |                          |                                             |                    |
| Protocol:                                                                                                  | _tap                                                                    |                             |                          |                                             |                    |
| Priority:                                                                                                  | 0                                                                       |                             |                          |                                             |                    |
| Weight:                                                                                                    | 0                                                                       |                             |                          |                                             |                    |
| Port number:                                                                                               | 5061                                                                    | _                           |                          |                                             |                    |
| How) offering th                                                                                           | in maridear.                                                            |                             |                          |                                             |                    |
| host onering a                                                                                             | is service.                                                             |                             |                          |                                             |                    |
| lync.sjdwb.com                                                                                             |                                                                         |                             |                          |                                             |                    |
|                                                                                                    | uthenticated use                                                        | er to update all D          | V5 records with the se   | me                                          |                    |
| name. This                                                                                                 | setting applies o                                                       | nly to DNS record           | s for a new name.        |                                             |                    |

# Add Users in Lync

Complete these steps in order to add users in Lync.

1. Choose Start > All Programs > Microsoft Lync Server 2010 > Lync Server Control Panel.

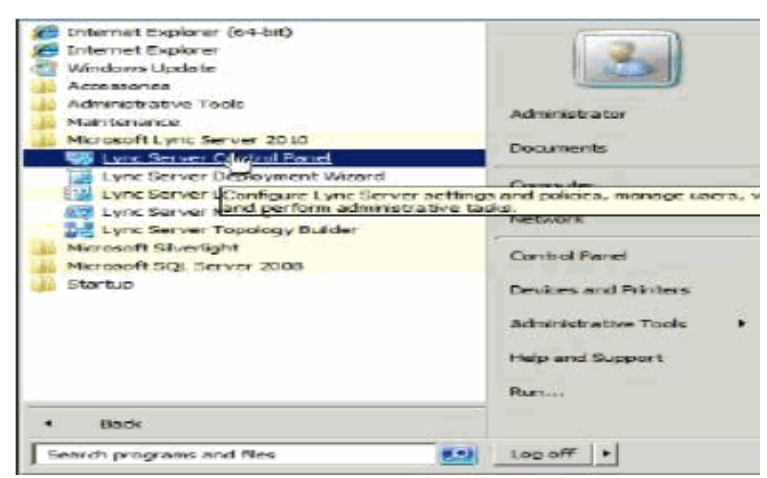

2. Once you login with your Lync credentials into the Lync Server Control Panel, it opens the Control Panel window.

| Lync Server 201             | 0                                          |                                            |
|-----------------------------|--------------------------------------------|--------------------------------------------|
| tome                        |                                            |                                            |
| 22 Upers                    | User Information                           | Resources                                  |
| Topology     Topology       | Welcome, Administrator                     | Getting Started                            |
| Voice Routing               | View your roles                            | First Run Checklist<br>Using Control Panel |
| C. Voice Features           | Top Actions                                | Getting Help                               |
| Response Groups             | Enable users for Lynic Server              | Downloadable Documentation                 |
| Conferencing                | Edit or move users<br>View topology status | Lync Server Management Shell               |
| Clients                     | View Monitoring Server reports             | Lync Server Resource Kit Tools             |
| Access                      |                                            | Community                                  |
| Monitoring<br>and Archiving |                                            | Blogs                                      |
| Security                    |                                            |                                            |

3. You can add users. Choose **LDAP search**, and click **Find**. Here in this example the query does not list any users even though LDAP users are present so you can see none of those users are enabled.

| 🔀 Microsoft Lync Server 2010 ( | control Panel                                 |                          |
|--------------------------------|-----------------------------------------------|--------------------------|
| Eync Server 201                | 0                                             |                          |
| Home                           | (Aver Search)                                 |                          |
| 22 Upers                       |                                               |                          |
| M Topology                     | Scarch CLEAP search                           |                          |
| M and Presence                 | Type on Colum entression to senior for users. | × me 3 m M               |
| Voice Routing                  | -                                             |                          |
| C Voice Features               | Mj.Enable users * Edit * Action *             |                          |
| 23 Response Groups             | Unspray name - Endowes - Sur address          | segurar pool a recpriony |
| Conferencing                   |                                               |                          |
| Clients                        |                                               |                          |
| External User<br>Access        |                                               |                          |
| Monitoring<br>and Archiving    |                                               |                          |
| Security                       |                                               |                          |

4. Enable LDAP users using Enables users. Once you click on Enable users, it brings up New Lync Server Users window where you can Add LDAP users.

| Lync Server 2010           |                          |
|----------------------------|--------------------------|
| Home                       | User Searce              |
| 2 Upers                    |                          |
| Copology                   | New Lync Server User     |
| IM and Presence            | 👺 Enable 🔀 Cancel        |
| 🔮 Voice Routing 🔡          | Users:*                  |
| - Voice Features           | Display name Status Add  |
| Response Groups            | 0000000                  |
| Conferencing               |                          |
| Clients                    | Assign users to a pool:" |
| External User              | •                        |
| Access                     | Generate user's SIP URI: |
| Monitoring<br>and Archoing | Use user's email address |
| Security                   | A.                       |

5. Do an **LDAP search**, which returns all the users in LDAP. Select all the users you want to add and click **Ok**.

| Search (P 1040                                                                                                    |                                                                                                    |                                               |       |
|----------------------------------------------------------------------------------------------------|----------------------------------------------------------------------------------------------------|-----------------------------------------------|-------|
| Dime an LDAP search                                                                                                    | ha manah for umm                                                                                                    | V Dia                                         |       |
| (706: 31) COMP. BADI COSMIT                                                                                                    | o search foil leasts                                                                                                    |                                               |       |
|                                                                                                    |                                                                                                    | Search res                                    | ults: |
| Name<br>Ferierater/Email & (MdRh: 817)                                                                                                    | 0.41.48 03.01 00.005/s1.0.01                                                                                                    | Display name     Microsoft Exchange Extension | 5     |
| Guest                                                                                                    |                                                                                                    |                                               |       |
| arbtgt.                                                                                                    |                                                                                                    |                                               |       |
| sai Raj                                                                                                    |                                                                                                    | Saj Raj                                       | s     |
| SystemMeilbox(1f05e927-62c2                                                                                                    | 2-4836-9fb0-5794860b368e)                                                                                                    | Microsoft Exchange Approval                   | 5     |
| iystemMailboxje0dc1c29-89ci                                                                                                    | 3-4034-b678-e6c29d823ed9)                                                                                                    | Microsoft Exchange                            | 5     |
| lim Tom                                                                                                    |                                                                                                    | Tim Tom                                       | T     |
| 1                                                                                                    | )                                                                                                    |                                               |       |
| Skansoft Lynk Server 2010 Con                                                                                                    | itrol Panel                                                                                                    |                                               |       |
| Nicrosoft Lynic Server 2018 Con<br>Microsoft<br>Lync Server 2010                                                                                                    | itrol Panel                                                                                                    |                                               |       |
| Hicrosoft Lync Server 2010 Con<br>Microsoft<br>Lync Server 2010<br>Home                                                                                                    | Itrol Panel                                                                                                    |                                               |       |
| Home                                                                                                    | Itrol Panel                                                                                                    |                                               |       |
| Home<br>Home<br>Topology                                                                                                    | throl Panel<br>Uker Search<br>New Lync Server User                                                                                                    |                                               |       |
| Horasoft Lynic Server 2010 Con<br>Lync Server 2010<br>Home<br>Usets<br>Topology<br>IM and Presence                                                                                                    | Itrol Panel                                                                                                    |                                               |       |
| Home<br>Users<br>Topology<br>Mand Presence<br>Voice Routing                                                                                                    | Itrol Panel                                                                                                    |                                               |       |
| Increase It Lynic Server 2010 Com<br>Lync Server 2010<br>Home<br>Users<br>Topology<br>IM and Presence<br>Voice Routing<br>Voice Features                                                                                                | Itrol Panel                                                                                                    | rtus Add.                                     |       |
| Home<br>Usets<br>Yoice Routing<br>Voice Features<br>Response Groups                                                                                                    | Itrol Panel Iter Seatch New Lync Server User Enable X Cancel Users* Desplay name. Sta Andy Ross Chris Ruth                                                                                               | this Add.                                     |       |
| Icrosoft Lysic Server 2010 Con<br>Lync Server 2010<br>Home<br>Usets<br>Topology<br>IM and Presence<br>Voice Reuting<br>Voice Features<br>Response Groups<br>Conferencing                                                                | Itrol Panel                                                                                                    |                                               |       |
| Increase of Lynic Server 2010 Con<br>Lync Server 2010<br>Home<br>Users<br>Users<br>Topology<br>M and Presence<br>Voice Routing<br>Voice Features<br>Response Groups<br>Conferencing<br>Clients                                          | Itrol Panel  New Lync Server User  Enable X Cancel  Users*  Desplay name Andy Ross Chris Ruth Sq. Raj Assign users to a pool;* '                                                                         |                                               |       |
| Increase of Lynic Server 2010 Con<br>Lynic Server 2010<br>Home<br>Users<br>Topology<br>IM and Presence<br>Voice Routing<br>Voice Features<br>Response Groups<br>Conferencing<br>Clients<br>External User<br>Access                      | Itrol Panel  New Lync Server User  Enable X Cancel  Users*  Desplay name Sta Andy Ross Chris Ruth Saj Baj Assign users to a pool;* *  Generate user is SEP 1105;                                         |                                               |       |
| Hicrosoft Lynic Server 2010 Con<br>Microsoft Lynic Server 2010<br>Home<br>Users<br>Topology<br>M and Presence<br>Voice Routing<br>Voice Features<br>Response Groups<br>Conferencing<br>Clients<br>External User<br>Access<br>Moentoring | Itrol Panel  IVer Search  New Lync Server User  Enable X Cancel  Users*  Deploy name Su Andy Ross Chris Ruth Su Baj Assign users to a pool:*  Generate user's SIP URb:  Users ' Use user's email address |                                               |       |

6. Edit all the users to change **Telephony** settings to **Audio/Video disabled** (Recommended) and Commit the changes.

| o     UserServer       logy     Edit Lync Server User - Saj Raj       ind Presence     Edit Lync Server User - Saj Raj       ind Presence     Edit Lync Server User - Saj Raj       ind Presence     Edit Lync Server User - Saj Raj       ind Presence     Edit Lync Server User - Saj Raj       ind Presence     Edit Lync Server User - Saj Raj       ind Presence     Edit Commit & Coment       ind Routing     Commit & Coment       ind Liter     Conterencing policy       is     Center version policy:       is     Center version policy:       is     Version policy:       is     Version policy:       is Automatics     Version       PIN policy:     Version       is Automatics     Version       is Automatics     Version                                                                                                    | Lync Server 2010                                   |                                     |        |
|----------------------------------------------------------------------------------------------------|----------------------------------------------------|-------------------------------------|--------|
| logy<br>nd Presence<br>r Routing<br>r Features<br>arron ding<br>ts<br>anal Unor<br>s<br>ty<br>ty<br>toring<br>ty<br>toring<br>toring<br>ty<br>toring<br>toring<br>toring<br>ty<br>toring<br>toring<br>toring<br>toring<br>ty<br>toring<br>toring<br>toring<br>toring<br>ty<br>toring<br>toring<br>toring<br>ty<br>toring<br>toring<br>toring<br>toring<br>ty<br>toring<br>toring<br>toring<br>toring<br>ty<br>toring<br>toring<br>torin | Home                                               | USP SERVE                           |        |
| logy       Edit Lync Server User - Saj Raj         Ind Presence       bmt.stribucan         Routing       Telephonys         Rudio/roteo disabled       Image: Server User - Saj Raj         Prastures       Audio/roteo disabled         arrose Groups       Conterencing policy         chatomatic>       Voint.         Client version policy:       Voint.         chatomatic>       Voint.         Sis       PEN policy:         skatematic>       Voint.         PEN policy:       Voint.         skatematic>       Voint.         Sis       Voint.         PEN policy:       Voint.         skatematic>       Voint.         skatematic>       Voint.         skatematic>       Voint.         skatematic>       Voint.         skatematic>       Voint.         skatematic>       Voint.         skatematic>       Voint.         External access policy:       Voint.         skatematic>       Voint.         External access policy:       Voint.                                                                                                    | L Doirs                                            |                                     |        |
| nd Presence                                                                                                    | Topology                                           | Edit Lync Server User - Saj Raj     |        |
| Routing     Telephonys       Factures     Audio/roco disabled       amore Groups     Conterencing policy       chutomatics     View       Client version policy:     View       chutomatics     View       Client version policy:     View       chutomatics     View       prin policy:     View       chutomatics     View       toring:     View       toring:     View       toring:     View       toring:     View       toring:     View       toring:     View       toring:     View       toring:     View       toring:     View                                                                                                    | I IM and Presence                                  | Commit X Cancel                     |        |
| Features     Audio//rice disabled       once Groups     Conferencing policy       cAutomatic>     View       ts     Client version policy:       cAutomatic>     View       ts     Client version policy:       cAutomatic>     View       ts     Client version policy:       cAutomatic>     View       toring:     cAutomatic>       trehving     View       trehving     View       trehving     cAutomatic>       trehving     view                                                                                                    | * Voice Routing                                    | Telephonys                          | 19     |
| consel Groups     Conterencing policy       enerneting <automatics< td="">       is     Client version policy:       cautomatics     View.       Client version policy:        cautomatics     View.       Client version policy:        cautomatics     View.       Client version policy:        cautomatics     View.       PIN policy:        valuomatics     View.       External access policy:     View.       ty     View.</automatics<>                                                                                                    | Voice Features                                     | Audio/r/dep disabled                | - 0    |
| entition        ta     Clent version policy:       cAutomatics        calutomatics        coring        version        salutomatics        version        version                                                                                                    | Response Groups                                    | Conferencing police                 |        |
| ts Client version policy:<br>«Automatic»    View.                                                                                                    | Conferencing 🚽 🔒                                   | cautomatics                         | T New  |
| Automatic> * view  is  coring: crokving  ty  coving: coving: coving                                                                                                    | Clients                                            | Client version policy:              |        |
| toring.<br>krchiving<br>ity *Automatic> * Vew.<br>kdemail access policy<br>*Automatic> * Vew.                                                                                                    | External User<br>Access                            | <automatic> PSN policyt</automatic> | * Ven. |
| the set of the set of                                                                                                    | Mentoring.                                         | <automatic></automatic>             | · Ven. |
| The second second secon                                                                                                    | and Archiving                                      | Extensel access policy              | -      |
|                                                                                                    | Access<br>Maniforming<br>and Archiving<br>Security | PSN policy:                         | • Ven  |

7. Try to log into **Client Lync** with one of the above user credentials to make sure that login works fine.

Note: It is recommended not to select the following telephony options for users:

- Enable Remote call control
- ♦ Enable Enterprise Voice

### **Install Lync on Client PC**

Lync 2010 delivers easy and engaging access to multiple communication modes through a single, simplified interface. Users can connect and collaborate from any location that has Internet connectivity. Before proceed to install ensure the following:

- 1. Client PC needs an entry in DNS and also needs to be part of the Domain
- 2. Ensure that root certificate on client is installed so that client trusts certificate from Lync.

Complete these steps in order to install the Root Certificate on to the client machine.

a. Login into CA Server from https://<CA Server>/certSrv and download the CA Certificate, with the name certnew.cer.

| ertificate, you ca<br>ertificate, you ca<br>nessages, and, (                           | to request a certificate for your Web browser, e-mail client, or other program. By us<br>n venfy your identity to people you communicate with over the Web, sign and encryp<br>lepending upon the type of certificate you request, perform other security tasks. | ing<br>t |
|----------------------------------------------------------------------------------------|----------------------------------------------------------------------------------------------------|----------|
| ou can also use<br>ertificate revoca                                                   | this Web site to download a certificate authority (CA) certificate, certificate chain, or<br>tion list (CRL), or to view the status of a pending request.                                                                                                    |          |
| or more informa<br>ocumentation                                                        | tion about Active Directory Certificate Services, see Active Directory Certificate Ser                                                                                                    | MC       |
| elect a task:                                                                          | the star                                                                                                    |          |
| View the statu                                                                         | s of a pending certificate request                                                                                                    |          |
| Download a C                                                                           | A certificate chain, or CRL                                                                                                    |          |
|                                                                                        |                                                                                                    |          |
| Microsoft Active Die                                                                   | ectory Certificate Services - sideb ACTIVEDIRECTORY-CA                                                                                                    | lome     |
| ownload a CA                                                                           | Certificate, Certificate Chain, or CRL                                                                                                    |          |
| o trust certificate                                                                    | s issued from this certification authority install this CA certificate chain                                                                                                    |          |
| o a doc custoristatio                                                                  | subject non this connection addressly, instanting or connectionate                                                                                                    |          |
| a download a C                                                                         | codificate codificate chain or CDL relact the continents and encoding method                                                                                                    |          |
| o download a C                                                                         | A certificate, certificate chain, or CRL, select the certificate and encoding method.                                                                                                    |          |
| o download a C<br>A certificate:                                                       | A certificate, certificate chain, or CRL, select the certificate and encoding method.                                                                                                    |          |
| o download a C.<br>A centificate:                                                      | A certificate, certificate chain, or CRL, select the certificate and encoding method.                                                                                                    |          |
| o download a C.<br>A centificare:                                                      | A certificate, certificate chain, or CRL, select the certificate and encoding method.                                                                                                    |          |
| o download a C<br>A certificate:                                                       | A certificate, certificate chain, or CRL, select the certificate and encoding method.                                                                                                    |          |
| o download a C.<br>A certificate:                                                      | A certificate, certificate chain, or CRL, select the certificate and encoding method.                                                                                                    |          |
| o download a C.<br>A certificate:<br>acoding method:<br>Oownload CA ce                 | A certificate, certificate chain, or CRL, select the certificate and encoding method.                                                                                                    |          |
| o download a C.<br>A certificate:<br>ncoding method:<br>ownload CA ce<br>le Download - | A certificate, certificate chain, or CRL, select the certificate and encoding method.                                                                                                    |          |
| o download a C.<br>A certificate:<br>neoding method:<br>ownload CA ce<br>le Download - | A certificate, certificate chain, or CRL, select the certificate and encoding method.                                                                                                    |          |
| o download a C.<br>A certificate:                                                      | A certificate, certificate chain, or CRL, select the certificate and encoding method.                                                                                                    |          |
| o download a C<br>A certificate:                                                       | A certificate, certificate chain, or CRL, select the certificate and encoding method.                                                                                                    |          |
| o download a C.<br>A certificate:                                                      | A certificate, certificate chain, or CRL, select the certificate and encoding method.                                                                                                    |          |
| o download a C.<br>A certificate:                                                      | A certificate, certificate chain, or CRL, select the certificate and encoding method.                                                                                                    |          |
| o download a C<br>A certificare:                                                       | A certificate, certificate chain, or CRL, select the certificate and encoding method.                                                                                                    |          |
| o download a C<br>A certificate:                                                       | A certificate, certificate chain, or CRL, select the certificate and encoding method.                                                                                                    |          |

b. View and install the CA Root Certificate on to the client machines.

| Certificate                                                                                                    |
|----------------------------------------------------------------------------------------------------|
| General Details Certification Path                                                                                                    |
| Certificate Information                                                                                                    |
| This CA Root certificate is not trusted. To enable trust,<br>install this certificate in the Trusted Root Certification<br>Authorities store. |
|                                                                                                    |
|                                                                                                    |
| Issued to: sjdab-ACTIVEDIRECTORY-CA                                                                                                    |
| Issued by: sjdab-ACTIVEDIRECTORY-CA                                                                                                    |
| Valid from 5/ 20/ 2011 to 5/ 20/ 2016                                                                                                    |
|                                                                                                    |
| Install Cathore about certificates                                                                                                    |
|                                                                                                    |
| OK                                                                                                    |

c. Certificate Import Wizard is launched.

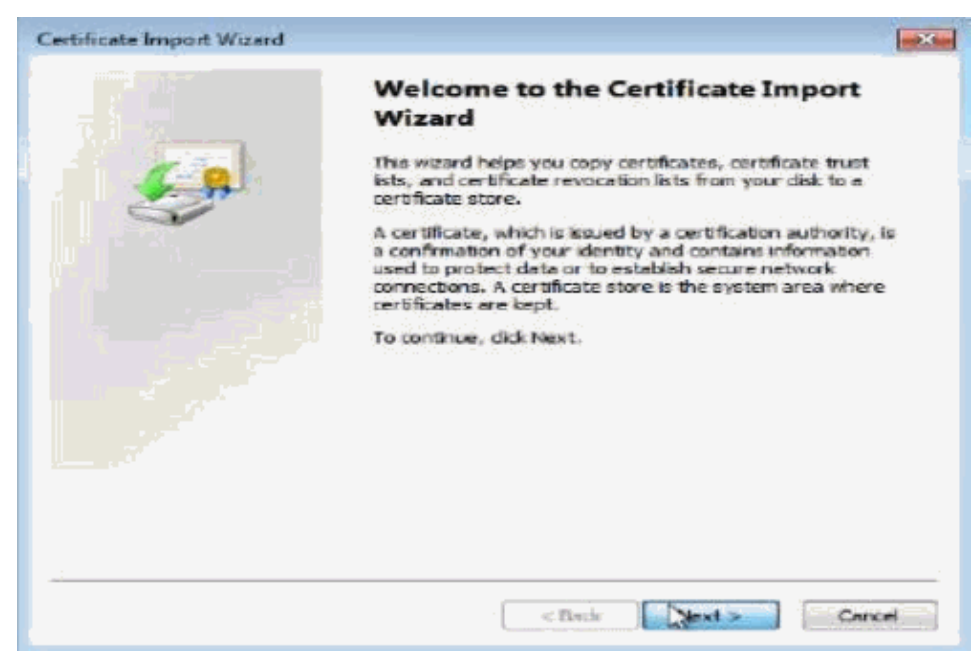

d. Browse the certificate store where you want to place the certificates.

| tontate unport within                                                                                                    | L                                                                           |
|----------------------------------------------------------------------------------------------------|-----------------------------------------------------------------------------|
| elect Certificate Store                                                                                                    | s are kept.                                                                 |
| Personal     Trusted Root Certification Authorities     Enterprise Trust     Intermediate Certification Authorities     Active Directory User Object     Trusted Publishers     Enterprise Trust     Trusted Publishers                                                                                                    | or you can specify a location for<br>I on the type of certificate<br>Erowse |
| Cancel                                                                                                    |                                                                             |
| Learn more about <u>certificate stores</u>                                                                                                    |                                                                             |
|                                                                                                    | (Beck Next > Cencel                                                         |
| stificate Import Wizard                                                                                                    | Beck Cancel                                                                 |
| stificate Import Wizerd<br>Certificate Store<br>Certificate stores are system areas where certific                                                                                                    | Beck Next > Cancel                                                          |
| etificate Import Wizerd<br>Certificate Store<br>Certificate Store<br>Certificate stores are system areas where certific<br>Windows can automatically select a certificate store<br>the certificate.<br>© Automatically select the certificate store by<br>@ Place all certificates in the following store                                                                                                    | Cencel                                                                      |
| etificate Import Wizard<br>Certificate Store<br>Certificate Store<br>Certificate stores are system areas where certific<br>Windows can automatically select a certificate store<br>the certificate.<br>Automatically select the certificate store by<br>Place all certificates in the following store<br>Certificate store:<br>Trusted Root Certification Authorities                                          | Cencel                                                                      |
| etificate Import Wizard<br>Certificate Store<br>Certificate Store<br>Certificate stores are system areas where certificate<br>Windows can automatically select a certificate store by<br>Certificate.<br>Automatically select the certificate store by<br>Place all certificates in the following store<br>Certificate store:<br>Trusted Root Certification Authorities<br>Learn more about certificate stores | Cencel                                                                      |

e. Click on **Finish** to complete the Certificate Import.

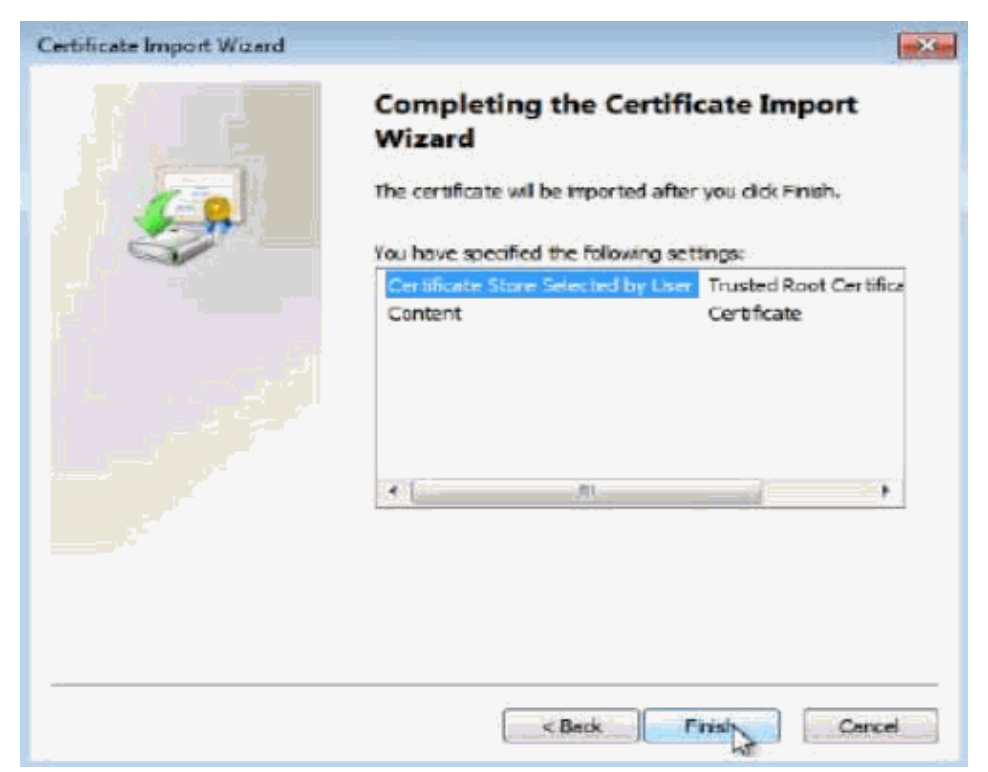

f. Click **Yes** on the security warning.

| A | You are about to install a certificate from a certification authority (CA)<br>claiming to represent:                                                                                                    |
|---|----------------------------------------------------------------------------------------------------|
|   | sjclab-ACTIVEDIRECTORY-CA                                                                                                    |
|   | Windows cannot validate that the certificate is actually from<br>"sjclab-ACTIVEDIRECTORY-CA". You should confirm its origin by<br>contacting "sjclab-ACTIVEDIRECTORY-CA". The following number will<br>assist you in this process:                       |
|   | Thumbprint (sha1): 6E99D14C 7E902901 C0764DED C4418BS1 557E6FEA                                                                                                    |
|   | Warning:<br>If you install this root certificate, Windows will automatically trust any<br>certificate issued by this EA. Installing a Writificate with an unconfirmed<br>thumbprint is a security risk. If you click "Yes" you acknowledge this<br>risk. |
|   | Do you want to install this certificate?                                                                                                    |

g. Successfully imported the CA root certificate.

| eroficate<br>General Datals Cartification Path                                                                    | ( <u>83</u> )                    |
|----------------------------------------------------------------------------------------------------|----------------------------------|
| Certificate Information                                                                                           |                                  |
| This CA Root certificate is not trusted. To<br>install this certificate in the Trusted Root<br>Authoritics store. | enable trust,<br>t Certification |
|                                                                                                    | Certificate Import Wizard        |
| Issued by: sjdab-ACTIVEDIRECTORY                                                                                  | The import was successful.       |
| Valid from 5/ 20/ 2011 to 5/ 20/                                                                                  | OK.                              |
| Install Certificates                                                                                              | . Sesuer Statement               |
|                                                                                                    | OK                               |

h. In order to verify if the certificate is loaded to the Trusted Root Certificates, choose **Start** > **Run** > **mmc** (**Microsoft Management Console**).

| Console Root | Name                                     | Actions               |
|--------------|------------------------------------------|-----------------------|
| Læ           | There are no items to show in this view, | Console Root More Act |

i. Choose File > Add/Remove Snap–in, and add Certificates Snap–in under Selected snap–ins. Click Ok

| File Action                                                                                                    | View Favorites                                                                                                 | Window       | Help                                                                                                    | - 5                                                     |
|----------------------------------------------------------------------------------------------------|----------------------------------------------------------------------------------------------------|--------------|----------------------------------------------------------------------------------------------------|---------------------------------------------------------|
| New                                                                                                    |                                                                                                    | Ctrl+N       |                                                                                                    |                                                         |
| Open                                                                                                    |                                                                                                    | Ctrl+O       |                                                                                                    | Actions                                                 |
| Save                                                                                                    |                                                                                                    | Ctrl+5       | 1                                                                                                    | Console Root                                            |
| Save As.                                                                                                    |                                                                                                    |              | ms to show in this view.                                                                                        | More Act                                                |
| Add/Ref                                                                                                    | nove Snap-in                                                                                                   | Ctrl+M       |                                                                                                    |                                                         |
| Options                                                                                                    |                                                                                                    |              |                                                                                                    |                                                         |
| Pacant C                                                                                                    | -                                                                                                    |              |                                                                                                    |                                                         |
| Pieceni, r                                                                                                    | RC .                                                                                                    |              |                                                                                                    |                                                         |
| Exit                                                                                                    |                                                                                                    |              |                                                                                                    |                                                         |
|                                                                                                    |                                                                                                    |              |                                                                                                    |                                                         |
| ables you to ad                                                                                                    | d snap-îns to or rem                                                                                           | ove them fr  | om the snap-in cor                                                                                              |                                                         |
| ables you to ad                                                                                                    | d snap-ins to or rem                                                                                           | ove them fr  | om the snap-in cor                                                                                              |                                                         |
| ables you to ad<br>d or Remove Snap<br>ou can select snap-                                                                                          | d snap-ins to or rem                                                                                           | hove them fr | om the snap-in cor<br>on your computer and configure the sele<br>enabled.                                       | ected set of grap-ins. For                              |
| ables you to ad<br>d or Remove Snap<br>ou can select snap-inc<br>temple snap-inc                                                                    | d snap-ins to or rem<br>-ins<br>-ins<br>re for this console from the<br>rear configure which o                 | ove them fr  | om the snap-in cor<br>on your computer and configure the sele<br>enabled.<br>Selected anap-ins:                 | ected set of prap-ins. For                              |
| ables you to ad<br>d or Remove Snap<br>ou can select snap-ins, y<br>ralable anap-ins:<br>Snap-in                                                    | d snap-ins to or rem<br>-ins<br>rs for this console from the<br>row can configure which r<br>Vendor            | nove them fr | om the snap-in cor<br>on your computer and configure the sele<br>enabled.<br>Selected anap-ns:<br>Consele Root  | ected set of prop-ins. For<br>Edit Extensions           |
| ables you to ad<br>d or Remove Snap<br>ou can select snap-ins<br>temible snap-ins:<br>Snap-ins<br>ActiveX Control                                   | -ins<br>-ins<br>-ins<br>-ins<br>-ins<br>-ins<br>-ins<br>-ins                                                   | nove them fr | om the snap-in cor<br>on your computer and configure the sele<br>enabled.<br>Selected snap-ins:<br>Consele Root | ected set of anap-ins. For<br>Edit Extensions<br>Remove |
| ables you to ad<br>d or Remove Snap<br>ou can select snap-<br>valable snap-ins;<br>Snap-in<br>Activex Control<br>Activex Control<br>Activex Control | -ins<br>ins for this console from the<br>cau can configure which r<br>Vendor<br>Microsoft Cor<br>Microsoft Cor | nove them fr | om the snap-in cor<br>on your computer and configure the sele<br>enabled.<br>Selected anap-ins:<br>Console Root | ected set of prop-ins. For<br>Edit Extensions<br>Remove |

 You can select onap-ins for this console from those available on your computer and configure the selected set of prap-ins. For instantiable snap-ins, you can configure which extensions are enabled.

 Available snap-ins:
 Selected anap-ins:

 Stap-in
 Yendor

 ActiveX Control
 Microsoft Cor...

 Authorization Manager
 Microsoft Cor...

 Computer Managem.
 Microsoft Cor...

 Computer Managem.
 Microsoft Cor...

 Disk Management
 Microsoft Cor...

 Fielder
 Microsoft Cor...

 Disk Management
 Microsoft Cor...

 Fielder
 Microsoft Cor...

 Disk Management
 Microsoft Cor...

 Fielder
 Microsoft Cor...

 Disk Management
 Microsoft Cor...

 Fielder
 Microsoft Cor...

 Disk to Web Address
 Microsoft Cor...

 Wicrosoft Cor...
 Microsoft Cor...

 Disk to Web Address
 Microsoft Cor...

 Microsoft Cor...
 Microsoft Cor...

 Disk to Web Address
 Microsoft Cor...

 Wicrosoft Cor...
 Microsoft Cor...

 Disk to Web Address
 Microsoft Cor...

 Wicrosoft Cor...
 Microsoft Cor...

j. Add My User Account Certificate snap-in: and click Finish

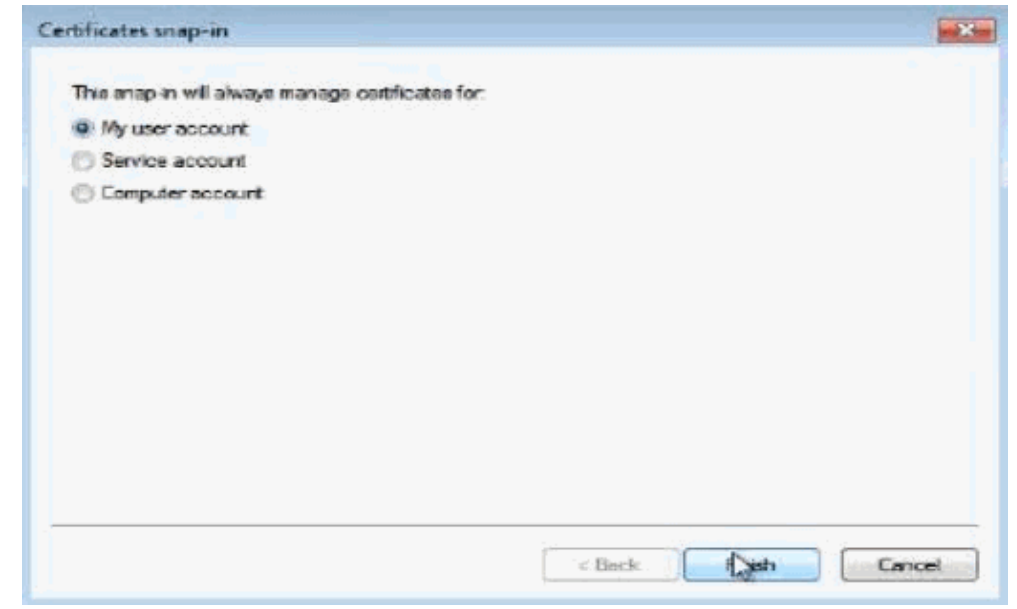

k. Similarly repeat step i and Add Computer account for certificates snap-in.

| The map in will always manage certific.                                                                                                    | step for                                                                                                    |
|----------------------------------------------------------------------------------------------------|----------------------------------------------------------------------------------------------------|
| Muser account                                                                                                    | Namental Altano U                                                                                                    |
| Service account                                                                                                    |                                                                                                    |
| <ul> <li>Computer account</li> </ul>                                                                                                    |                                                                                                    |
|                                                                                                    |                                                                                                    |
|                                                                                                    |                                                                                                    |
|                                                                                                    | < Back: Next > Cancel                                                                                                  |
|                                                                                                    |                                                                                                    |
| elect Computer                                                                                                    | ×                                                                                                    |
| elect Computer<br>Select the computer you want this snap                                                                                                    | Hin to manage.                                                                                                    |
| elect Computer<br>Select the computer you want this snap<br>This snap-in will always manage:                                                                                                    | Hin to manage.                                                                                                    |
| elect Computer<br>Select the computer you want this snap<br>This snap-in will always manage:                                                                                                    | Hin to manage.                                                                                                    |
| elect Computer<br>Select the computer you want this snap<br>This snap-in will always manage:<br>Q Local computer: the computer the<br>C Another computer:                                                                                                    | Hin to manage.                                                                                                    |
| Select Computer Select the computer you want this snap This anap-in will always manage:  Local computer, the computer the Another computer.  Alow the selected computer to b only applies if you save the consult.                                                                                         | Hin to manage.                                                                                                    |
| Select Computer Select the computer you want this snap This anap-in will always manage:  Local computer: Another computer: Alow the selected computer to b only applies if you save the conse                                                                                                    | Hin to manage.<br>The console is running on)<br>Browse<br>e changed when launching from the command line. This<br>ole. |
| Select Computer<br>Select the computer you want this snap<br>This anap-in will always manage:<br>Local computer: the computer the<br>Another computer:<br>Allow the selected computer to be<br>only applies if you save the conse                                                                          | Hin to manage.                                                                                                    |
| Select Computer<br>Select the computer you want this snap<br>This snap-in will always manage:<br>Local computer: the computer the<br>Another computer:<br>Another computer:<br>Allow the selected computer to be<br>only applies if you save the comp                                                      | His to manage.<br>The console is running on)<br>Browse<br>e changed when launching from the command line. This<br>old. |
| Select Computer<br>Select the computer you want this snap<br>This anap-in will always manage:<br>Local computer: the computer the<br>Another computer:<br>Allow the selected computer to be<br>only applies if you save the conse                                                                          | Hin to manage.                                                                                                    |
| Select Computer<br>Select the computer you want this snap<br>This snap-in will always manage:<br>Local computer: the computer the<br>Another computer:<br>Another computer:<br>Alow the selected computer to be<br>only applies if you save the comp                                                       | Hin to manage.                                                                                                    |
| Select Computer<br>Select the computer you want this snap<br>This anap-in will always manage:<br>Computer: the computer the computer the computer:<br>Another computer:<br>Allow the selected computer to be<br>only applies if you save the computer to be<br>only applies if you save the computer to be | Hin to manage.                                                                                                    |
| Select Computer<br>Select the computer you want this snap<br>This anap-in will always manage:<br>Local computer: the computer the<br>Another computer:<br>Allow the selected computer to be<br>only applies if you save the conse                                                                          | Hin to manage.                                                                                                    |

1. Now the **Add/Remove Snap–in** page looks like this.

|                       | 12            | 1   | Conside Root                  | Edit Editoria      |
|-----------------------|---------------|-----|-------------------------------|--------------------|
| hap-in                | vendor        | 1   | Contification - Current I     | COIL Extensions.   |
| ActiveX Control       | Microsoft Cor |     | Certificates flocal Com       | Remove             |
| Authorization Manager | Microsoft Cor |     | -gr cer a realize (cocar cent |                    |
| Certificates          | Microsoft Cor | F   |                               | i contrata da sera |
| Component Services    | Microsoft Cor |     |                               | Move Up            |
| Computer Managem      | Microsoft Cor |     |                               | Minue Drawn        |
| Device Manager        | Microsoft Cor | L.U | Add >                         | PROVER EADER       |
| Disk Management       | Microsoft and |     |                               |                    |
| Event Viewer          | Microsoft Cor |     |                               |                    |
| Folder                | Microsoft Cor |     |                               |                    |
| Group Policy Object   | Microsoft Cor |     |                               |                    |
| IP Security Manitor   | Microsoft Cor |     |                               |                    |
| IP Security Policy M  | Microsoft Cor |     |                               |                    |
| Link to Web Address   | Microsoft Cor | ÷   |                               | Advanced           |
| cription:             |               |     |                               |                    |

m. On the mmc page, choose **Certificates – Current User > Trusted Root Certificates > Certificates**, and verify if you noticed the certificate that you installed earlier exists or not.

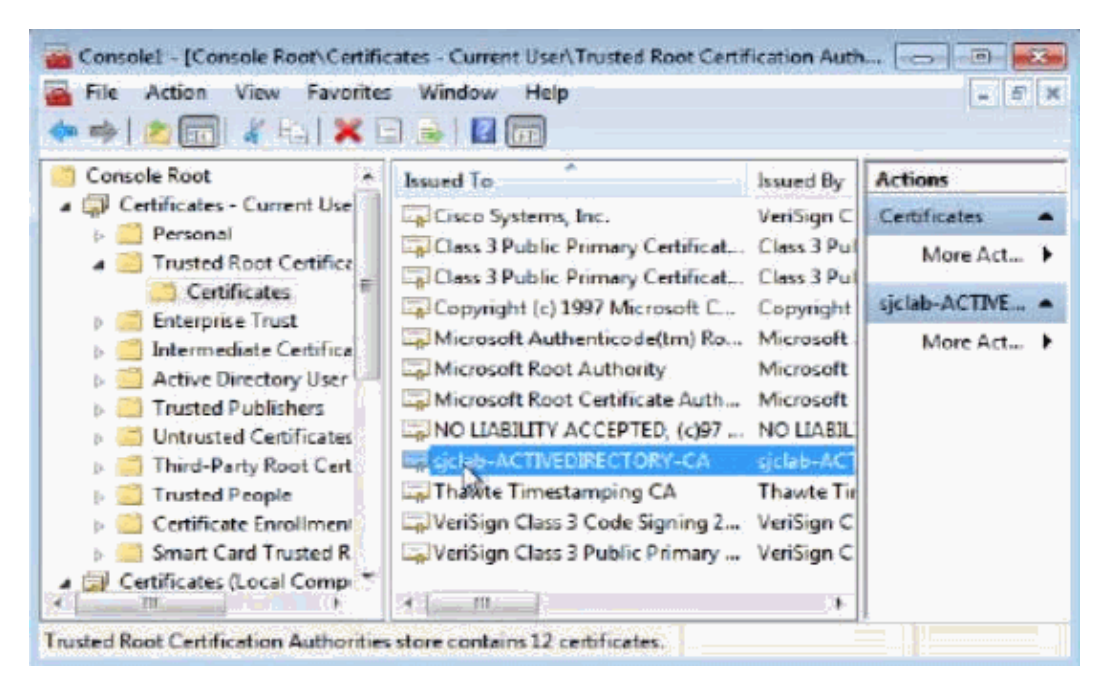

n. Now copy this certificate and save it in Certificates (Local Computer) -> Trusted Root Certificates -> Certificates.

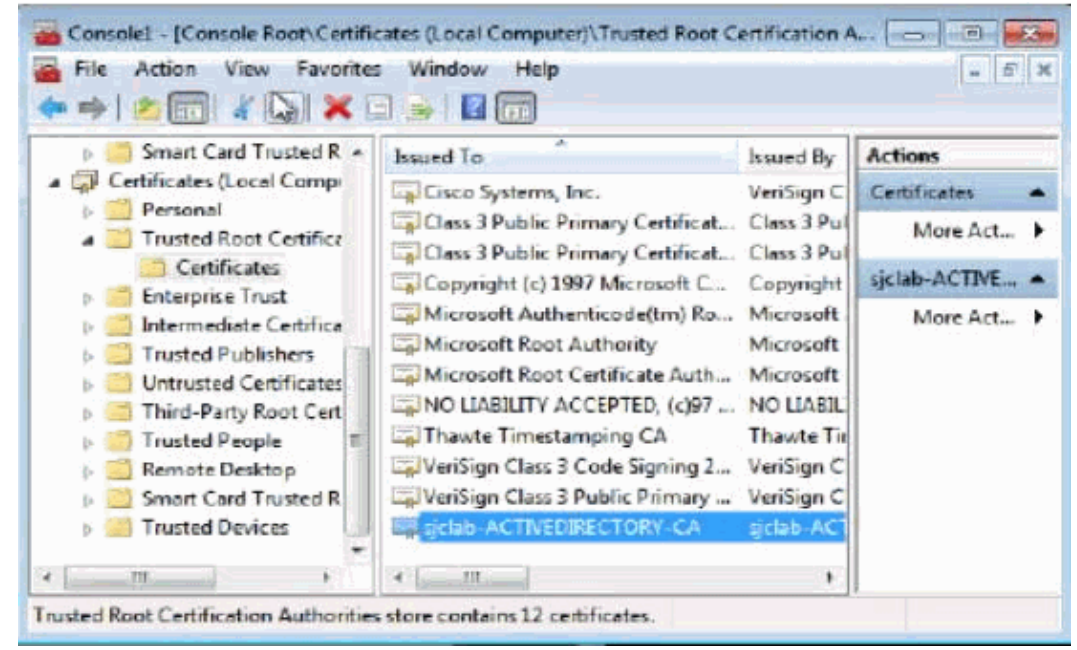

o. Save the console changes if needed and Close MMC.

### Install Lync 2010 Client

Complete the steps in order to install Lync 2010 client.

1. Run the LyncSetup.exe file to install Lync 2010 client on user PC.

| Do you | want to ru    | n this hie?                                                                                                    |
|--------|---------------|----------------------------------------------------------------------------------------------------|
| -      | Name:         | Users\Administrator\Desktop\LyncSetupEval.eze                                                                                                    |
|        | Publisher     | Microsoft Corporation                                                                                                    |
|        | Type:         | Application                                                                                                    |
|        | From:         | C:\Users\Administrator\Desktop\LyncSetupEval.e                                                                                                    |
|        |               | Run Cancel                                                                                                    |
| 🗸 Alwa | ys ask before | opening this file                                                                                                    |
|        |               | and the group of the second state of the second state of the secon |

Microsoft Lync 2010 Setup

| By clicking Install, you accept the Software L                                           | icense Terms.                                                       |
|------------------------------------------------------------------------------------------|---------------------------------------------------------------------|
| Click here to read the Software License Terr                                             | 10                                                                  |
| C: 'Program Files (x86) 'Microsoft Lync                                                  | Browse                                                              |
|                                                                                          | Les anno a that an an                                               |
| Help improve the quality and reliability of<br>Information about how I use Lync (subject | Lync by allowing Microsoft to collect<br>t to administrator policy) |
| Help improve the quality and reliability of<br>Information about how I use Lync (subject | Lync by allowing Microsoft to collect<br>t to administrator policy) |

2. The Install succeeded message appears:

| icrosoft Lync 2010 Setup   |         |
|----------------------------|---------|
| Instal Microsoft Lync 2010 |         |
| C. 10                      |         |
| Install succeeded          | troyise |
|                            |         |
| Stort Lync                 |         |
| View Bulliney, Stationent  | Class   |

3. First time login or changing the Sign–in Address prompts for the username and password.

| Microsoft L        | ync                             |        |
|--------------------|---------------------------------|--------|
|                    |                                 | @ -    |
| Microsoft*         | -2010                           |        |
| Lync               | . 2010                          |        |
|                    |                                 |        |
| Sign-in add        | ressi                           | Change |
| tintom@s           | iclab.com                       |        |
| ilcer name         |                                 |        |
| al cla bi di mid   |                                 |        |
| Sprid D (rinni     | Val                             |        |
| Francias           | domain/username                 |        |
| Constitution       | someone@example.com             |        |
| Password:          |                                 |        |
| ******             |                                 |        |
| Save m Sign in as: | iy pəssword<br>💌 Available 🔻    |        |
| Sign               | In<br>Car                       |        |
| BaOffic            | ē                               |        |
| Copyright @        | Microsoft, All rights reserved. |        |

# **CUCI-LYNC** configuration

The Cisco UC Integration for Microsoft Lync works with these applications:

- Microsoft Lync
- Microsoft Office Communicator

Cisco UC Integration for Microsoft Lync uses Cisco Unified Client Services Framework. Cisco Unified Client Services Framework provides Cisco telephony services and next–generation media services for Cisco UC Integration for Microsoft Lync. The integration works in the same way with each of these applications. The Cisco UC Integration for Microsoft Lync adds a Cisco UC pane at the bottom of the Microsoft Lync or Microsoft Office Communicator window. The picture shows the topology for Cisco UC Integration for Microsoft Lync Services and Services and Services a

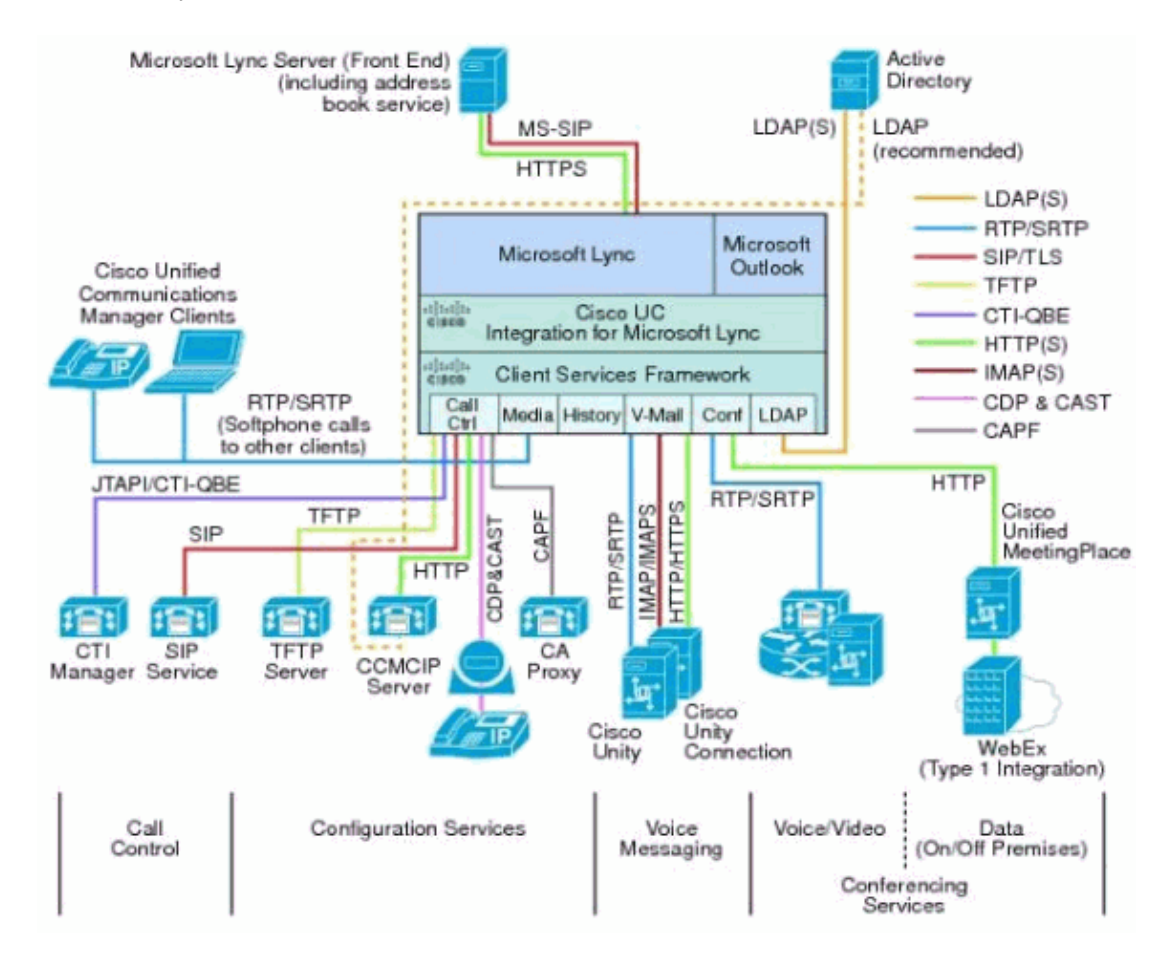

Integration Notes

- 1. Active Directory provides Phone Numbers for CUCILYNC.
- 2. Lync server expects the phone numbers to be in E.164 format, and rejects any numbers that are not in this format.
- 3. If the numbers in Active Directory are not in +E.164 format, then configure normalization rules to ensure that Lync client downloads +E.164–formatted numbers from the Lync server.
- 4. Lync server creates an address book, which is downloaded by Lync Client
- 5. Ensure that the user IDs, devices, and directory numbers match in AD, Lync and CUCM.
- 6. Configure users so that each user has a phone number that can be correctly dialed within the context of your CUCM configuration.
- 7. When you place a call to a contact in Lync, the phone number is passed to CUCILYNC; CUCILYNC uses the number to call the contact through CUCM.

- 8. CUCILYNC also uses LDAP directly to search for contact information.
- 9. When you display a CUCILYNC contact card, the full name and organization information comes from an LDAP search of Active Directory.
- 10. When you receive a call, the LDAP connection to Active Directory is used to search for caller information to match the incoming number.
- 11. CSF client can use either Enhanced Directory Integration (EDI) or Basic Directory Integration (BDI) mechanisms to retrieve contact information from Active Directory.
- 12. EDI is recommended since it uses native Windows APIs and you might not need to do any further configuration and also provides significant advantages over BDI.

### **CUCM** Configuration

In order to accomplish this task you need to create **Client Service Framework (CSF)** Device in CUCM, which gets registered when the Call Control is connected to Lync 2010 and operates in Softphone mode. The Directory Number DN of this CSF device needs to be shared with the Actual Device of the user.

1. Configure CSF Device with the same Directory Number (DN) as Physical SEP Device.

|  | Device Name(Line) * | Description            | Device Pool | Extension            |
|--|---------------------|------------------------|-------------|----------------------|
|  | CSFTimTom(1)        | CSF Client for Tim Tom | US_DP       | <u>\+15102994673</u> |
|  | SEP0050600357D2(1)  | SEP0050600357D2        | US_DP       | <u>\+15102994673</u> |

2. Associate End user to the Shared Line DN from the CSF and SEP Device DN Configuration page.

| Users         | Associated with Line                                             |          |            |
|---------------|------------------------------------------------------------------|----------|------------|
| <b>Manual</b> | Full Norths                                                      | Unior 30 | Permission |
| 8             | Tom, Tim                                                         | Britom   | ø          |
|               | (Associate find Users) [Select All] (Dear All) (Dearte Selected) |          |            |

3. Associate CSF Device and SEP Device to the end user Controlled Device list.

|                            | nan ya mananana sa kanana ang sa kananan karanan karanan kananan kananan kananan kananan kananan kanana kanana |                   |
|----------------------------|----------------------------------------------------------------------------------------------------|-------------------|
| DAP Sync Status            | Active                                                                                                    |                   |
| Jser ID*                   | andyross                                                                                                    |                   |
| PEN                        |                                                                                                    | (Edit Credential) |
| Confirm PIN                |                                                                                                    |                   |
| Last name*                 | Ross                                                                                                    |                   |
| Middle name                |                                                                                                    |                   |
| first name                 | Andy                                                                                                    |                   |
| felephone Number           | +15102294672                                                                                                   |                   |
| fail ID                    | AndyRoss@sjclab.com                                                                                            |                   |
| Manager User ID            |                                                                                                    |                   |
| Department                 |                                                                                                    |                   |
| lser Locale                | < None >                                                                                                    |                   |
| Associated PC              |                                                                                                    |                   |
| Digest Credentials         |                                                                                                    |                   |
| Confirm Digest Credentials | •••••                                                                                                    |                   |
| Device Information         |                                                                                                    |                   |
|                            | 2021 - 1 B                                                                                                    |                   |

4. Configure **Primary Extension** on the End User page.

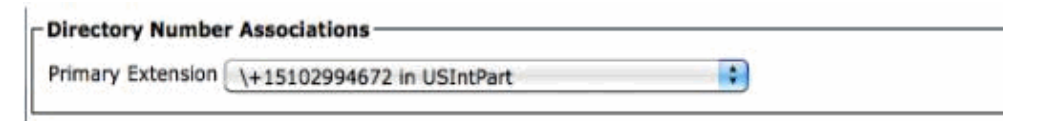

5. Assign End Users to User Groups.

| Groups | Standard CCM End Users                                                                                                    |              |                        |
|--------|----------------------------------------------------------------------------------------------------|--------------|------------------------|
|        | Standard CTI Allow Control of All Devices                                                                                                    |              | Add to User Group      |
|        | Standard CTI Allow Control of Phones supporting Con<br>Standard CTI Allow Control of Phones supporting Roll<br>Standard CTI Seabled                                                                                    | 1            | Remove from User Group |
| Roles  | Standard CCM End Users<br>Standard CCMUSER Administration<br>Standard CTI Allow Control of All Devices<br>Standard CTI Allow Control of Phones supporting Con-<br>Standard CTI Allow Control of Phones supporting Roll | View Details |                        |

6. When CUCILYNC is in SoftPhone Mode, you notice that the CSF Device is registered.

| 0 |   | Device Name(Line)* | Description            | Javitz Red    | Edension             | <b>Briter</b>  | Javia Proxis | Satus                        | P Adress       | Copy | Super Copy |
|---|---|--------------------|------------------------|---------------|----------------------|----------------|--------------|------------------------------|----------------|------|------------|
| Ū |   | (SFTmTon(1)        | CSF Client for Tim Tom | <u>US 2</u> P | <u>\+15102994673</u> | <u>USinPet</u> | 9            | Registered with 172 21.60.62 | 171.69.100.242 | 0    | 0          |
| ٥ | 8 | SEP005060035702(1) | SEP105060035702        | US_OP         | \+15162994673        | USINPut        | SCCP         | Registered with 172.21.50.62 | 10.17.555.192  | Q.   | 1          |

7. When CUCILYNC is in Deskphone Mode, CSF device is unregistered.

| 0 |    | Device Name(Line) * | Deciptor               | Covae Posi   | Bransier      | Pertilian     | Device Protection | Status                       | PAttes         | Сару | Super Capy |
|---|----|---------------------|------------------------|--------------|---------------|---------------|-------------------|------------------------------|----------------|------|------------|
| ۵ | ġ. | (SFTmbn(I)          | CSF Client for Tim Tom | <u>15 Di</u> | 1415(1296457) | <u>JStar</u>  | 519               | Unregistered                 | 171.59.101.342 | 6    | 0          |
| 8 | 9  | \$EP019060135702(1) | SEP085060035702        | 15.00        | (415)(299457) | <u>Kitlar</u> | 502               | Registered with 172.21.60.62 | 10.17.166.192  | ß    | 8          |

# **UC Integration for Microsoft Lync Installation**

**Configure Registry Keys for CSF Client Integration** Use the Registry file in CUCI–Lync–Admin zip folder that you download from CCO for the configuration of the Registry Settings for the CSF Client Integration.

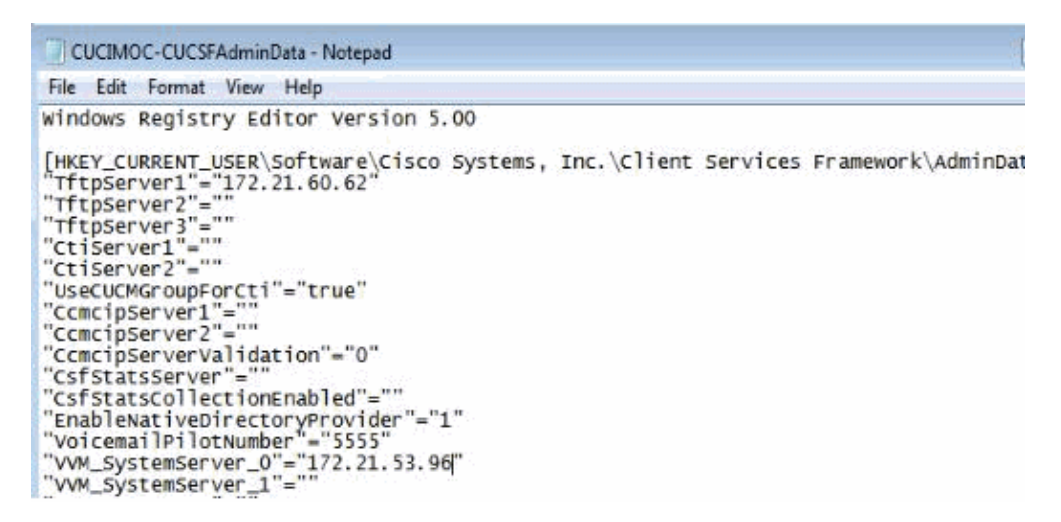

The explanation for each field is given here:

• **TFTPServer Address** Enter the IP address or fully qualified domain name of the primary TFTP server in your Cisco Unified Communications system, and any other TFTP servers. If you are using certificates, the certificate common name must match the network identifier used to access to host, that is, the IP address or the hostname.

Note: This is where CSF Device downloads its configuration file.

• **CTI Server** Enter the IP address or fully–qualified domain name of the primary CTIManager server in your Cisco Unified Communications system, and the secondary CTIManager server, if present. If you are using certificates, the certificate common name must match the network identifier used to access to host, that is, the IP address or the hostname.

Note: Leave it blank, cause you want CUCM to determince the CTI server group.

• UseCUCMGroupForCti Set this value to True if you want to use the relevant Cisco Unified Communications Manager group information on the Cisco Unified Communications Manager server to determine which CTI Servers to use instead of the CtiServer1 and CtiServer2 registry subkey names.

Note: True: You want CUCM Group to determine the CTI Server Group.

- **CemcipServer** Enter the IP address or fully–qualified domain name of the primary CCMCIP server in your Cisco Unified Communications system, and the secondary CCMCIP server, if present. If you are using certificates, the certificate common name must match the network identifier used to access to host, that is, the IP address or the hostname.
- **CemcipServerValidation** Enter the type of security certificate validation for Client Services Framework to use with HTTPS to sign in to Cisco Unified Communications Manager to retrieve the device list. Enter one of the following values:
  - ♦ Client Services Framework accepts all certificates.
  - Client Services Framework accepts certificates that are defined in the keystore and self-signed certificates.
  - Client Services Framework only accepts certificates that are defined in the keystore.

**Note:** Client Services Framework uses this certificate to verify the Cisco Unified Communications Manager server. When the certificate is accepted, Client Services Framework must use the credentials of the user to sign in to Cisco Unified Communications Manager.

- EnableNativeDirectoryProvider Specify whether to use Enhanced or Basic Directory Integration to get contact information from Active Directory. Enter one of the following values:
  - Use Basic Directory Integration. This is the default value.
  - ♦ Use Enhanced Directory Integration. Data type: REG\_SZ
- VoicemailPilotNumber Enter the number of the voice message service in your Cisco Unified Communications system. This value only relates to when users use the desk phone to access their voice messages. If users are using the phone on their computer to access voicemail, the pilot number comes from the voicemail pilot number associated with the voicemail profile configured on the Client Services Framework device.
- **VVM\_SystemServer\_X** Enter the IP address or fully–qualified hostname of the Cisco Unity or Cisco Unity Connection voicemail server.

**Note:** X : 0 for Primary Unity or Unity Connection Server and X : 1 for Secondary Unity or Unity Connection Server

## Install Cisco UC Integration TM for Microsoft Lync

Complete these steps to install CUCILYNC. Click Next on the wizard as shown in the screen shot.

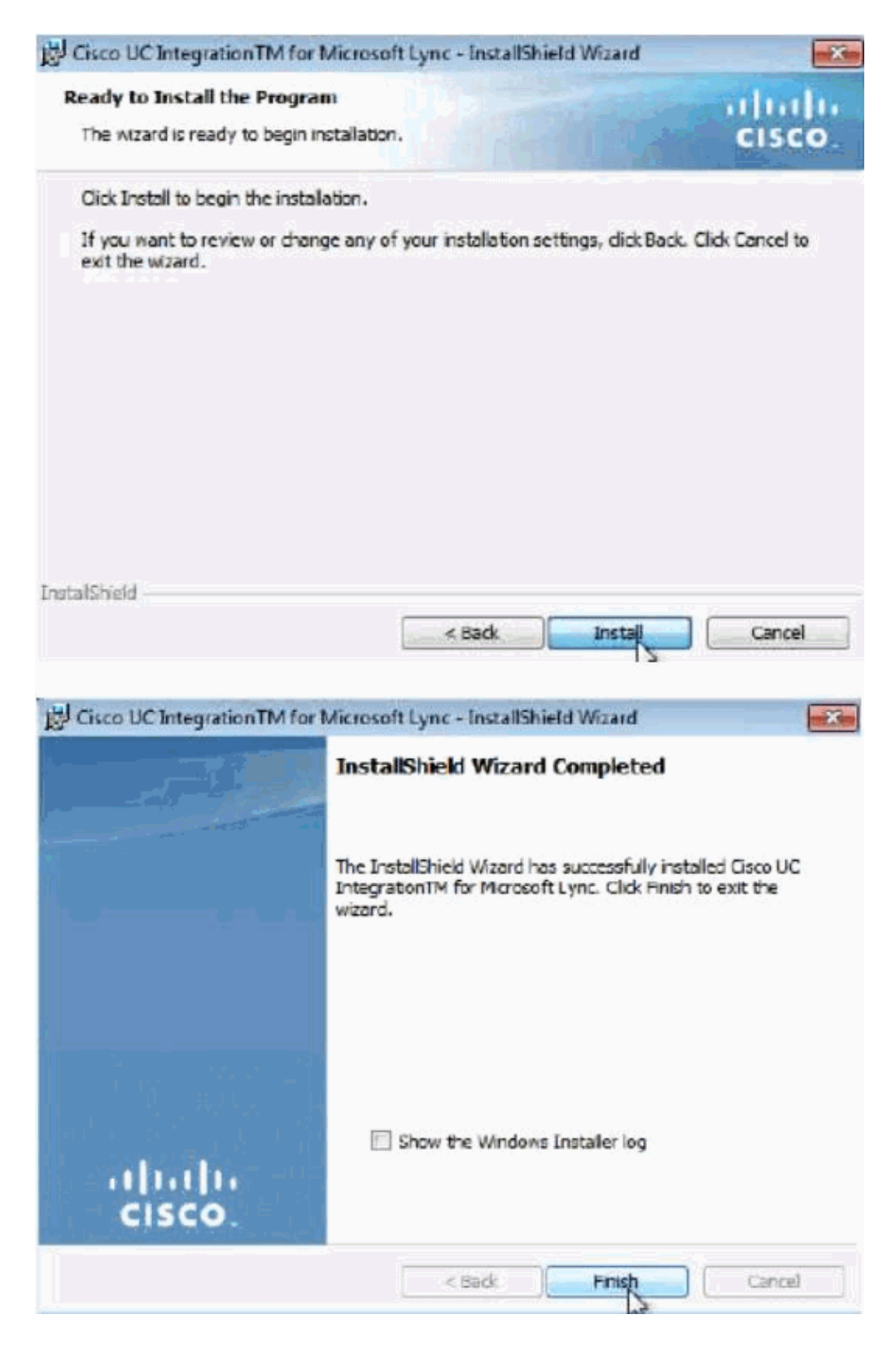

Now you can login into CUCILYNC as shown in this screen shot and get the call control.

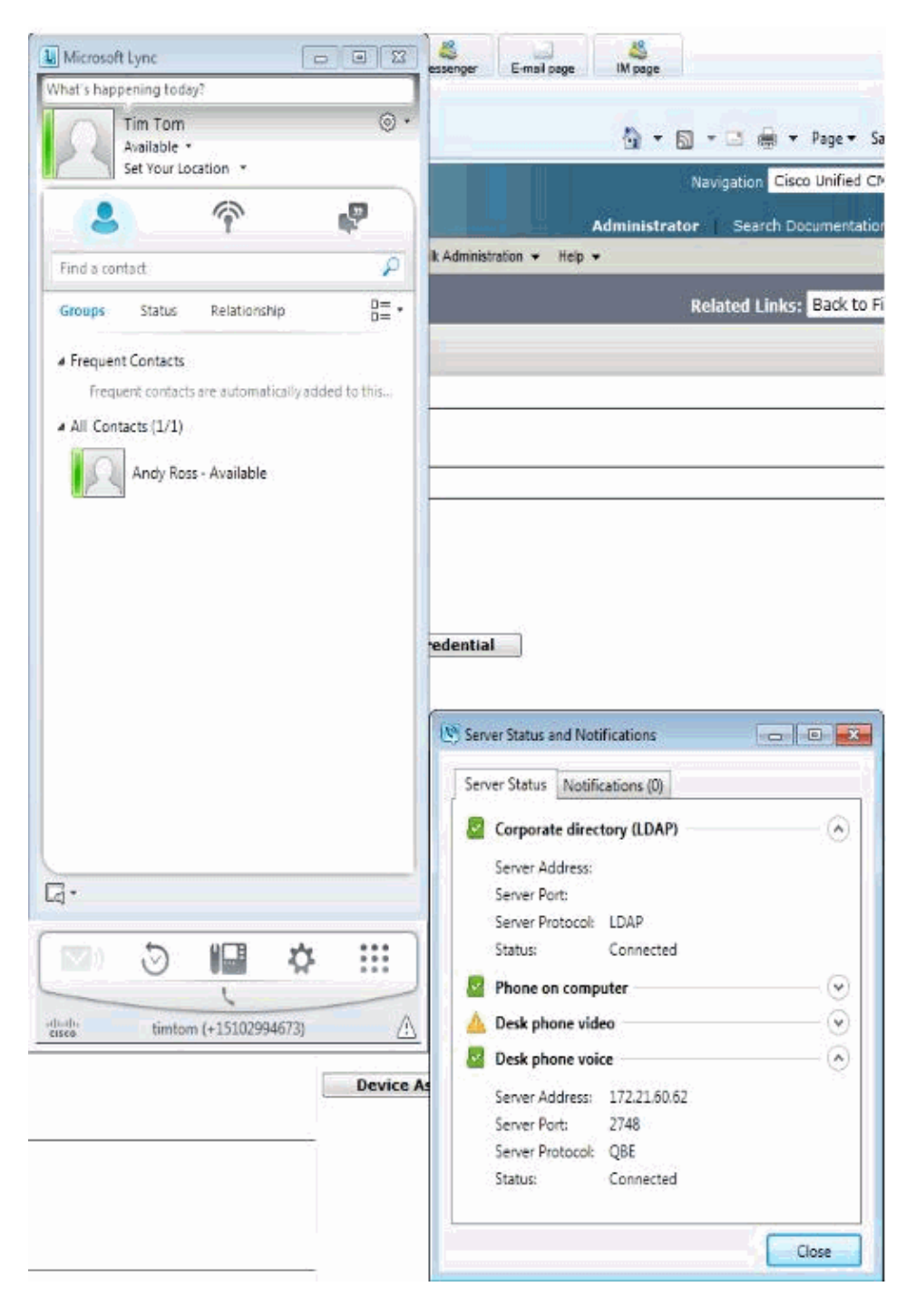

# **Related Information**

- Release Notes for Cisco UC Integration for Microsoft Lync Release 8.5
- Installation Guide for Cisco UC Integration for Microsoft Lync Release 8.5
- Technical Support & Documentation Cisco Systems

Contacts & Feedback  $|\, Help\,|\, Site\, Map$ 

© 2012 – 2013 Cisco Systems, Inc. All rights reserved. Terms & Conditions | Privacy Statement | Cookie Policy | Trademarks of Cisco Systems, Inc.

Updated: Jan 03, 2012

Document ID: 113356